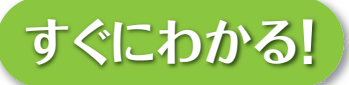

PDF/X-1a入稿専門サイト Pit-in/ピットイン

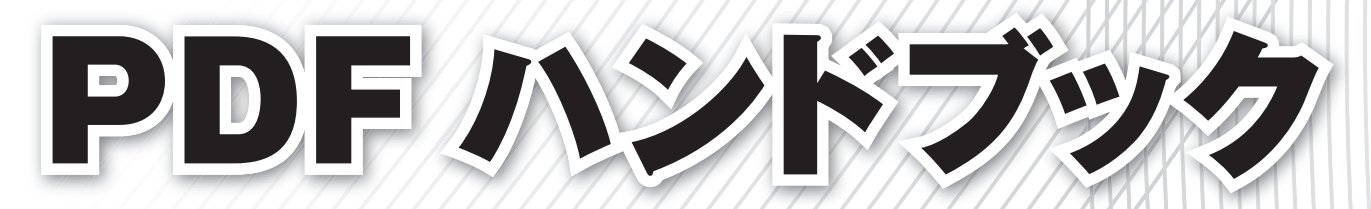

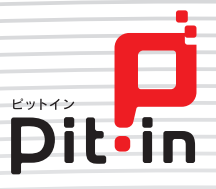

# はじめに

Illustrator

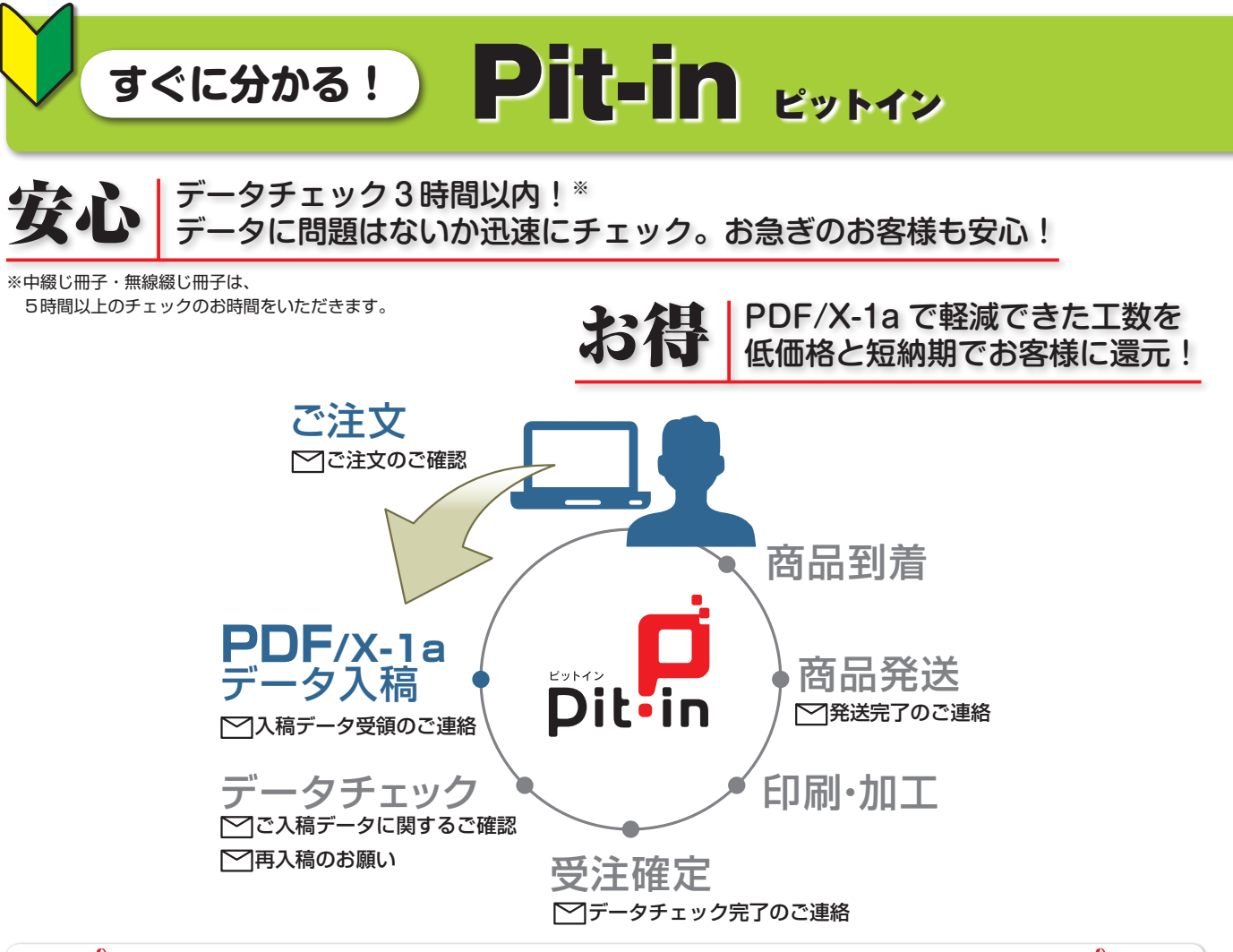

なぜ PDF/X-1a なの?

## ✓カンタンな設定で入稿データが軽くなります。

ホームページからプリセットファイルをダウンロードして、 約5分で初期設定がカンタンに! 初期設定は最初の一度だけで OK です。 しかも、PDF/X-1a であればデータ容量も軽くなり、 アップロードにかかる時間を大幅に短縮できます。

## ✓フォントのアウトライン忘れや リンク画像の添付忘れといった入稿ミスが減ります。

PDF/X-1a では、フォントのアウトライン化やリンク画像も不要です。 入稿データもシンプルになり、ご入稿の手間を大幅に減らす事ができます。

## データチェックの作業工数が軽減した分を お客様に低価格・短納期で還元できます。

PDF/X-1a は印刷に準拠した形式のデータですので、 印刷に関わる大半のトラブルを防ぐことができます。 PDF/X-1a でご入稿していただく事によって、 低価格・短納期という形でお客様に還元することが実現できました。

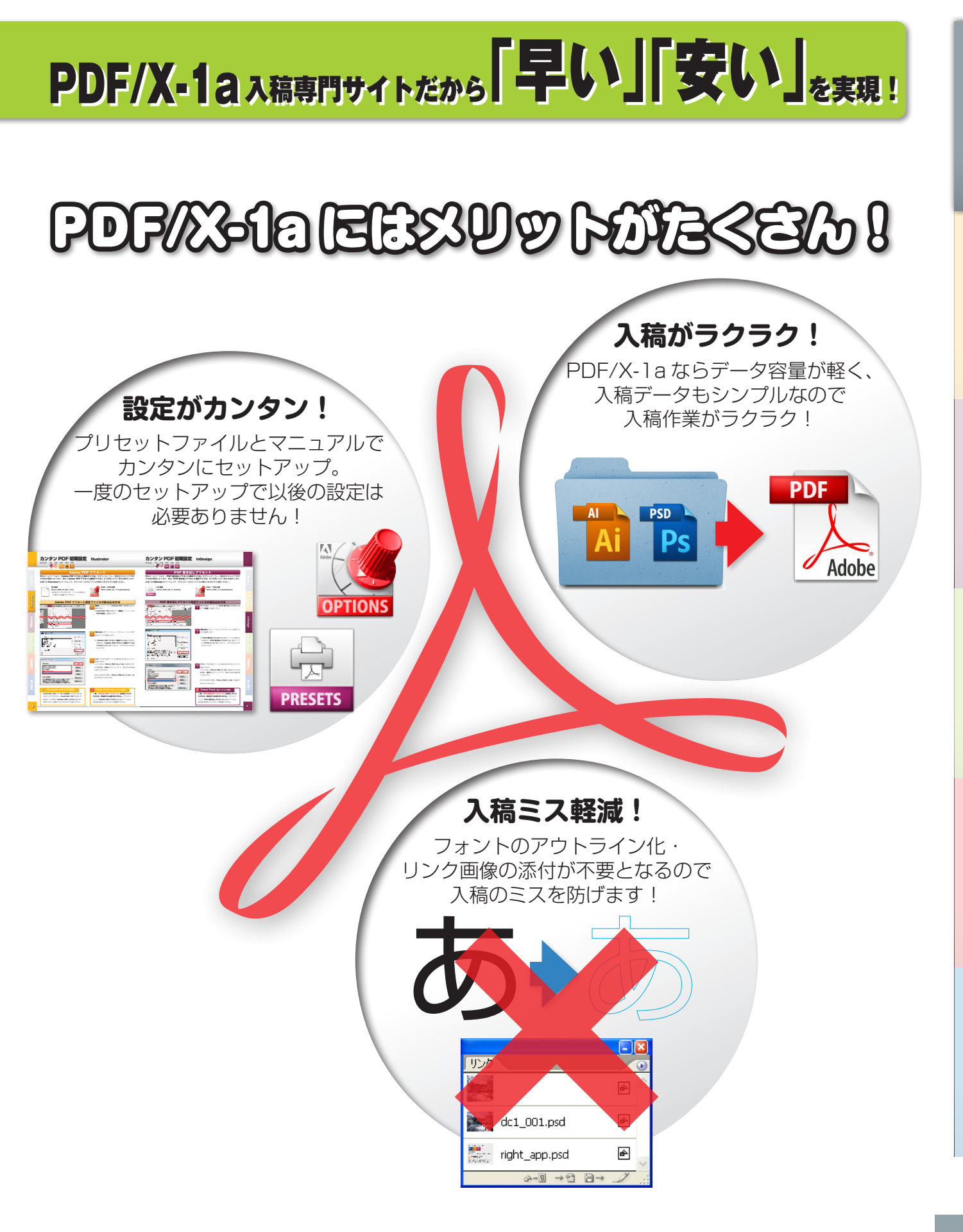

ご注文ナビゲーション

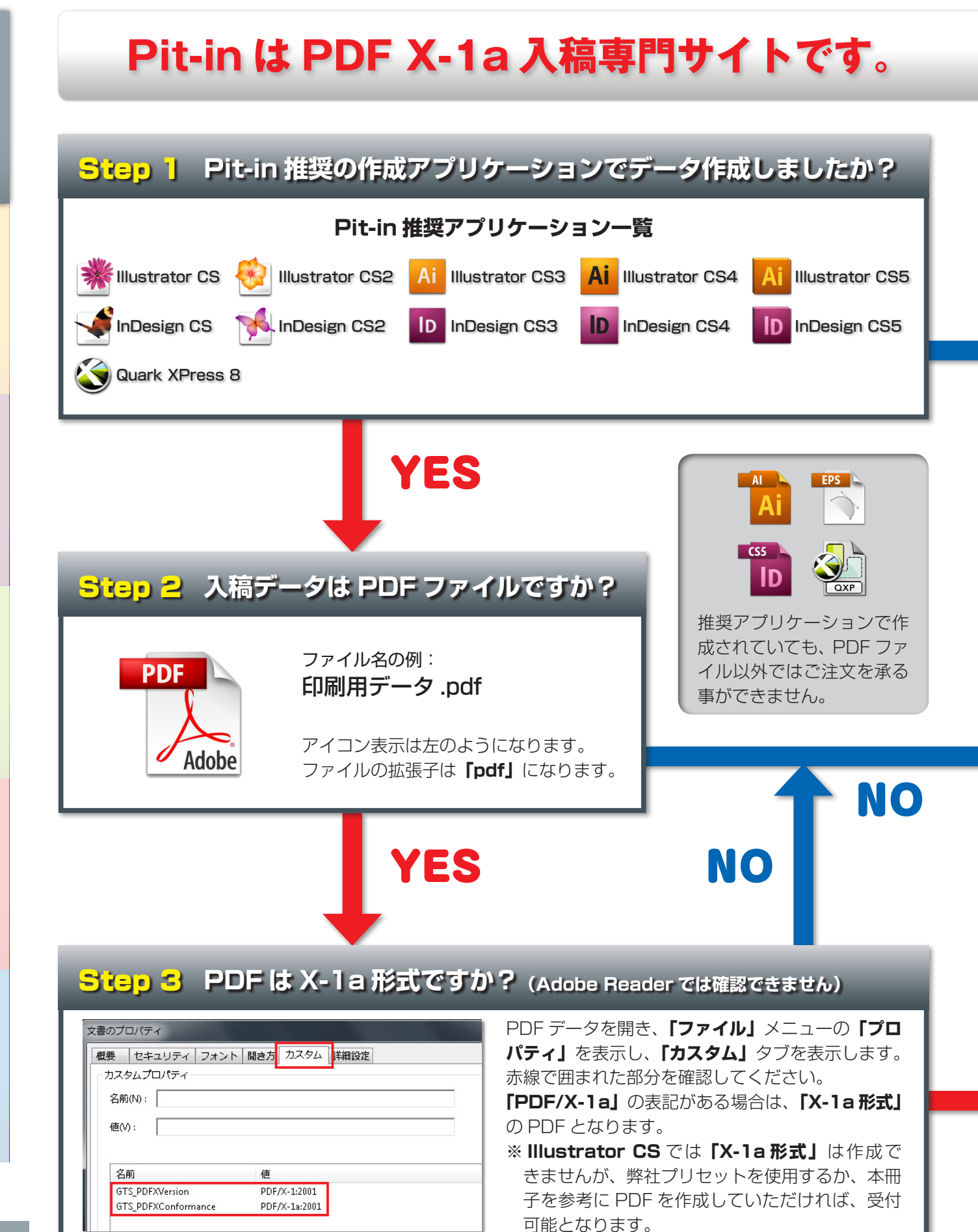

## 下図よりご注文可能なデータかをご確認ください。

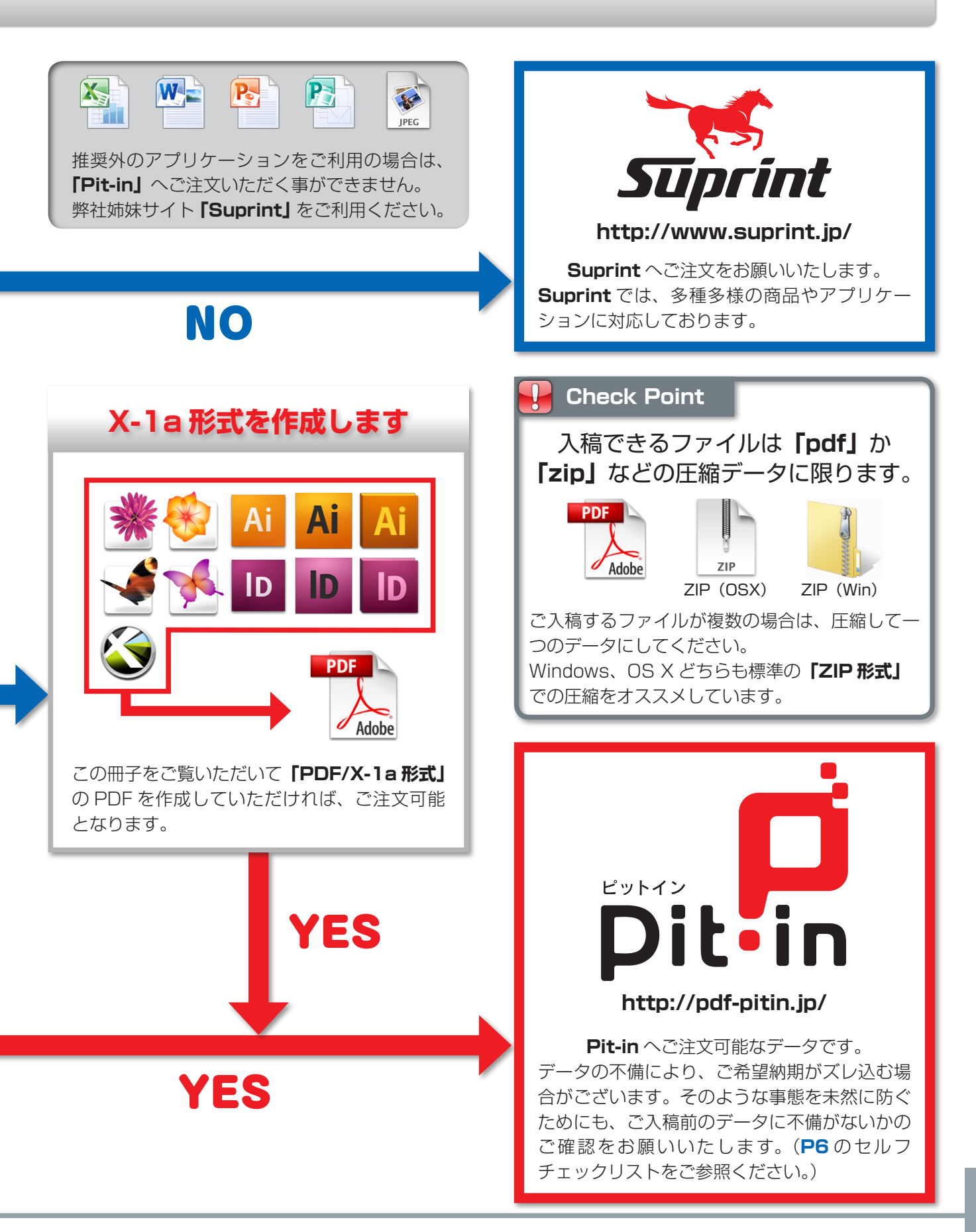

# ご入稿前のセルフチェックリスト

| セルフチェン                                                                                                    | ックについて                                                                                                    |
|----------------------------------------------------------------------------------------------------|----------------------------------------------------------------------------------------------------|
| セルフチェックリストの内容は、「X-1a 規格」以外の F<br>データチェックで問題が発生した場合、「修正必須」また<br>「修正必須」に該当する場合は必ずデータをご修正くださ<br>「お客様のご了承で生産可」に該当する場合はデータを<br>了承の返事をいただきます。納期のズレ込みを防ぐため                                                           | <b>Pit-in</b> 独自の確認事項です。<br>とは <b>「お客様のご了承で生産可」</b> に該当にします。<br>らい。<br><b>ご修正いただくか、そのまま生産工程に進めても良いと、</b><br>にも下記項目にて <b>セルフチェック</b> をお願いします。       |
| セルフチェ                                                                                                    | ックリスト                                                                                                    |
| <ul> <li>データのサイズはご注文のサイズですか?</li> <li>または、塗り足しを含めたサイズですか?</li> <li>※サイズが異なる場合は「修正必須」または「お客様のご了承で生産可」となります。</li> <li>⇒ P36「サイズの確認について」参照</li> </ul>                                                            | <ul> <li>✓ 画像は印刷に必要な解像度に達していますか?</li> <li>粗くは表現されていませんか?</li> <li>※画像がぼやけたり、粗く表現されている場合は「お客様のご了承で生産可」となります。</li> <li>⇒ P39「画像の粗さについて」参照</li> </ul> |
| <ul> <li>✓ 仕上がり位置の近くに見切れては困るオブジェクトが配置されていませんか?</li> <li>※仕上がり近くにオブジェクトが配置されている場合は「お客様のご了承で生産可」となります。</li> <li>⇒ P38「塗り足しと仕上がりに近いオブジェクトについて」参照</li> </ul>                                                      | ✓ヘアライン(塗りのみの設定)や線幅が0.06mm<br>以下の線を使用していませんか?<br>※ヘアラインや細い線を使用している場合は「お客様<br>のご了承で生産可」となります。                                                        |
| <ul> <li>✓ フチ無し印刷をご希望ですか? ご希望の場合、</li> <li>データに塗り足しはありますか?</li> <li>※フチ無し印刷をご希望でデータに塗り足しがない場合は「お客様のご了承で生産可」となります。</li> <li>⇒ P38「塗り足しと仕上がりに近いオブジェクトについて」参照</li> </ul>                                         | <ul> <li>✓ お客様の意図していないリッチブラックを使用していませんか?</li> <li>※お客様の意図していないリッチブラックの使用と判断した場合は、「お客様のご了承で生産可」となります。</li> <li>→ P41「リッチブラックについて」参照</li> </ul>      |
| <ul> <li>✓ 天地(上下)や折り加工(山折・谷折・表紙の位置)<br/>のご指示はデータ内に表記されていますか?</li> <li>または、別途テキストにてご指示がありますか?</li> <li>※ご指示がない場合は弊社推奨基準で加工をいたしますが、弊社で判断しかねる場合は、「お客様のご了承で生産可」となります。</li> <li>→ P44 ~ P45「折り加工について」参照</li> </ul> | <ul> <li>         トンボ以外に高濃度のオブジェクトはございませんか?         ※トンボ以外に高濃度のオブジェクトが使用されている場合は、「お客様のご了承で生産可」となります。         → P40「高濃度について」参照     </li> </ul>      |
| <ul> <li>✓ 特色をご使用の場合、特色は色分解処理されていますか?</li> <li>※特色が分解処理されていない場合は「修正必須」となります。</li> <li>→ P43「特色について」参照</li> </ul>                                                                                              |                                                                                                    |

|     |            | 単位(mm)     |
|-----|------------|------------|
|     | 定型サイズ      | 塗り足しサイズ    |
| A0  | 841 × 1189 | 847 × 1195 |
| A1  | 594 × 841  | 600 × 847  |
| A2  | 420 × 594  | 426 × 600  |
| A3  | 297 × 420  | 303 × 426  |
| A4  | 210 × 297  | 216 × 303  |
| A5  | 148 × 210  | 154 × 216  |
| A6  | 105 × 148  | 111×154    |
| A7  | 74 × 105   | 80 × 111   |
| はがき | 100 × 148  | 106 × 154  |
| 名刺  | 55 × 91    | 61 × 97    |

## Pit-in(ピットイン)商品規格サイズ表

|    |             | 単位(mm)      |
|----|-------------|-------------|
|    | 定型サイズ       | 塗り足しサイズ     |
| B0 | 1030 × 1456 | 1036 × 1462 |
| B1 | 728 × 1030  | 734 × 1036  |
| B2 | 515 × 728   | 521 × 734   |
| B3 | 364 × 515   | 370 × 521   |
| B4 | 257 × 364   | 263 × 370   |
| B5 | 182 × 257   | 188 × 263   |
| B6 | 128 × 182   | 134 × 188   |
| B7 | 91 × 128    | 97 × 134    |
| B8 | 64 × 91     | 70 × 97     |

# Contents

| はじめに           |                                       |       |
|----------------|---------------------------------------|-------|
|                | ■ すぐに分かる! Pit-in/ ピットイン               | 2-3   |
|                | ■ ご注文ナビゲーション                          | 4-5   |
|                | ■ ご入稿前のセルフチェックリスト                     | 6     |
| カンタン PDF 初期設定  |                                       |       |
|                | - Illustrator Adobe PDF プリセット         | 8     |
|                | ■ InDesign PDF 書き出しプリセット              | 9     |
|                | ■ Quark XPress 8 カラー設定・出力スタイル設定       | 10-11 |
| Illustrator    |                                       |       |
|                | ■ 新規ドキュメント作成 CS・CS2                   | 12-13 |
|                | ■ 新規ドキュメント作成 CS3                      | 14    |
|                | ■ 新規ドキュメント作成 CS4・CS5                  | 15    |
|                | ■ 特色のチェック CS ~ CS5                    | 16    |
|                | ■ 分版プレビュー CS4・CS5                     | 17    |
|                | ■ フォントのチェック CS ~ CS5                  | 18    |
|                | ■ リンクチェック CS ~ CS5                    | 19    |
|                | <mark> </mark> 印刷用 PDF の作成 CS         | 20-21 |
|                | <mark>-</mark> PDF X-la の作成 CS2 ~ CS5 | 22-23 |
| InDesian       |                                       |       |
|                | ■ 新規ドキュメント作成 CS ~ CS4                 | 24    |
|                | ■ 新規ドキュメント作成 CS5                      | 25    |
|                | ■ フォントのチェック CS ~ CS5                  | 26    |
|                | ■ リンクチェック CS ~ CS5                    | 27    |
|                | ■ PDF X-la の作成 CS                     | 28-29 |
|                | ■ PDF X-la の作成 CS2 ~ CS5              | 30-31 |
| Quark XPress 8 |                                       |       |
|                | ■ 新規ドキュメント作成                          | 32    |
|                | ■ フォント・リンクのチェック                       | 33    |
|                | PDF X-1a の作成                          | 34-35 |
| 大檍データ確認頂日      |                                       |       |
|                | ■ サイズの確認                              | 36-37 |
|                | ■「塗り足し」と断裁位置に近いオブジェクトの確認              | 38    |
|                | ■画像の粗さの確認                             | 39    |
|                | ■ 高濃度(レジストレーション)の確認                   | 40    |
|                | リッチブラックの確認                            | 41    |
|                | ■ ブラックオーバープリント(スミノセ)の確認               | 42    |
|                | ■ 特色の使用の有無の確認                         | 43    |
| 振り加工について       |                                       |       |
|                | 一般り加工                                 | 44-45 |

■ 中綴じ

■ 無線綴じ

はじめに

46 47

## Adobe PDF プリセット

弊社ホームページより、「Adobe PDF プリセット設定ファイル」をダウンロードし、設定をすることで PDF の作成が簡単になります。弊社「Adobe PDF プリセット設定ファイル」をご利用いただく事をお勧めします。 お使いの Illustrator のバージョンで、ダウンロードするファイルが異なりますのでご注意ください。

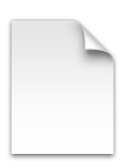

Illustrator

CS

CS2

### CS 専用

**[Pit-in\_PDF\_Ai\_CS\_v1.0]** ※拡張子がございませんが、ファイルを読み込

カンタン PDF 初期設定

CS4

Ai

CS5

CS3

Ai

む場合には問題ございません。

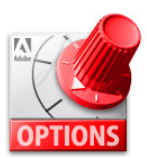

Illustrator

CS2 ~ CS5 共用

[Pit-in\_PDF\_Ai\_v1.0.joboptions]

### Adobe PDF プリセット設定ファイルの読み込み方法

OK

新規(N)...

編集(E)...

削除(D)

読み込み(I)...

書き出し(X)..

.

\*

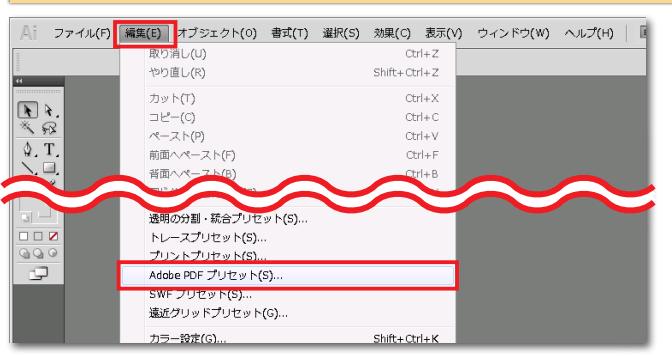

Step 1 選択します。

※ Illustrator CS の場合は、「編集」メニューから 「PDF 設定」を選択します。

- Step
   「読み込み」
   をクリックして、ダウンロードした PDF

   2
   設定ファイルを選択します。
  - ※「Adobe PDF プリセット設定ファイル」を読み込む場合は、「Adobe PDF プリセット設定ファイル」をデスクトップに置いておくと、分かりやすいのでオススメです。
- Step 問題なく PDF 設定ファイルが読み込まれるとリストに 追加されます。

リストの中に「**Pit-in\_PDF\_Ai\_v1.0」**が追加された かを確認後、「**OK」**をクリックして、読み込みの作業 が終了となります。

PDF を作成する際に**「Pit-in\_PDF\_Ai\_v1.0」**が選 択できるようになります。

※ CS のみ [Pit-in\_PDF\_Ai\_CS\_v1.0] となります。

### Check Point (全バージョン共通)

ー度、「Adobe PDF プリセット」を設定していた だければ、再設定する必要がありません。ダウンロー ドした「Adobe PDF プリセット」設定ファイルは、 設定後は削除していただいて問題ありません。

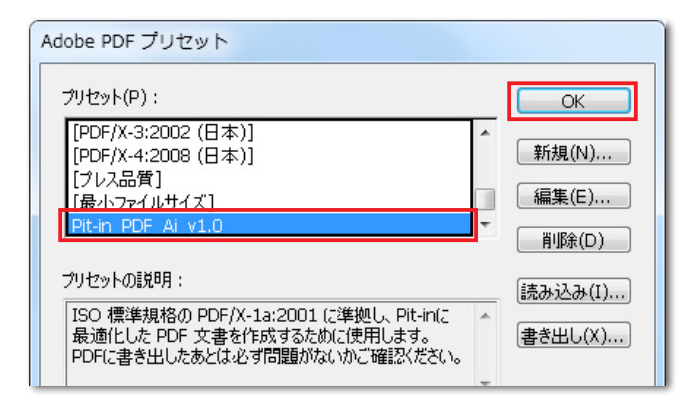

### 🊺 Illustrator CS のご注意点

Illustrator CS では「X-1a形式」の PDF を作成 することができません。Illustrator CS をお使いの 場合は、必ず弊社「Adobe PDF プリセット」をご 利用いただく必要がございますのでご注意ください。

# カンタン PDF 初期設定

CS5

D

CS4

D

InDesign

## PDF 書き出しプリセット

弊社ホームページより、**「PDF 書き出しプリセット設定ファイル」**をダウンロードし、設定をすることで PDF の作成が簡単になります。弊社「PDF 書き出しプリセット設定ファイル」をご利用いただく事をお勧めします。 お使いの InDesign のバージョンで、ダウンロードするファイルが異なりますのでご注意ください。

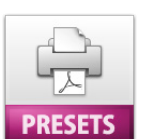

InDesign

CS

CS2

CS3

D

CS 専用 [Pit-in\_PDF\_CS\_v1.0.pdfs]

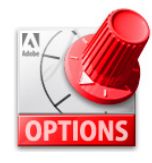

から**「定義」**を選択します。

CS2~CS5共用 [Pit-in\_PDF\_v1.0.joboptions]

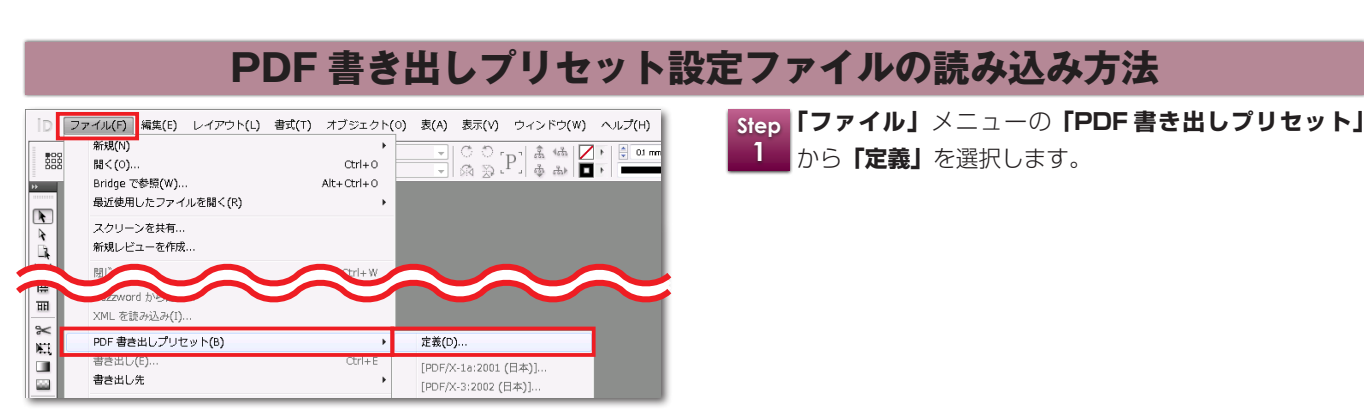

| PDF 書き出しプリセット                                               |   |                      |
|-------------------------------------------------------------|---|----------------------|
| -911-42-004                                                 |   |                      |
| フリセット:                                                      |   |                      |
| [PDF/X-1a:2001 (日本)]                                        |   | 終了                   |
| [PDF/X-3:2002(日本)]                                          |   |                      |
| [PDF/X-4:2008(日本)]                                          | = | 新規(N)                |
| [プレス品質]                                                     |   | #1194( <u>1</u> )    |
| [最小ファイルサイズ]                                                 | Ŧ | 編集( <u>E</u> )       |
| ブリセット/小道英田 -                                                |   | 間IIR全(D)             |
| 2 7 C 7 1 02876-71 -                                        | _ | HIPPACE/             |
| 高品質出力用 Adobe PDF 文書の作成に使用します。                               | * |                      |
| 「印刷時の画質を最大限に保つことができます。テスクトッ<br>ププリンタでの印刷またはプルーフ用(ご商しています。この |   | 読み込み(L)…             |
| 設定で作成された PDF ファイルは、Acrobat および                              | ÷ |                      |
|                                                             |   | [別名C1兼存( <u>S</u> )] |
| プリセットの設定内容:                                                 |   |                      |

- Step 「読み込み」をクリックして、ダウンロードした設定ファ 2 イルを選択します。
  - ※「PDF 書き出しプリセット」設定ファイルを読み込 む場合は、「PDF書き出しプリセット」設定ファイ ルをデスクトップに置いておくと、分かりやすいので オススメです。

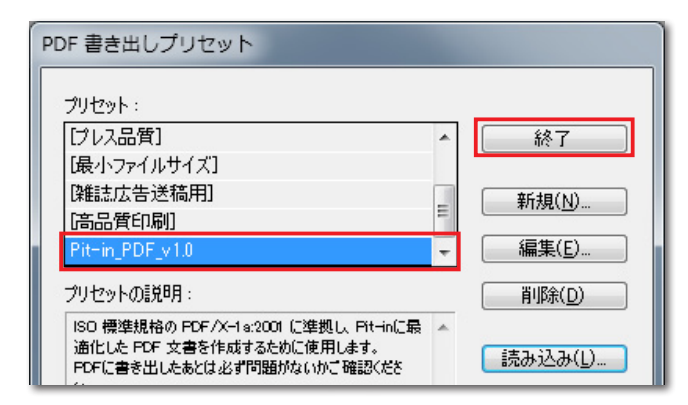

- Step 問題なく PDF 設定ファイルが読み込まれるとリストに 3 追加されます。
  - リストの中に「Pit-in\_PDF\_v1.0」が追加されたかを 確認後、「終了」をクリックして、読み込みの作業が終 了となります。

PDF を作成する際に「Pit-in\_PDF\_v1.0」が選択で きるようになります。

### Check Point (全バージョン共通)

-度、「PDF 書き出しプリセット」を設定していた だければ、再設定する必要がありません。ダウンロー ドした「PDF 書き出しプリセット」設定ファイルは、 設定後は削除していただいて問題ありません。

# カラーのセットアッフ

**「出力スタイル」**を設定の前に、弊社ホームページより「**カラーのセットアップ設定ファイル」**をダウンロードし 設定をする必要があります。「カラーのセットアップ」の設定と「出カスタイル」設定は連動しています。 最初に「カラーのセットアップ」の設定をお願いいたします。

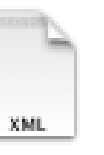

カンタン PDF 初期設定

カラーのセットアップ用 [Pit-in\_PDF\_color\_v1.0.xml]

Quark XPress

8

プロセスおよびスポット プロセス版に変換

Pit-in PDF color v1.0J

2001 Coated

新規

取り込み...

-スケールTOOK

モード: コンポジット; モデル: CMYK; プロファイル: Japan Color

複製

(キャンセル

削除

保存

編集

書き出し...)

| JuarkXPress        | ファイル                           | 編集 スタイル アイテム                                                                             | ページレー                                                                                                    | イアウト テーブル | Step      | <b>「編集」</b> メニューから <b>「カラー(</b>      |
|--------------------|--------------------------------|------------------------------------------------------------------------------------------|----------------------------------------------------------------------------------------------------|-----------|-----------|--------------------------------------|
|                    |                                | 取り消し不能<br>「やり直し」不能                                                                       | 策Z<br>企業Z                                                                                                    |           | 1         | を選択します。                              |
|                    |                                | カット<br>コピー<br>貼り付け<br>フォーマットなしでペース<br>同位置にペースト<br>削除<br>すべて選択                            | X米<br>C<br>ポレ<br>マポン<br>ト<br>てかポレ<br>人<br>米<br>な<br>ア<br>米<br>ム<br>ス<br>米<br>ス<br>、<br>ペ<br>、<br>ペ<br>、<br>、<br>、<br>、<br>、<br>、<br>、<br>、<br>、<br>、<br>、<br>、<br>、<br>、 |           |           |                                      |
|                    |                                | クリップボード表示                                                                                |                                                                                                    |           |           |                                      |
|                    |                                | 検索/置換<br>アイテム検索/置換<br>スタイルシート<br>カラー<br>H&J.S<br>リスト<br>ダッシュ&ストライプ<br>ぶら下がり文字<br>フォントセット | ೫F<br>①F11<br>①F12<br>℃೫J                                                                                                    |           |           |                                      |
|                    |                                | 出力スタイル<br>プログラム言語<br>カラーのセットアップ<br>グリッドスタイル                                              |                                                                                                    | ソース<br>出力 |           |                                      |
|                    |                                | デフォルト出力セッ                                                                                | <b>-</b> アップ                                                                                                    |           | Step<br>2 | <b>「取り込み」</b> をクリックして、?<br>イルを選択します。 |
| カラー<br>グレイン<br>コンポ | 変更なし<br>スケール<br>ジットCM<br>ジットCM | YK<br>YKおよびスポット                                                                          |                                                                                                    | Î         |           | ※「カラーのセットアップ」<br>合け、「カラーのセットアップ」     |

- カラーのセットアップ設定ファイルの読み込み方法
  - **のセットアップ」**の「出力」

**Quark XPress 8** 

- ダウンロードした設定ファ
  - 設定ファイルを読み込む場 合は、**「カラーのセットアップ」**設定ファイルをデス **クトップ**に置いておくと、分かりやすいのでオススメ です。
- Step 問題なくカラーのセットアップ設定ファイルが読み込ま 3 れるとリストに追加されます。

リストの中に「Pit-in\_PDF\_color\_v1.OJ」が追加 されたかを確認後、「保存」をクリックして、読み込み の作業が終了となります。

### **Check Point**

-度、「カラーのセットアップ」を設定していただけ れば、再設定する必要がありません。ダウンロードし た「カラーのセットアップ」設定ファイルは、設定後 は削除していただいて問題ありません。

催認項目

11

## 出力スタイル

弊社ホームページより、**「出力スタイル設定ファイル」**をダウンロードし、設定をすることで PDF の作成が簡単 になります。弊社**「出力スタイル設定ファイル」**をご利用いただく事をお勧めします。 **「カラーのセットアップ」**の設定後に**「出力スタイル」**の設定をお願いいたします。

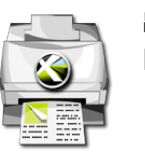

出力スタイル用 「Pit-in\_PDF\_v1.0.xml」

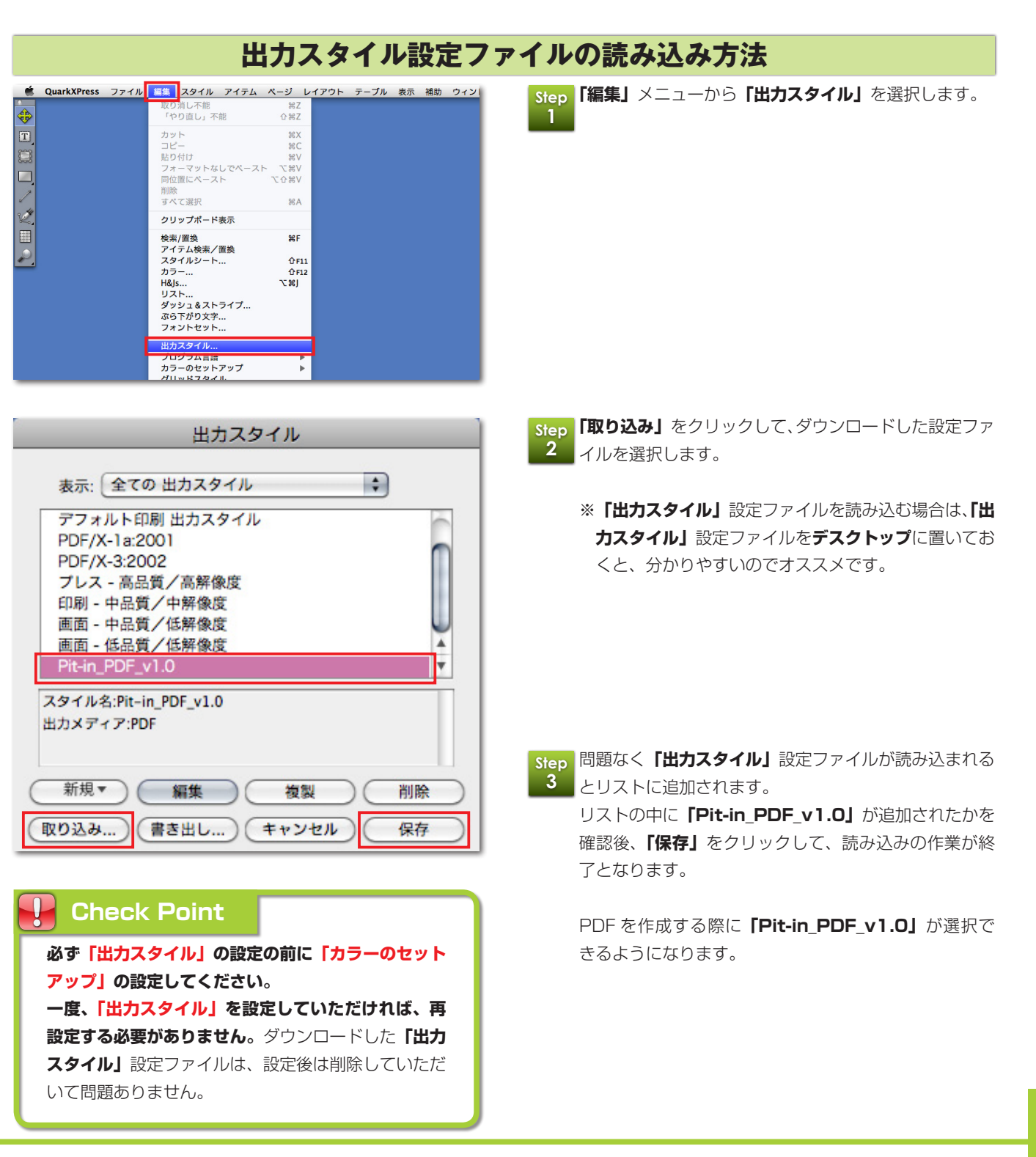

#### 新規ドキュメント作成 CS4 CS5 Illustrator CS2 CS3 CS

Ai

Ai

37

×

## Illustrator CS・CS2の新規ドキュメントの作成方法

### ここでは、Illustrator CS・CS2 の新規ドキュメントの作成の手順を説明します。

| 作業                                                                                                    | 手順                                                                                                    |
|----------------------------------------------------------------------------------------------------|----------------------------------------------------------------------------------------------------|
| Adobe Illustrator     7ァイル(ビ) 編集(ビ) オブジェクト(①) 書式(①) 選択(S) フィルタ(ビ) 効果(②) 表示(公) ウィンドウ(W) ヘルブ(E)     新規(U)                                                                                                    | Step 「ファイル」 メニューより「新規」を選択します。<br>1                                                                                                    |
| 新規ドキュメント 名前(U): 名称未設定・1 アートボード設定 サイズ(S): カスタム ♥ 幅(U): 240 mm 単位(U): ミリメートル ♥ 高さ(U): 327 mm 用紙の方向: ● 函 カラーモード ○ CMYK カラー(C) ○ RGB カラー(B)                                                                                                    | Step 2       〈アートボード設定〉の〈サイズ〉の、〈幅〉と〈高さ〉         2       にご希望の仕上がりサイズに「30mm」足した大きい         サイズで直接入力します。       〈カラーモード〉は「CMYK カラー」を選択します。          × A4 の 場合は「幅 210mm 高さ 297mm」に         「30mm」足したサイズとなる「幅 240mm 高さ 327mm」に設定します。 |
| Adobe Illustrator         ア       7x         ア       100         110       201:         110       201:         110       201:         110       201:         110       201:         110       201:         110       201:         110       201:         110       201:         110       201:         110       201:         110       201:         110       100:         110:       100:         110:       100:         110:       100:         110:       100:         110:       100:         110:       100:         110:       100:         110:       100:         110:       100:         110:       100:         110:       100:         110:       100:         110:       100:         110:       100:         110:       100:         110:       100:         110:       100:         110:       100:         110:       100: </td <td>Step 3       ご希望の仕上がりサイズの四角いオブジェクトを、アートボードのセンターになるように作成します。         四角いオブジェクトの       (塗り)とく線)の色設定を「なし」に設定します。</td> | Step 3       ご希望の仕上がりサイズの四角いオブジェクトを、アートボードのセンターになるように作成します。         四角いオブジェクトの       (塗り)とく線)の色設定を「なし」に設定します。                                                                                                    |
| ○ Adobe Illustrator                  アィル・E) 編集(E) オブジェクト(Q) 書式(D) 選択(S)                  パス                  パス                  パス                  ペル・アー・                 パス                 パス                 ペル・アー・                 パン                 ペル・アー・                 パン                 ペル・                 パン                 パン                 パ                                                                                                    | STEP 3 の四角いオブジェクトが選択されている状態<br>4<br>で「フィルタ」メニューの「クリエイト」から「トリム<br>マーク」を選択します。                                                                                                    |

## 作業手順

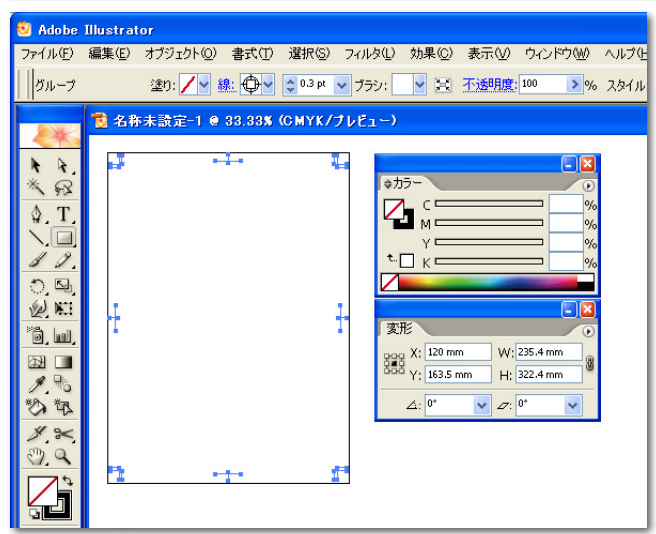

| 🕺 Adobe Illu | ustrator - [名称未設) | 定−1 @ 92 |                | (K/プレビュ  | -)]            |                  |                        |              |
|--------------|-------------------|----------|----------------|----------|----------------|------------------|------------------------|--------------|
| 🔨 ファイル(E)    | 編集(E) オブジェクト(Q)   | (II)た書   | 選択( <u>S</u> ) | フィルタ①    | 効果( <u>C</u> ) | 表示(V)            | ウィンドウѠ                 | ヘルプ(円)       |
| <br>  選択なし   | 塗り: 🔡 總:          |          | pt 🗸           | ブラシ: 🕒 🎽 | 前回の<br>前回の     | の果を適用<br>切果      | Shift+C<br>Alt+Shift+C | trl+E 🔀      |
| Service 1    |                   |          |                |          | - K#1X         | ントのラスタ           | ライズ効果設定                | ( <u>E</u> ) |
|              |                   |          |                |          | Illustrat      | or 効果            |                        |              |
| ₹ £2         |                   |          |                |          | 3D(3)<br>SVG   | フィルタ( <u>G</u> ) |                        |              |

#### ドキュメントのラスタライズ効果設定

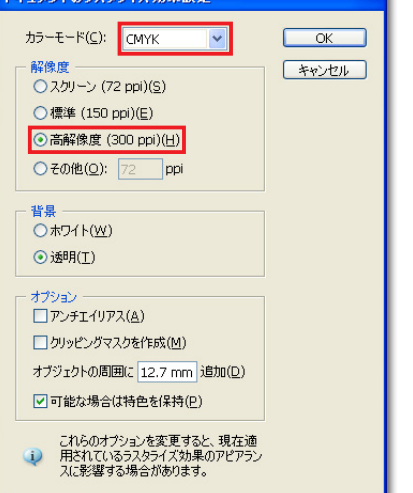

Step 「トンボ」のオブジェクトが作成されます。 「オブジェクト」メニューの「ロック」より「選択」を 選択し、「トンボ」のオブジェクトをロックして動かな いようにします。 仕上がりの印刷物イメージが、フチ無し印刷をご希望の 場合は、トンボの二本の線のうちの外側の線まで地色や 写真を伸ばして「塗り足し」を作成します。

\*\*折り加工などの指示をテータ内に入れる場合は、アー トボードの中におさまるようにします。「トンボ」の 内側に折り加工などの指示が入ってしまうと印刷され てしまいますのでご注意ください。

 Step
 「効果」メニューより「ドキュメントのラスタライズ効

 4
 果設定」を選択します。

 Step
 〈カラーモード〉を「CMYK」。

 7
 〈解像度〉を「高解像度(300dpi)」か「その他」を

 選択し、「350dpi」以上を直接入力します。

### Check Point (全バージョン共通)

「塗り足し」についての詳しい説明は、P38の「デー タ作成時には「塗り足し」「見切れては困るオブジェ クト」に注意してください」をご参照ください。

#### 新規ドキュメント作成 **Illustrator CS3** CS4 CS2 CS3 CS5

Ai

Ai

Illustrator CS

## Illustrator CS3 の新規ドキュメントの作成方法

### ここでは、Illustrator CS3 の新規ドキュメントの作成の手順を説明します。

| 作業手順                                                                                                    |                                                                                                    |  |  |  |  |
|----------------------------------------------------------------------------------------------------|----------------------------------------------------------------------------------------------------|--|--|--|--|
| Adobe Illustrator<br>フィルシ 編集(空) オブジェクト(空) 書式(① 道訳(S) フィルタ(ビ) 効果(空) 表示(空) ウィンドウ(空) ヘルブ(ビ)<br>新規(型)- Chri+N<br>新規(型)- Chri+N<br>間((空)- Chri+O<br>最近使用したファイルを間((E) →<br>参照 Alt+Ctri+O                                                                                                    | <b>Step</b><br>1<br><b>ファイル」</b> メニューより <b>「新規」</b> を選択します。                                                                                                    |  |  |  |  |
| 防規ドキュメントブロファイル(D):       (カスクム)       OK         防規ドキュメントブロファイル(D):       (カスクム)       マ         サイズ(S):       (カスクム)       マ         留(W):       240 mm       単位(U):       シメートル         高ど(U):       327 mm       方向:       動画         カラーモード(C):       CMY(K       マ         フムラーモード(E):       デンタルト       マ         アレビューモード(E):       デンタルト       マ                                                                                                    | Step 2       〈サイズ〉の、〈幅〉と〈高さ〉にご希望の仕上がりサイズを直接入力します。         ズに「30mm」足した大きいサイズを直接入力します。         〈カラーモード〉は「CMYK カラー」、〈ラスタライズ<br>効果〉が「高解像度(300ppi)」になっていることを<br>確認します。         ※ A4 の場合は「幅 210mm 高さ 297mm」に<br>「30mm」足したサイズとなる「幅 240mm 高さ<br>297mm」に認定します。 |  |  |  |  |
| Adobe Illustrator - 【名称未該定-1 e 50% (SHYK/ブレビュー)】         コアイルを 編集日 オブジェントの 書式の 選択 ファルタゆ 効果の 表示の ウインドウω ヘルブビ<br>ルス ママル 使 マ ブラン: マ スタイル: マ 石透明度: 100 > % 後 留・ 器 X: ○ 100         パス ママル 使: マ ブラン: マ スタイル: マ 石透明度: 100 > % 後 留・ 器 X: ○ 100         イレー・マ ブラン: マ スタイル: マ 石透明度: 100 > % 後 留・ 器 X: ○ 100         イレー・マ ブラン: マ スタイル: マ 石透明度: 100 > % 後 留・ 器 X: ○ 100         ア・マ マ マ ゆ 使: マ ブラン: マ スタイル・マ 石透明度: 100 > % 後 留・ 器 X: ○ 100         ア・マ マ マ ゆ 使: マ ブラン: マ スタイル: マ 石透明度: 100 > % 後 100 · 第2 0 mm         マ マ マ ゆ レ ロ マ マ マ マ マ マ マ マ マ マ マ マ マ マ マ マ マ マ                                                                                                    | Step 3<br>で希望の仕上がりサイズの四角いオブジェクトを、アー<br>トボードのセンターになるように作成します。<br>四角いオブジェクトの <b>〈塗り〉と〈線〉</b> の色設定を「な<br>し」に設定します。                                                                                                    |  |  |  |  |
| Adobe Illustrator - 「名称未読定-」 ● 50% (CMYX/プレビュー)」     プァイルビ 編集(型 オブジェク)(図 書式(型 溜沢(型 クルダ(型))))     パス     マイルジ 編集(型 オブジェク)(図 書式(型 溜沢(型 クルダ(型)))     パス     マイルダ(型 線: ○ ♥ ブラジ: 1)     パス     マイルダ(型 線: ○ ♥ ブラジ: 1)     パス     マイルダ(型 線: ○ ♥ ブラジ: 1)     パス     マイルダ(型 線: ○ ♥ ブラジ: 1)     パス     マイルダ(型 線: ○ ♥ ブラジ: 1)     パス     マイルダ(型 線: ○ ♥ ブラジ: 1)     パス     マイルダ(型 線: ○ ♥ ブラジ: 1)     パス     マイルダ(型 線: ○ ♥ ブラジ: 1)     パス     マイルダ(型 線: ○ ♥ ブラジ: 1)     パス     マイルダ(型 線: ○ ♥ ブラジ: 1)     マイルダ(型 線: ○ ♥ ブラジ: 1)     マインダ(型 線: ○ ♥ ブラジ: 1)     マインダ(型 線: ○ ♥ ブラジ: 1)     マインダ(型 線: ○ ♥ ブラジ: 1)     マインダ(型 線: ○ ♥ ブラジ: 1)     マインダ(型 線: ○ ♥ ブラジ: 1)     マインダ(型 (型 線: ○ ♥ ブラジ: 1)     マインダ(型 (型 (型 (型 (型 (型 (型 (型 (型 (型 (型 (型 (型 ( | Step 3の四角いオブジェクトが選択されている状態         で「フィルタ」メニューの「クリエイト」から「トリム         マーク」を選択します。                                                                                                    |  |  |  |  |
| Adobe Illustrator - [名称未読定:1 € 50% (GMYK/ブレビュー)]     ファイルドD 編集団 オブランド(四 書式① 違沢図 フィルドQ 効果図 表示① ウィンドウ(四 へルブ(田)     ガループ / ●●● 編: ● ◎ ■ ● ブラン: ● ⊠ スタイル: ● 不動開度: 100 ● % 後日 図日 第三×16     Adobe Illustrator - [名称未読定: ● ● ● ● ● ● ● ● ● ● ● ● ● ● ● ● ● ● ●                                                                                                    | Step 「トンボ」のオブジェクトが作成されます。<br>「オブジェクト」メニューの「ロック」より「選択」を<br>選択し、「トンボ」のオブジェクトをロックして動かな<br>いようにします。<br>仕上がりの印刷物イメージが、フチ無し印刷をご希望の<br>場合は、トンボの二本の線のうちの外側の線まで地色や<br>写真を伸ばして「塗り足し」を作成します。<br>※折り加工などの指示をデータ内に入れる場合は、アー                                        |  |  |  |  |
| 3.                                                                                                    | トボードの中におさまるようにします。 <b>「トンボ」</b> の<br>内側に折り加工などの指示が入ってしまうと、印刷さ<br>れてしまいますのでご注意ください。                                                                                                    |  |  |  |  |

CS4

Ai

CS5

CS2 CS3

Illustrator

CS

## Illustrator CS4 · CS5

Illustrator CS4・CS5 の新規ドキュメントの作成方法

ここでは、Illustrator CS4・CS5 の新規ドキュメントの作成の手順を説明します。

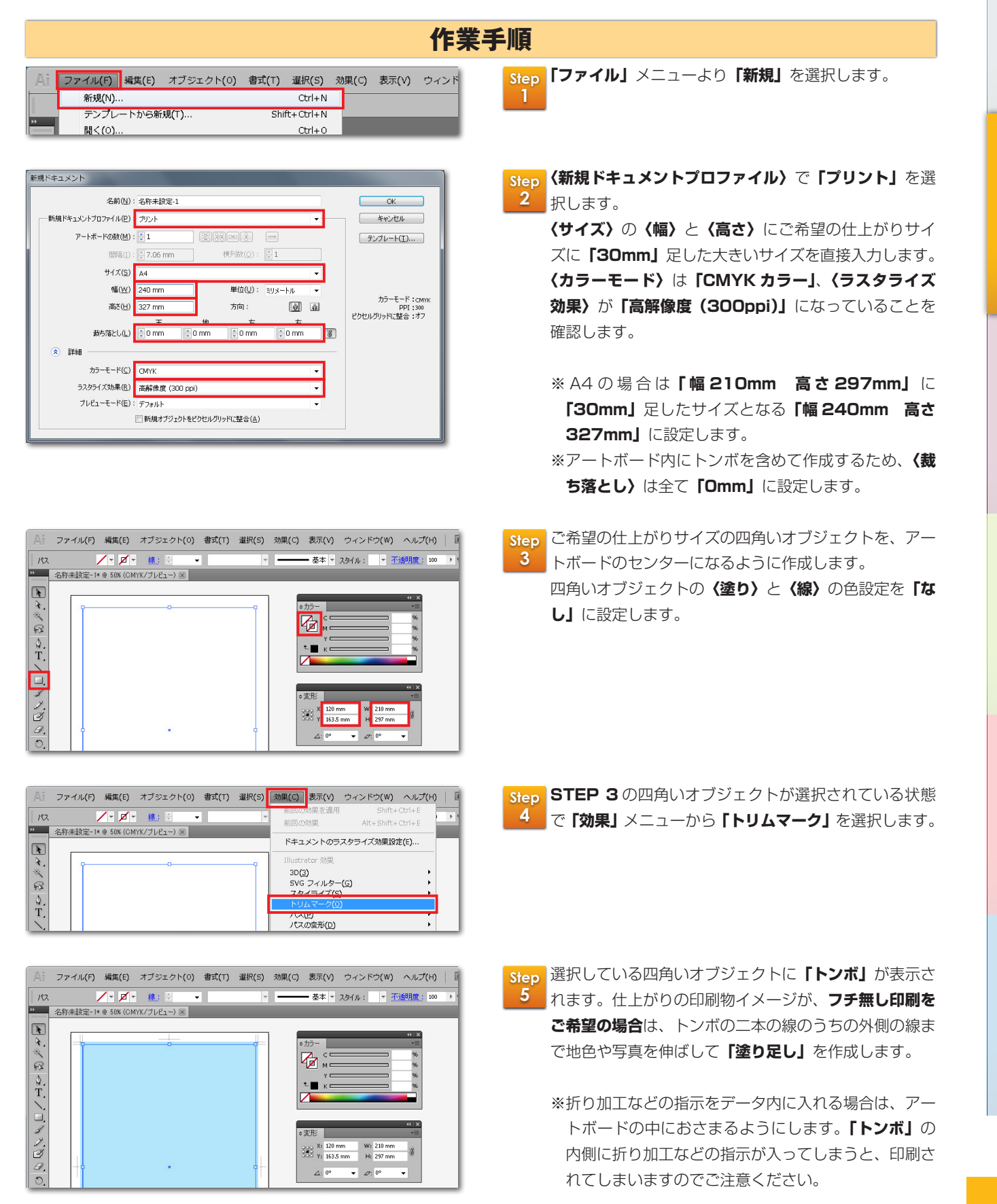

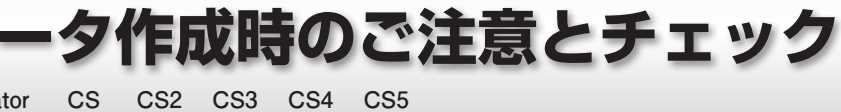

Ai

Ai -

Ai

Illustrator

特色のチェック

ここでは、Illustrator CS ~ CS5 の特色のチェックの手順を説明します。 特色が分解されない状態のまま PDF を作成すると、特色部分が抜けるなど、特色部分のオブジェクトが画面表 示とは全く異なる状態で印刷されてしまいます。PDF 作成前に必ず特色をプロセスカラーへ分解してください。

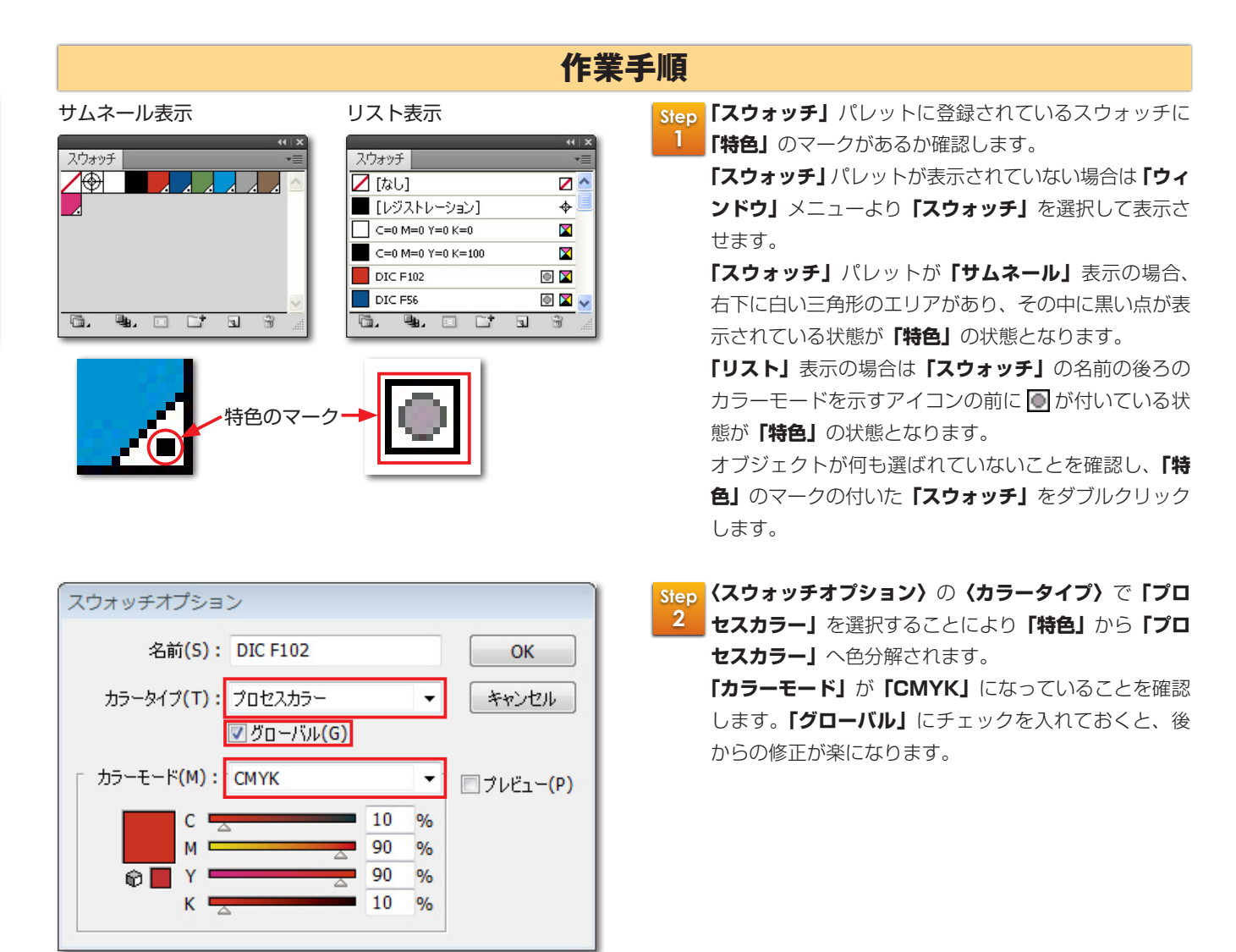

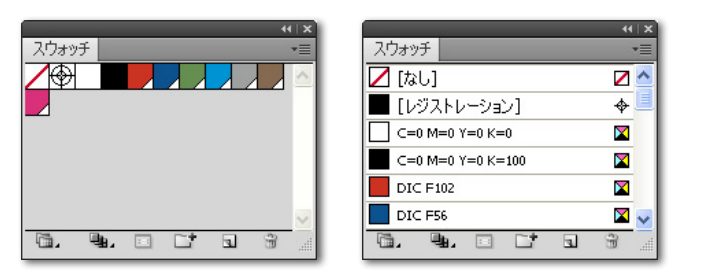

▲ 特色のマークが消える

 Step 3
 「スウォッチ」パレットを確認し、全ての「特色」のマークが消えている事を確認してください。

Т

#### CS4 Illustrator CS CS2 CS3 CS5 Ai Ai Ai -Illustrator CS4・CS5 分版プレビュー ここでは、Illustrator CS4・CS5の「分版プレビュー」の機能を説明します。 「分版プレビュー」は、作成したデータの色分解した構造を、画面上で視覚的に確認する事ができる機能です。 「分版プレビュー」の機能を使用する事により、「レジストレーション」や「リッチブラック」といった不備項目 を PDF 作成前に発見する事が可能です。 作業手順 Step 「ウィンドウ」メニューより「分版プレビュー」を選択し、 )) 書式(T) 選択(S) 効果(C) 表示(V) ウィンドウ(W) ヘルプ(H) 🛛 📧 🔳 ▼ 新規ウィンドウ(W) - -331 👻 · 2 pt 楕円 💌 スタイル: 「分版プレビュー」パレットを表示します。 アレンジ(A) レイヤー(レ) 分割・統合プレビ: ✓ 分版プレビュー 空形 chift - E 空费(R) Step 「分版プレビュー」パレットの〈オーバープリントプレ 分版プレビュー 図オーバーブリントプレビュー 2\_ ビュー〉にチェックを入れます。 K版のみの黒色 K100% CMYK Cyan Cyan Magenta Yellow Black C版と M版を含んだ黒い色 C M Y KRGB Step 「分版プレビュー」パレットの ■ 〈Black〉のチェック 版プレビュー 3 をはずします。 ▼オーバーブリントプレビュー **「K版」**の成分が抜けた状態で画面表示されます。画面 C版とM版を含んだ黒い色 では「K版のみ黒色 K100%」と「C版とM版を含 Black C M Y **R** G B んだ黒色」は同じように表示されていましたが、「K版」 の成分が抜けた状態では、「C版とM版を含んだ黒色」 が「K版」以外に「C版」と「M版」の成分を含んで いる事が確認できます。 Step 「分版プレビュー」 パレットの 📃 〈Cyan〉のチェック 分版ブレビュー ▼オーバープリントプレビュー 4 もはずします。 すると、画面では「M版」と「Y版」の成分のみの表 C版とM版を含んだ黒い色 示となりました。このように各版のチェックを入れたり Black Y Μ R G B 外したりする事で、データ内の色の構造を視覚的に確認 できます。 Step この作業で「C 版と M 版を含んだ黒色」部分が、「K 版」 (分版プレビュー)パレットの各色を本文では、 (Cyan) → [C版] 以外の成分を含んだ黒色だと判りました。 ■〈Magenta〉 → 「M版」 **「K版」**以外の成分を含んだ黒色が意図的に作成してい (Yellow) → [Y版] なかった場合、印刷物の仕上がりが意図しない結果とな Black → [K版] りますので、「K100%」に黒色を修正します。 と説明させていただきます。 **Check Point** 「レジストレーション」「リッチブラック」については、

作成時のご注意とチェック

17

P40・P41 でも詳しく説明しておりますので、ご

参照ください。

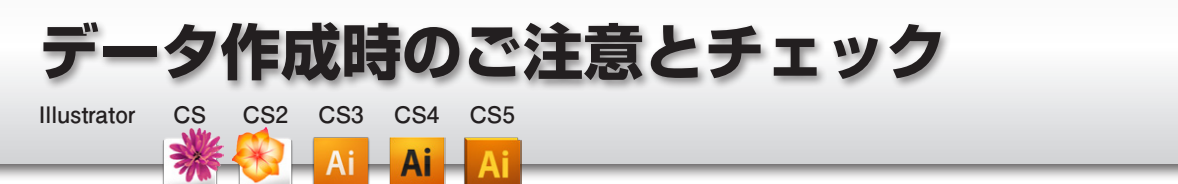

## フォントのチェック

ここでは、Illustrator CS ~ CS5 のフォントチェックの手順を説明します。

フォントが全てアウトライン化されている場合でも、「フォント検索」にて問題ないかチェックしてください。

| ファイル(F) 編集(E) オブジェクト(O)                                                                                                    | 書式(T) 躍択(S) 効果(C) 表示(V) ウインドウ()                                                                                                    |                                                                                                    |
|----------------------------------------------------------------------------------------------------|----------------------------------------------------------------------------------------------------|----------------------------------------------------------------------------------------------------|
| 祝なし <b>マ </b>                                                                                                    |                                                                                                    |                                                                                                    |
|                                                                                                    | ヘッドラインを合わせる(Φ)           アウトラインを合わせる(Φ)           アウトラインを合わせる(Φ)           アウトラインを含わせる(Φ)           アウトラインを含わせる(Φ)           アウトラインを合わせる(Φ)           アウトラインを分ける(Φ)           アウトラインを分ける(Φ)           アクトラインを分ける(Φ)           アクリンを分ける(Φ)           アクリンを分ける(Φ)           アクリンを分ける(Φ)           アクリンを分ける(Φ)           アクリンを分ける(Φ)           アクリンを分ける(Φ)           アクリンを分ける(Φ)           アクリンを分ける(Φ)           アクリンを分ける(Φ)           アクリンを分ける(Φ)           アクリンを分ける(Φ) |                                                                                                    |
| ント検索<br>ドキュメントのフォント(E):                                                                                                    | 3                                                                                                    | Step 2         〈ドキュメントのフォント〉         がデータ内で使用されるフォントになります。                                                                                                    |
| RA-OTF ゴシックMB101 Pr<br>小塚明朝 Pro R<br>■ 読みするフォント:ドキュメント ▼                                                                                                    |                                                                                                    | 置換(C)           フォントの中で名前の後ろに「アスダリスク・*」             すべてを置換(由)           き、「山括弧:          シ」で囲まれたフォントが PC に         ストールされていないために問題のあるフォントに         ます。                                                                                                  |
| ペカーのTF ゴシックMB101 Pr<br>小塚明朝 Pro R<br>《ShinMGoPro Ultra-90ms-RKS)-H*<br>A-OTF ゴシックMB101 Pr<br>小塚明朝 Pro R                                                                                 | • B 0 0 0                                                                                                    | 置換(C)<br>すべてを置換(H)<br>すべてを置換(H)<br>リストを提案(G)<br>・ 、「山括弧: < >」で囲まれたフォントが PC に ストールされていないために問題のあるフォントに ます。<br>の)<br>グルビューを表示す<br>るにはフォントやを Control クリックなた (はちクリックして(だを) (い。<br>の)<br>の)<br>の)<br>の)<br>の)<br>の)<br>の)<br>の                                |
| RA-OTF ゴシックMB101 Pr<br>小塚明朝 Pro R<br>電換するフォント: ドキュメント ♥<br>ShinMGoPro Ultra-90ms-RKSJ-H*<br>A-OTF ゴシックMB101 Pr<br>小塚明朝 Pro R<br>対象フォント :<br>♥ OpenType(Q) ♥ Roma<br>♥ Type 1(T) ♥ CID([ | • B 0 0 0 0 0 0 0 0 0 0 0 0 0 0 0 0 0 0                                                                                                    | 置換(C)     すべてを置換(止)     すべてを置換(止)     マストでを表示す     うしたしてを表示す     うしたしてを表示す     うしたしても表示す     うしたしても表示す     うしたしても表示す     うしたしても表示す     うしたしても表示す     うしたしても表示す     うしたしても表示す     うしたしても表示す     うしたしていただく必要が     ます。     問題のあるフォントは必ず修正していただく必要が     ます。 |

## 🥂 埋め込みできない書体に注意

〈フォント検索〉問題がない場合でも、エンベッド(埋め込み)が許可されていないフォントもあります。エンベッド(埋め込み)できないフォントがある場合や、フォント関連の問題のエラーで変換できない場合は、 PDF 変換する前に文字を全てアウトライン化することで PDF を作成する事が可能となります。

| <b>「埋め込み」</b> の状態にしてくださ | い。<br>作業手順                                                                                                    | $(CS \cdot CS2)$                                                                                                    |
|-------------------------|----------------------------------------------------------------------------------------------------|----------------------------------------------------------------------------------------------------|
|                         |                                                                                                    | Step 1       配置した画像         「リンク」パレ       ドウ」メニュ・         配置されていいる場合は、       酸で、このまま         ぴ が表示され       像を配置し直                                               |
|                         | リンクを再設定(R)<br>ジャンブ(G)<br>オリジナルを編集(E)<br>リンクを更新(U)<br>配置オブション(C)<br>画像を埋め込み(D)<br>この画像を購入<br>Bridge で表示<br>リンクファイル/情報(F)<br>U) かけ表報(f) | Step 2       Illustrator         どの問題が発       リンク画像を         リンク画像を       「リンク」パL         めのマーク        ・         埋め込む画像       を埋め込み」         ※データ作成       も速いので |

リンクのチェック

Ai

CS2 CS3 CS4 CS5

Ai – Ai –

5

CS

Illustrator

リンク

dc1\_001.psd

right\_app.psd

--1 1 → 1 1 →

作成時のご注意とチェック

こノイズが発生するのを防ぐために、

の状況を「リンク」パレットで確認します。 /ットが表示されていない場合は**「ウィン** ーから「リンク」を選択します。 る画像のファイル名の後ろに 😰 が付いて 司じ名前の画像ファイルが見つからない状 では画像が抜けて印刷されてしまいます。

いないように**「画像を置き換える」**または「画 す」のどちらかで修正する必要があります。

**CS・CS2**では、画像にノイズが入るな 生するため、PDF を作成する際に全ての 「埋め込み」の状態にする必要があります。 /ットの右上にサブメニューを表示するた があります。

を選択して右上のサブメニューより**「画像** を選択すると**「埋め込み」**になります。

時は、画像が更新しやすく作業の処理速度 「リンク」の状態でも構いません。

Step 「埋め込み」の状態になると、右側にマーク 🖻 が表示さ 3 れます。「リンク」パレットの全ての画像に「埋め込みマー ク●」が表示されるようにしてください。

|               | ાના∖x |
|---------------|-------|
| リンク           | *=    |
| dc1_002.eps   | *     |
| dc1_001.psd   |       |
| right-app.psd | 0     |
| r~1 →2 E      | )→ _/ |

÷

4

÷

### 作業手順(CS3~CS5)

Step 配置した画像の状況を「リンク」パレットで確認します。 「リンク」パレットが表示されていない場合は「ウィン ドウ」メニューから「リンク」を選択します。 配置されている画像の名前の後ろに 🔮 が付いていると 同じ名前の画像ファイルが見つからない状態で、このま までは画像が抜けて印刷されてしまいます。

⑦ が表示されないように「画像を置き換える」または「画 像を配置し直す」のどちらかで修正する必要があります。

※ Illustrator CS3 以降では画像を必ず埋め込む必要 はなく、「リンク」の状態でも問題ありません。

# 用 PDF の作成 Illustrator CS

CS3

Ai

CS2

Illustrator CS

3

## Illustrator CS 印刷用 PDF の作成

ここでは、Illustrator CS の PDF の作成手順を説明します。

CS4

Ai

CS5

Illustrator CS では PDF X-1a 形式を作成することができませんが、印刷に準拠した形式の PDF を作成する 事は可能です。

弊社プリセットをご使用していない場合は、下記手順に従って作業して下さい。

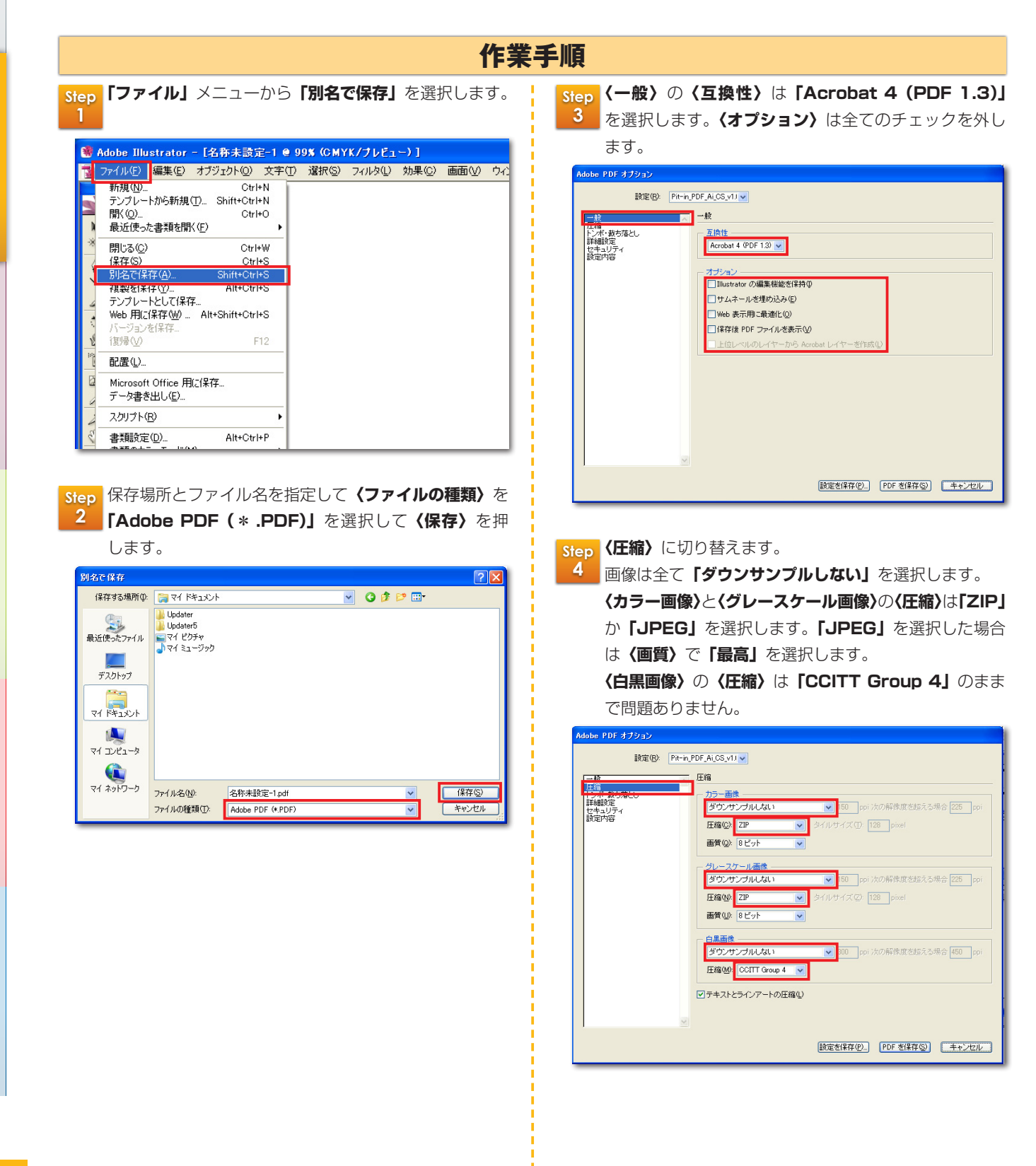

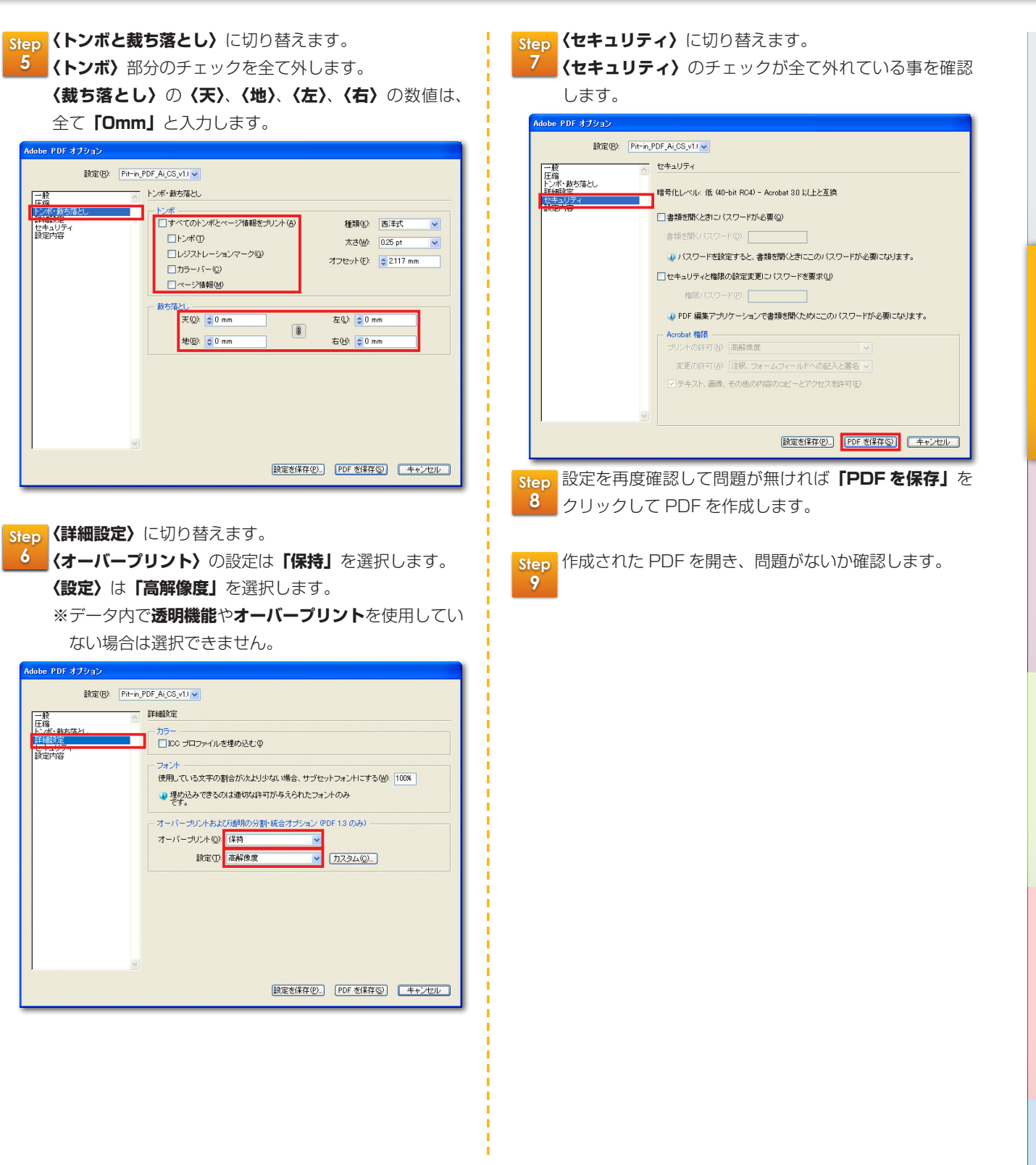

### Check Point

Adob

弊社プリセットを **P8** で設定が済んでいる場合は、**Step 3**の画面で**〈設定〉**から「**Pit-in\_PDF\_Ai\_CS\_v1.0」** を選択します。

| e PDF オブション |                      |  |
|-------------|----------------------|--|
| 設定(B):      | Pit-in_PDF_Ai_CS_v1. |  |
| 般           | 一般                   |  |

「Pit-in\_PDF\_Ai\_CS\_v1.0」を選択すると、Step 3 ~ 7 の手順は確認のみのカンタンな作業で済みます。

作成後の「確認項目」についての詳しい説明は、 P36~43 をご参照ください。

## PDF X-1aの作成 CS 35

## Illustrator CS2 ~ CS5

Illustrator

| 5  | CS2 | CS3 | CS4 | CS |
|----|-----|-----|-----|----|
| K. |     | Ai  | Ai  | A  |

### Illustrator CS2 ~ CS5 PDF X-1a 形式の作成

ここでは、Illustrator CS2 ~ CS5 の PDF X-1a 形式の作成の手順を説明します。 PDF X-1a形式は印刷に準拠した形式ですので、印刷に関わる大半のトラブルが解消されます。 弊社プリセットをご使用していない場合は、下記手順に従って作業して下さい。

| <b>〈ファイル〉</b> メニューか                                                                                                    | らく <b>別名で保存〉</b> を選択し                                                                                                    | ます。 <mark>Step <b>(準拠す</b></mark>                                                                                                    | る規格)は「PDF/X-1a:2001」 を選                                                                                                    |
|----------------------------------------------------------------------------------------------------|----------------------------------------------------------------------------------------------------|----------------------------------------------------------------------------------------------------|----------------------------------------------------------------------------------------------------|
|                                                                                                    |                                                                                                    | 3 (石堝)                                                                                                    | のある形式)は「Acrobat 4 (Pl                                                                                                    |
|                                                                                                    |                                                                                                    |                                                                                                    |                                                                                                    |
| ファイル(F) 編集(E) オブジェクト                                                                                                    | ト(O) 書式(T) 選択(S) 効果(C) 表示(N                                                                                                    | り ウィー を迭折                                                                                                    |                                                                                                    |
| 新規(N)                                                                                                    | Ctrl+N<br>- 2 pt 楕円                                                                                                    | - <sub>スタイル</sub> クを外                                                                                                    | します。                                                                                                    |
| - テンノレートから新規(I)…<br>問く(O)                                                                                                    | Ctrl+O                                                                                                    | Adobe PDF を保存                                                                                                    |                                                                                                    |
| 最近使用したファイルを開く(F)                                                                                                    |                                                                                                    | Adobe PDE -2017/06/0                                                                                                    |                                                                                                    |
| Bridge で参照                                                                                                    | Alt+Ctrl+O                                                                                                    | 進続する規格化                                                                                                    | PICHT_PDF_A_V1.0      DDF/V-1a・2001     更換性のある形式(C) Acrobat 4 (PDE 1.3)                                                                                                    |
| スクリーンを共有                                                                                                    |                                                                                                    |                                                                                                    |                                                                                                    |
| Device Central                                                                                                    |                                                                                                    | 25.<br>加加<br>12.11<br>12.15<br>12.15<br>12.1                                                                                                    | 説明(D): ISO 標準規格の PDF/X-1a:2001 (2準拠し、Pit-inに最適化した PDF 文書を                                                                                                    |
| 閉じる(C)                                                                                                    | Ctrl+W                                                                                                    | 出力                                                                                                    | るために使用します。<br>PDFに書き出したあとは必ず問題がないかご確認ください。                                                                                                    |
| 保存(S)                                                                                                    | Ctrl+S                                                                                                    | セキュリティ 設定内容                                                                                                    |                                                                                                    |
| 別名で保存(A)<br>週期を保存(A)                                                                                                    | Shift+Ctrl+S                                                                                                    |                                                                                                    | □ Illustrator の編集標能を保持(I)                                                                                                    |
| 1仮裏を休け(1)…<br>テンプレートとして保存…                                                                                                    | AIC+ CC/I+S                                                                                                    |                                                                                                    | サムネールを埋め込み(E) 回い(わまー用)(一品)((C))                                                                                                    |
| Web およびデバイス用に保存(W)                                                                                                    | Alt+Shift+Ctrl+S                                                                                                    |                                                                                                    | <ul> <li>(保存後 PDF ファイルを表示(V)</li> </ul>                                                                                                    |
| 選択したスライスを保存                                                                                                    |                                                                                                    |                                                                                                    | □上位レベルのレイヤーから Acrobat レイヤーを作成(L)                                                                                                    |
| 復帰(∨)                                                                                                    | F12                                                                                                    |                                                                                                    |                                                                                                    |
| 配置(L)                                                                                                    | Ctrl+E                                                                                                    |                                                                                                    |                                                                                                    |
| Microsoft Office 用に保存                                                                                                    |                                                                                                    |                                                                                                    |                                                                                                    |
| 書き出し(E)                                                                                                    |                                                                                                    |                                                                                                    |                                                                                                    |
| スクリプト(R)                                                                                                    | *                                                                                                    |                                                                                                    |                                                                                                    |
|                                                                                                    |                                                                                                    |                                                                                                    |                                                                                                    |
| ドキュメント設定(0)<br>保存場所、ファイル名な                                                                                                    | Alt+Ctrl+P                                                                                                    |                                                                                                    | 「FOF を保存(5)」 「キ                                                                                                    |
| <sup>▶</sup> キュメント設定(0)<br>保存場所、ファイル名な<br>「Adobe PDF(* .P<br>します。                                                                                                    | <sub>Alt+Ctrl+P</sub><br>を指定して <b>〈ファイルの種類</b><br>D <b>F)」</b> を選択して「 <b>保存」</b>                                                                                                    | <ul> <li>シを</li> <li>Step (圧縮)</li> <li>を押</li> <li>4</li> <li>画像は</li> <li>(カラー</li> </ul>                                                                                                    | CF & GR (G)     CF & GR (G)     CF & GR (G)     CF (G)     CF (G)                                                                                                    |
| ドキュメント設定(D) 保存場所、ファイル名を 「Adobe PDF(* .P します。 こ667                                                                                                    | <sub>Alt+Ctrl+P</sub><br>を指定して <b>〈ファイルの種類</b><br><b>DF)」</b> を選択して <b>「保存」</b>                                                                                                    | <ul> <li>⑦ た</li> <li>⑤ た</li> <li>⑤ た</li> <li>ケ (圧縮)</li> <li>西 像は3</li> <li>(カラー</li> <li>の 「JE</li> </ul>                                                                                                    | ■E SURF (C) ( ) ( ) ( ) ( ) ( ) ( ) ( ) ( ) ( )                                                                                                    |
| ドキュメント設定(D) 保存場所、ファイル名を 「Adobe PDF(* .P します。 ™###                                                                                                    | Alt+ctrl+P<br>を指定して <b>〈ファイルの種類</b><br><b>DF〉」</b> を選択して <b>「保存」</b>                                                                                                    | <ul> <li>シセトを経済(P)</li> <li>シセトを経済(P)</li> <li>を押</li> <li>4</li> <li>(圧縮)</li> <li>西像は3</li> <li>(カラー</li> <li>か「JF</li> <li>は、(用)</li> </ul>                                                                                                    | ■E S S S S S S S S S S S S S S S S S S S                                                                                                    |
| ドキュメント設定(D) 保存場所、ファイル名な 「Adobe PDF(* .P します。 CRAP TAGMAND 200 CRAP                                                                                                    | Alt+Ctrl+P<br>を指定して <b>〈ファイルの種類</b><br>つ <b>F〉」</b> を選択して「保存」                                                                                                    | <ul> <li>シを</li> <li>Step 4</li> <li>(圧縮)</li> <li>(圧縮)</li> <li>(力ラー</li> <li>か「JF</li> <li>はく画)</li> </ul>                                                                                                    | ■E & & ###(5) ■ *<br>に切り替えます。<br>とて「ダウンサンブルしない」を選択<br>■像〉と〈グレースケール画像〉の〈圧編<br>EG」を選択します。「JPEG」を選打<br>(5) で「最高」を選択します。                                                                                                    |
| ドキュメント設定(D)<br>保存場所、ファイル名な<br>「Adobe PDF(* .P<br>します。<br>で <sup>保存</sup><br><sup>Y364(MC)</sup><br><sup>San</sup><br><sup>K市条件</sup>                                                                                                    | Alt+Ctrl+P<br>を指定して <b>〈ファイルの種類</b><br>( <b>DF)」</b> を選択して「保存」<br>・ @ \$ 12 @*<br>● 第日時 酸類<br>和に一致する項目はありません。                                                                                                    | <ul> <li>シを</li> <li>を押</li> <li>を押</li> <li>4</li> <li>(圧縮)</li> <li>(日本)</li> <li>(回)</li> <li>(回)</li> <li>(回)</li> <li>(回)</li> <li>(回)</li> <li>(回)</li> </ul>                                                                                                    | に切り替えます。<br>とて「ダウンサンブルしない」を選択<br>画像〉と〈グレースケール画像〉の〈圧編<br>EG」を選択します。「JPEG」を選打<br>ない「最高」を選択します。<br>像〉の〈圧縮〉は「CCITT Group                                                                                                    |
| 下キュメント設定(D) 保存場所、ファイル名な<br>「Adobe PDF(* .P<br>します。 で保存<br>する場所の<br>公式の方法の「                                                                                                    | Alt+Ctrl+P<br>を指定して <b>〈ファイルの種類</b><br>DF)」を選択して「保存」<br>・ ・ ・ ・ ・ ・ ・ ・ ・ ・ ・ ・ ・ ・ ・ ・ ・ ・ ・                                                                                                     | <ul> <li>シセットを保存の</li> <li>を押</li> <li>を押</li> <li>4</li> <li>(圧縮)</li> <li>画像は3</li> <li>(カラー</li> <li>か「JF</li> <li>は(画)</li> <li>(白黒画</li> <li>で問題</li> </ul>                                                                                                    | に切り替えます。<br>とて「ダウンサンプルしない」を選択<br>画像〉と〈グレースケール画像〉の〈圧編<br>EG」を選択します。「JPEG」を選打<br>ないて「最高」を選択します。<br>像〉の〈圧縮〉は「CCITT Group」<br>ちりません。                                                                                                    |
| ドキュメント設定(D)       保存場所、ファイル名を       「Adobe PDF(* .P       します。       で保存       打な場所の       経病条件       (次トップ)                                                                                                    | Alt+Ctrl+P<br>を指定して <b>〈ファイルの種類</b><br>(DF)」を選択して「保存」<br>()<br>()<br>()<br>()<br>()<br>()<br>()<br>()<br>()<br>()<br>()<br>()<br>()                                                                                                    | <ul> <li>アナセットを保存(P)</li> <li>アナセットを保存(P)</li> <li>アナロットを保存(P)</li> <li>アナロットを保存(P)</li> <li>アナロットを保存(P)</li> <li>アナロットを保存(P)</li> <li>アナロットを保存(P)</li> <li>アナロットを保存(P)</li> <li>アナロットを保存(P)</li> <li>アナロットを保存(P)</li> <li>アナロットを保存(P)</li> <li>アナロットを保存(P)</li> </ul>                                                                                                    | ■EF SHRF(5) ■ *<br>に切り替えます。<br>とて「ダウンサンプルしない」を選択<br>画像〉と〈グレースケール画像〉の〈圧納<br>EG」を選択します。「JPEG」を選<br>行〉で「最高」を選択します。<br>像〉の〈圧縮〉は「CCITT Group<br>5りません。                                                                                                    |
| 下≠ュメント設定(D) 保存場所、ファイル名を 「Adobe PDF(* .P) します。 で係存 753%所い 2歳の 2歳の (検売免告) (検売免告) (検売免告)                                                                                                    | Alt+Ctrl+P<br>を指定して <b>〈ファイルの種類</b><br>( <b>DF)」</b> を選択して「保存」<br>(です)ので、<br>(です)ので、<br>(です)ので、<br>(です)ので、<br>(で)ので、<br>(で)ので)ので、<br>(で)ので、<br>(で)ので)ので、<br>(で)ので、<br>(で)ので)の<br>(で)ので、<br>(で)の)ので、<br>(で)の)の<br>(で)の)の<br>(で)の)の<br>(で)の)の<br>(で)の)(<br>(で)の)(<br>(で)の)(<br>(で)の)(<br>(で))(<br>(で))(<br>(で))(<br>(で))(<br>(で))(<br>(で))(<br>(で))(<br>(で))(<br>(で))(<br>(で))(<br>(で)(<br>(で))(<br>(で))(<br>(で)(<br>(で))(<br>(で))(<br>(で)(<br>(で))(<br>(で))(<br>(で)(<br>(で))(<br>(で)(<br>(で))(<br>(で)(<br>(で)(<br>(で)(<br>(で)(<br>(で)(<br>(で)(<br>(で)(<br>(で)(<br>(で)(<br>(で)(<br>(で)(<br>(で)(<br>(で)(<br>(で)(<br>(で)(<br>(で)(<br>(で)(<br>(で)(<br>(で)(<br>(で)(<br>(で)(<br>(で)(<br>(で)(<br>(で)(<br>(で)(<br>(で)(<br>(で)(<br>(で)(<br>(で)(<br>(<br>(<br>( | また<br>を 押<br>を 伊<br>よ<br>な 、 た 年<br>な 、 た 年<br>た に な 、 た ま の 「 し に な 、 の し 、 に 、 の 、 に 、 の 、 し 、 に 、 の 、 し 、 に 、 の 、 に 、 、 の 、 に 、 、 の 、 に 、 、 の 、 に 、 、 の 、 に 、 、 、 、                                                                                                    |                                                                                                    |
| 下≠ユメント設定(D) 保存場所、ファイル名を 「Adobe PDF(* .P) します。 で係存 で係存 で係存 で成存 (2前) (2前) (2h) (2h) <p< td=""><td>Alt+Ctrl+P<br/>を指定して<b>〈ファイルの種類</b><br/><b>(DF)」</b>を選択して「保存」<br/>・<br/>・<br/>・<br/>の<br/>が<br/>り<br/>の<br/>・<br/>の<br/>が<br/>の<br/>の<br/>の<br/>の<br/>の<br/>の<br/>の<br/>の<br/>の<br/>の<br/>の<br/>で<br/>の<br/>の<br/>で<br/>の<br/>の<br/>で<br/>の<br/>の<br/>で<br/>の<br/>の<br/>で<br/>の<br/>の<br/>で<br/>の<br/>の<br/>で<br/>の<br/>の<br/>で<br/>の<br/>の<br/>で<br/>の<br/>の<br/>で<br/>の<br/>の<br/>で<br/>の<br/>の<br/>で<br/>の<br/>の<br/>で<br/>の<br/>の<br/>で<br/>の<br/>の<br/>で<br/>の<br/>の<br/>で<br/>の<br/>の<br/>の<br/>で<br/>の<br/>の<br/>の<br/>の<br/>の<br/>の<br/>の<br/>の<br/>の<br/>の<br/>の<br/>の<br/>の<br/>の<br/>の<br/>の<br/>の<br/>の<br/>の<br/>の</td><td><ul> <li>アノセットを保存(P)</li> <li>アノセットを保存(P)</li> <li>アノセットを保存(P)</li> <li>アノロットを保存(P)</li> <li>アノロットを保存(P)</li> <li>アノロットを保存(P)</li> <li>アノロットを保存(P)</li> <li>アノロットを保存(P)</li> <li>アノロットを保存(P)</li> <li>アノロットを保存(P)</li> <li>アノロットを保存(P)</li> </ul></td><td>正を経研(5)     正本     に切り替えます。     こ     て「ダウンサンプルしない」を選択     画像&gt;とくグレースケール画像&gt;のく圧縮     医の、「JPEG」を選     ひ、「最高」を選択します。「JPEG」を選     な     で「最高」を選択します。     「PEG」を選択します。     こ     「BEG」を選択します。     こ     「     日本     「     日本     日本     日本     「     日本     日本</td></p<>                                                                                                    | Alt+Ctrl+P<br>を指定して <b>〈ファイルの種類</b><br><b>(DF)」</b> を選択して「保存」<br>・<br>・<br>・<br>の<br>が<br>り<br>の<br>・<br>の<br>が<br>の<br>の<br>の<br>の<br>の<br>の<br>の<br>の<br>の<br>の<br>の<br>で<br>の<br>の<br>で<br>の<br>の<br>で<br>の<br>の<br>で<br>の<br>の<br>で<br>の<br>の<br>で<br>の<br>の<br>で<br>の<br>の<br>で<br>の<br>の<br>で<br>の<br>の<br>で<br>の<br>の<br>で<br>の<br>の<br>で<br>の<br>の<br>で<br>の<br>の<br>で<br>の<br>の<br>で<br>の<br>の<br>で<br>の<br>の<br>の<br>で<br>の<br>の<br>の<br>の<br>の<br>の<br>の<br>の<br>の<br>の<br>の<br>の<br>の<br>の<br>の<br>の<br>の<br>の<br>の<br>の                                                                                                    | <ul> <li>アノセットを保存(P)</li> <li>アノセットを保存(P)</li> <li>アノセットを保存(P)</li> <li>アノロットを保存(P)</li> <li>アノロットを保存(P)</li> <li>アノロットを保存(P)</li> <li>アノロットを保存(P)</li> <li>アノロットを保存(P)</li> <li>アノロットを保存(P)</li> <li>アノロットを保存(P)</li> <li>アノロットを保存(P)</li> </ul>                                                                                                    | 正を経研(5)     正本     に切り替えます。     こ     て「ダウンサンプルしない」を選択     画像>とくグレースケール画像>のく圧縮     医の、「JPEG」を選     ひ、「最高」を選択します。「JPEG」を選     な     で「最高」を選択します。     「PEG」を選択します。     こ     「BEG」を選択します。     こ     「     日本     「     日本     日本     日本     「     日本     日本                                                                                                    |
| ドキュメント設定(D)<br>保存場所、ファイル名な<br>「Adobe PDF(* .P<br>します。<br>で<br><sup>存存</sup><br><sup>7353</sup><br>(プラリ<br>→                                                                                                    | Alt+Ctrl+P<br>を指定して <b>〈ファイルの種類</b><br><b>(DF)」</b> を選択して <b>「保存」</b><br>・<br>・<br>・<br>・<br>・<br>・<br>・<br>*<br>*<br>*<br>*<br>*<br>*<br>*<br>*<br>*<br>*<br>*<br>*                                                                                                    | <ul> <li>ア)を</li> <li>を押</li> <li>を押</li> <li>(圧縮)</li> <li>画像は3</li> <li>(カラー</li> <li>か「JF</li> <li>は (画)</li> <li>(白黒画</li> <li>で問題(</li> <li>本</li> </ul>                                                                                                    | に切り替えます。<br>に切り替えます。<br>さて「ダウンサンプルしない」を選択<br>画像〉と〈グレースケール画像〉の〈圧編<br>EG」を選択します。「JPEG」を選打<br>この〈圧縮〉は「CCITT Group の<br>ちりません。<br>***********************************                                                                                                    |
| 下キュメント設定(D) 保存場所、ファイル名を 「Adobe PDF(*.P) します。 で都存 755/9所(0) 20-00-0 (75) (75) (                                                                                                    | Alt+Ctrl+P<br>を指定して <b>〈ファイルの種類</b><br><b>つF)」</b> を選択して「保存」<br>・<br>・<br>・<br>の<br>が<br>第名時<br>都<br>な<br>「<br>第名時<br>「<br>「<br>「<br>「<br>「<br>「<br>「<br>」<br>を選択して「<br>保存」                                                                                                    | <ul> <li>フナセンセ係保健の</li> <li>フナセンセ係保健の</li> <li>ア・日本</li> <li>ア・日本</li> <li>ア・ロック</li> <li>ア・ロック</li></ul>                                                                                                    | に切り替えます。<br>に切り替えます。<br>さて「ダウンサンプルしない」を選択<br>画像〉と〈グレースケール画像〉の〈圧編<br>EG」を選択します。「JPEG」を選打<br>この「最高」を選択します。<br>ないて「最高」を選択します。<br>ないて「最高」を選択します。<br>を選択します。<br>「PEG」を選択します。<br>「DF/ALALALALALALALALALALALALALALALALALALAL                                                                                                    |
| ドキュメント設定(D)         保存場所、ファイル名を         「Adobe PDF(* .P         します。         で原存         753場所の         ごの存         ジレル場所         ジレル場所         シークー         シークー         シーク         シーク         シーク         シーク         シーク         シーク         シーク         シーク         シーク         シーク         シーク         シーク         シーク         シーク         シーク         シーク                                                                                                    | Alt+Ctrl+P<br>を指定して <b>〈ファイルの種類</b><br><b>DF)」</b> を選択して「保存」                                                                                                    | <ul> <li>アメビットを保存(P)</li> <li>アメビットを保存(P)</li> <li>アシントを保存(P)</li> <li>アント・シーン</li> <li>アント・シーン</li></ul>                                                                                                    | に切り替えます。<br>こて「ダウンサンプルしない」を選択<br>画像〉と〈グレースケール画像〉の〈圧編<br>EG」を選択します。「JPEG」を選打<br>意〉で「最高」を選択します。<br>像〉の〈 <b>圧縮〉</b> は「CCITT Group<br>ちりません。<br>:: Ptrin_POF_AL_V10<br>:: por/x-1a: 2001 ・ Eightのある形式(C): Acrobat 4 (PDF 1.3)<br>正確<br>か一部<br>タッサンプルムムー・ 2001 por 2005所得度を起える場合(の) 年                                                                                                    |
| ドキュメント設定(D)       保存場所、ファイル名を       「Adobe PDF(* .P       します。       で保存       735場所の       シューター       シークー       アケル名(強)       2日本語をに回す       アケル名(強)       名前書語をに回す       アケル名(強)       日本語をに回す       アケル名(強)       日本語をに回す       アケル名(強)       日本語をに回す       アケル名(強)       日本語をに回す       アケル名(強)       日本語をに回す       アケル名(強)       日本日本語をに回す       日本日本語をに回す       アケル名(強)       日本日本語をに回す       日本日本語をに回す       日本日本語をに回す       アケル名(強)       日本日本語をに回す       日本日本語をに回す       日本日本語をに回す       日本日本語をに回す       日本日本語をに回す       日本日本語をに回す       日本日本語をに回す       日本日本語をに回す       日本日本語をに回す       日本日本語をに回す       日本日本語をに回す       日本日本語をに回す       日本日本語をに回す       日本日本語をに回す       日本日本語をに回す       日本日本語を見て       日本日本語を見て       日本日本語を見て       日本日本語を見て       日本日本語を見て       日本日本語を見て       日本日本語を見て       日本日本語を見て       日本日本語を見て       日本日本語を見て </td <td>Alt+Ctrl+P<br/>を指定して<b>〈ファイルの種類</b><br/><b>DF)」</b>を選択して「保存」</td> <td><ul> <li>フナセトを保存(P)</li> <li>ア・セントを保存(P)</li> <li>ア・ロット</li> <li>ア・ロット</li> <li< td=""><td>に切り替えます。<br/>に切り替えます。<br/>こて「ダウンサンプルしない」を選択<br/>画像〉と〈グレースケール画像〉の〈圧編<br/>EG」を選択します。「JPEG」を選打<br/>ほうで「最高」を選択します。<br/>像〉の〈圧縮〉は「CCITT Group の<br/>5りません。<br/>:: Pit-P.POF,AL_V1.0<br/>:: Pit-P.POF,AL_V1.0</td></li<></ul></td> | Alt+Ctrl+P<br>を指定して <b>〈ファイルの種類</b><br><b>DF)」</b> を選択して「保存」                                                                                                    | <ul> <li>フナセトを保存(P)</li> <li>ア・セントを保存(P)</li> <li>ア・ロット</li> <li>ア・ロット</li> <li< td=""><td>に切り替えます。<br/>に切り替えます。<br/>こて「ダウンサンプルしない」を選択<br/>画像〉と〈グレースケール画像〉の〈圧編<br/>EG」を選択します。「JPEG」を選打<br/>ほうで「最高」を選択します。<br/>像〉の〈圧縮〉は「CCITT Group の<br/>5りません。<br/>:: Pit-P.POF,AL_V1.0<br/>:: Pit-P.POF,AL_V1.0</td></li<></ul>                                                                | に切り替えます。<br>に切り替えます。<br>こて「ダウンサンプルしない」を選択<br>画像〉と〈グレースケール画像〉の〈圧編<br>EG」を選択します。「JPEG」を選打<br>ほうで「最高」を選択します。<br>像〉の〈圧縮〉は「CCITT Group の<br>5りません。<br>:: Pit-P.POF,AL_V1.0<br>:: Pit-P.POF,AL_V1.0                                                                                                    |
| ドキュメント設定(D)         保存場所、ファイル名な         「Adobe PDF(* .P         します。         で保存         する場所の         第35場所の         第35場所の         ジントップ         デオクトップ         アイル名(M)         2-コーター         アイル名(M)         アイル名(M)         アイル名(M)         アイル名(M)         アイル名(M)         アイル名(M)         アイル名(M)         アイル名(M)         キャートボードごと(M)                                                                                                    | Alt+Ctrl+P<br>を指定して <b>〈ファイルの種類</b><br><b>DF)」</b> を選択して「保存」<br>・                                                                                                    | また<br>を 押<br>を 伊<br>な<br>な<br>た<br>な<br>た<br>た<br>な<br>た<br>た<br>な<br>た<br>た                                                                                                    | に切り替えます。<br>に切り替えます。<br>こて「ダウンサンプルしない」を選択<br>画像〉と〈グレースケール画像〉の〈圧編<br>EG」を選択します。「JPEG」を選打<br>な、「最高」を選択します。<br>像〉の〈 <b>圧縮〉</b> は「CCITT Group ん<br>5りません。<br>:: Pt+n_P0F_AL_v1.0<br>:: Pt+n_P0F_AL_v1.0<br>: |
| ドキュメント設定(D)         保存場所、ファイル名な         「Adobe PDF(* .P         します。         で保存         する場所の         第36場所の         (アトップ         ディル名(M)         名称手設定-100         (アートボードごと切)         (日本)         (キアートボードごと切)                                                                                                    | Alt+Ctrl+P<br>を指定して <b>〈ファイルの種類</b><br><b>DF)」</b> を選択して「保存」<br>・                                                                                                    | <ul> <li>シをを押</li> <li>を押</li> <li>チャク・</li> <li>ケース</li> <li>ケース<td>に切り替えます。<br/>に切り替えます。<br/>こて「ダウンサンブルしない」を選択<br/>画像〉と〈グレースケール画像〉の〈圧編<br/>EG」を選択します。「JPEG」を選打<br/>なご「最高」を選択します。<br/>像〉の〈<b>圧</b>縮〉は「CCITT Group ん<br/>5りません。<br/>:: Pt+n_P0F_AL_v1.0<br/>:: Pt+n_P0F_AL_v1.0<br/>:</td></li></ul> | に切り替えます。<br>に切り替えます。<br>こて「ダウンサンブルしない」を選択<br>画像〉と〈グレースケール画像〉の〈圧編<br>EG」を選択します。「JPEG」を選打<br>なご「最高」を選択します。<br>像〉の〈 <b>圧</b> 縮〉は「CCITT Group ん<br>5りません。<br>:: Pt+n_P0F_AL_v1.0<br>:: Pt+n_P0F_AL_v1.0<br>: |
| ドキュメント設定(D)         保存場所、ファイル名な         「Adobe PDF(* .P         します。         ごの品で         第33場所の<br>(フラリ)         シューター<br>(フラリ)         シューター<br>アイル名(M)         シューター<br>アイル名(M)         アイル名(M)         シューター<br>アイル名(M)         シューター<br>アイル名(M)         シューター<br>アイル名(M)         シューター<br>アイル名(M)         シューター<br>アイルの情徴の         ● オアートボードごと炒                                                                                                    | Alt+Ctrl+P<br>を指定して <b>〈ファイルの種類</b><br><b>DF)」</b> を選択して「保存」<br>***********************************                                                                                                    | <ul> <li>シをを押</li> <li>を押</li> <li>チを押</li> <li>ケ(圧縮)</li> <li>画像は3</li> <li>(カラー)</li> <li>か「JF</li> <li>はく画灯</li> <li>(白黒囲)</li> <li>で問題3</li> <li>Adobe PDF を得用</li> <li>Cで問題3</li> <li>Adobe PDF かけひけ(2)</li> <li>(単数する場合)</li> <li>(中の Abovato)</li> <li>(中の Abovato)</li> <li>(中の Abovat</li></ul>                                                                                                    | に切り替えます。<br>に切り替えます。<br>こて「ダウンサンブルしない」を選択<br>画像〉と〈グレースケール画像〉の〈圧編<br>EGJを選択します。「JPEG」を選打<br>なご「最高」を選択します。<br>像〉の〈圧縮〉は「CCITT Group 4<br>5りません。<br>:: Ptin_PDF_AL_V10<br>:: Ptin_PDF_AL_V10<br>:: Ptin_PDF_AL_V10<br>:: Ptin_PDF_AL_V10<br>:: Ptin_PDF_AL_V10<br>:: Ptin_PDF_AL_V10<br>:: Ptin_PDF_AL_V10<br>:: Ptin_PDF_AL_V10<br>:: DF/x-1a: 2001 • Eight@asSR5t(C): Acrobat 4 (PDF 1:3)<br>Eight@asSR5t(C): acrobat 4 (PDF 1:3)<br>Eight@asSR5t(C): acrobat 4 (PDF 1:3)<br>Ei                                                                                                    |
| ドキュメント設定(D)         保存場所、ファイル名な         「Adobe PDF(* .P         します。         で保存         打ち場所の         「なんない」         公本の         「クラリ         シューター         アードがードごとり         シューター         「トワーク」         アードがードごとり         シューター         「トワーク」         アードがードごとり         シューター                                                                                                    | Alt+Ctrl+P<br>を指定して <b>〈ファイルの種類</b><br><b>DF)」</b> を選択して「保存」<br>***********************************                                                                                                    | <ul> <li>シをを押</li> <li>を押</li> <li>Step 4</li> <li>(圧縮)<br/>画像は3</li> <li>(カラー<br/>か「JF<br/>はく画灯</li> <li>(右国灯</li> <li>(右国灯</li> <li>(右u)</li> <li>(右u)</li> <li>(右u)</li> <li>((au)</li> <li>((au)</li> <li>((au)</li> <li>((au)</li> <li>((au)</li> <li>((au)</li></ul>                                                                                                    | に切り替えます。<br>に切り替えます。<br>こて「ダウンサンブルしない」を選択し<br>画像〉と〈グレースケール画像〉の〈圧編<br>EGJを選択します。「JPEG」を選打<br>なご「最高」を選択します。<br>像〉の〈圧縮〉は「CCITT Group of  50ません。<br>: Pt-In_FOF_AL_V1.0<br>: Pt-In_FOF_AL_V1.0<br>: Pt-In_FOF_AL_V1.0<br>: Pt-In_FOF_AL_V1.0<br>: Pt-In_FOF_AL_V1.0<br>: Pt-In_FOF_AL_V1.0<br>: Pt-In_FOF_AL_V1.0<br>: Pt-In_FOF_AL_V1.0<br>: Pt-In_FOF_AL_V1.0<br>: Pt-In_FOF_AL_V1.0<br>: Pt-In_FOF_AL_V1.0<br>: Dt-Zd>-JIME<br>Ø (1) * 0 (1) * 0 (1)                                                                                                    |
| ドキュメント設定(D)         保存場所、ファイル名な         「Adobe PDF(* .P         します。         で保存         打る場所         (次トップ         パファイル名(地)         21-9-         パーワーク         ファイルる(地)         名前未設定-1pdf         (トワーク)         アナ・ボードことり         (日本下下ことり)         (日本下下ことり)                                                                                                    | Alt+Ctrl+P<br>を指定して <b>〈ファイルの種類</b><br><b>'DF)」</b> を選択して「保存」<br>************************************                                                                                                    | 2)ためを保存(P)<br>す)を<br>を押<br>を<br>か「JF<br>は く<br>面像はま<br>な<br>カラー<br>か「JF<br>は く<br>面別<br>く<br>た<br>細<br>の<br>に<br>は<br>く<br>面別<br>さ<br>に<br>な<br>の<br>に<br>は<br>く<br>面別<br>に<br>な<br>の<br>に<br>し<br>に<br>く<br>の<br>の<br>「<br>し<br>に<br>し<br>で<br>問題<br>さ<br>し<br>、<br>わ<br>ラー<br>の<br>い<br>し<br>で<br>問題<br>さ<br>の<br>し<br>で<br>問題<br>さ<br>の<br>し<br>で<br>問題<br>さ<br>の<br>し<br>で<br>し<br>に<br>し<br>で<br>問題<br>さ<br>の<br>し<br>で<br>し<br>に<br>し<br>の<br>い<br>し<br>で<br>し<br>し<br>で<br>し<br>の<br>し<br>の<br>の<br>の<br>し<br>の<br>し<br>の<br>の<br>の<br>の<br>し<br>の<br>の<br>し<br>し<br>し<br>の<br>し<br>の<br>つ<br>の<br>し<br>し<br>し<br>し<br>し<br>し<br>つ<br>の<br>し<br>し<br>し<br>の<br>し<br>の<br>し<br>の<br>の<br>の<br>し<br>の<br>し<br>の<br>し<br>し<br>の<br>し<br>し<br>の<br>し<br>の<br>の<br>し<br>し<br>し<br>し<br>し<br>し<br>し<br>し<br>し<br>し<br>し<br>し<br>し                                                                                                    | に切り替えます。<br>に切り替えます。<br>こて「ダウンサンブルしない」を選択し<br>画像〉と〈グレースケール画像〉の〈圧編<br>EGJを選択します。「JPEG」を選打<br>なび「最高」を選択します。<br>像〉の〈圧縮〉は「CCITT Group of  50ません。<br>: Pich_POF_AL_VI.0<br>: Pich_POF_AL_VI.0<br>: Pich_POF_AL_                                                                                                    |
| ドキュメント設定(D)         保存場所、ファイル名な         「Adobe PDF(* .P         します。         ご信存         打ち場所         23-9-         ンパーター         ファイル名(b)         24-9-         アイル名(b)         25-9-         アイルる(b)         25-9-         マーナボードごと切 のすべての です                                                                                                    | Alt+Ctrl+P<br>を指定して <b>〈ファイルの種類</b><br><b>つF)」</b> を選択して「保存」<br>***********************************                                                                                                    | <ul> <li>シを</li> <li>を押</li> <li>Step 4</li> <li>(圧縮)</li> <li>画像は3</li> <li>(カラー)</li> <li>か「JF</li> <li>は (画)</li> <li>(白黒囲)</li> <li>で問題る</li> <li>Adote PDF を保存</li> <li>Adote PDF を保存</li> <li>Mode PDF を保存</li> <li>Mode PDF を保存</li> </ul>                                                                                                    | に切り替えます。<br>に切り替えます。<br>こて「ダウンサンブルしない」を選択し<br>画像〉と〈グレースケール画像〉の〈圧編<br>EG」を選択します。「JPEG」を選打<br>なび「最高」を選択します。<br>(な)の〈圧縮〉は「CCITT Group of 50 ません。<br>: Pt-In_POF_AL_V1.0<br>: Pt-In_POF_AL_V1.0<br>: Pt-In_POF                                                                                                    |

### Step くトンボと裁ち落とし〉に切り替えます。

5 〈トンボ〉のチェックを全て外します。
 〈裁ち落とし〉の〈天〉、〈地〉、〈左〉、〈右〉の数値は、
 全て「Omm」と入力します。

| 华舰900016(四                                              | ·: PDF/X-1a: 2001 ▼ 互換性                                                                                                    | のある形式( <u>C</u> ): Acrobat 4 (Pl     | DF 1.3) 🔻           |
|---------------------------------------------------------|----------------------------------------------------------------------------------------------------|--------------------------------------|---------------------|
| 一般 ←<br>伝程<br>につれた数ち落とし<br>出力<br>詳細設定<br>セキュリティ<br>設定内容 | トメポと数ち落とし<br>トメポ<br>・ 「シオ<br>・ トンポ(B)<br>・ トンポ(B)<br>・ トンポ(B)<br>・ レンポ(B)<br>・ レンポ(B)<br>・ レンポ(C)<br>・ カラーバー(L)<br>・ オラーバー(L)<br>・ マイージ(時報(M)) | 種類(Ľ): 日<br>太さ(ሢ): 0.<br>オフゼット(E): - | 本式<br>50 pt<br>0 mm |
|                                                         | ○ ドキュジトのあち落とし設定を使用<br>天(Q): ●0 mm<br>地(E): ●0 mm                                                                                               | 左(I): 🖞 0 mm<br>右(H): 🔷 0 mm         |                     |
|                                                         |                                                                                                    |                                      |                     |

Step **〈出力〉**に切り替えます。

**〈カラー〉**と**〈PDF/X〉**が下の画面のような設定になっ ている事を確認します。

#### Adobe PDF を保存 Adobe PDF プリセット(A): Pit-in\_PDF\_Ai\_v1.0 . 準拠する規格(N): PDF/X-1a: 2001 互換性のある形式(C): Acrobat 4 (PDF 1.3) 出力 一般 圧縮 カラー変換(ビ): 出力先の設定に変換 (カラー値を保持) 出力先(D): Japan Color 2001 Coated セキュリティ 設定内容 プロファイルの埋め込み(1): プロファイルを含めない PDF/X 出力インテントのプロファイル(U): Japan Color 2001 Coated 出力条件(<u>O</u>): 出力条件 ID(E): JC200103 レジス円名(E): http://www.color.org □ トラッピング済みとしてマーク(工) 説明 PDF を保存(S) キャンセル プリセットを保存(P)...

Step **〈詳細設定〉**に切り替えます。

〈オーバープリント〉の設定は「保持」を選択します。
 〈プリセット〉は「高解像度」を選択します。
 ※データ内で透明機能やオーバープリントを使用してい

ない場合は選択できません。

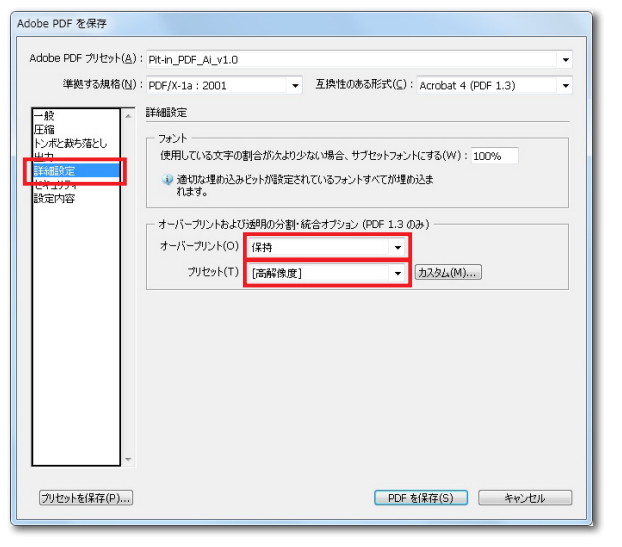

### Step 〈セキュリティ〉に切り替えます。

8 〈セキュリティ〉が何も設定されていない事を確認して ください。

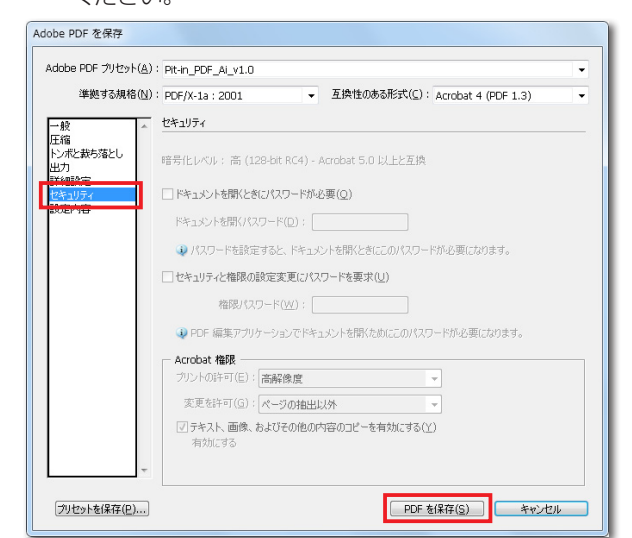

 Step
 全ての設定を再度確認し、「PDF を保存」クリックすると PDF が作成されます。作成された PDF を開き、

 間題が無いか確認します。

### Check Point

弊社プリセットを **P8** で設定が済んでいる場合は、**Step 3**の画面で**〈Adobe PDF プリセット〉**から**「Pit-in**\_ **PDF\_Ai\_v1.0」**を選択します。

Adobe PDF を保存 Adobe PDF プリセット(A) Pit-in\_PDF\_Ai\_v1.0 準拠する規格(N): PDF/X-1a:2001 マ 互換性のある形式(C): Acrobat 4 (PDF 1.3 「Pit-in\_PDF\_Ai\_v1.0」を選択すると、Step 3~8 の手順は確認のみのカンタンな作業で済みます。

作成後の「確認項目」についての詳しい説明は、 P36~43 をご参照ください。

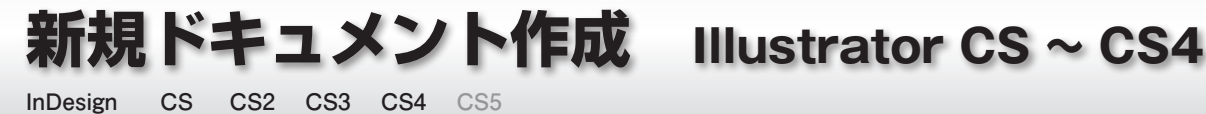

D

D

D

## InDesign CS ~ CS4 の新規ドキュメントの作成方法

ここでは、Indesign CS ~ CS4 の新規ドキュメントの作成の手順を説明します。 Indesign では、最初に新規ドキュメントの作成の際に、必ず印刷をご希望するサイズでページサイズを設定し ていただくようお願いいたします。データを作成してからでは、サイズなどの修正の後にレイアウトのバランス なども修正する必要があり、大変な手間がかかります。

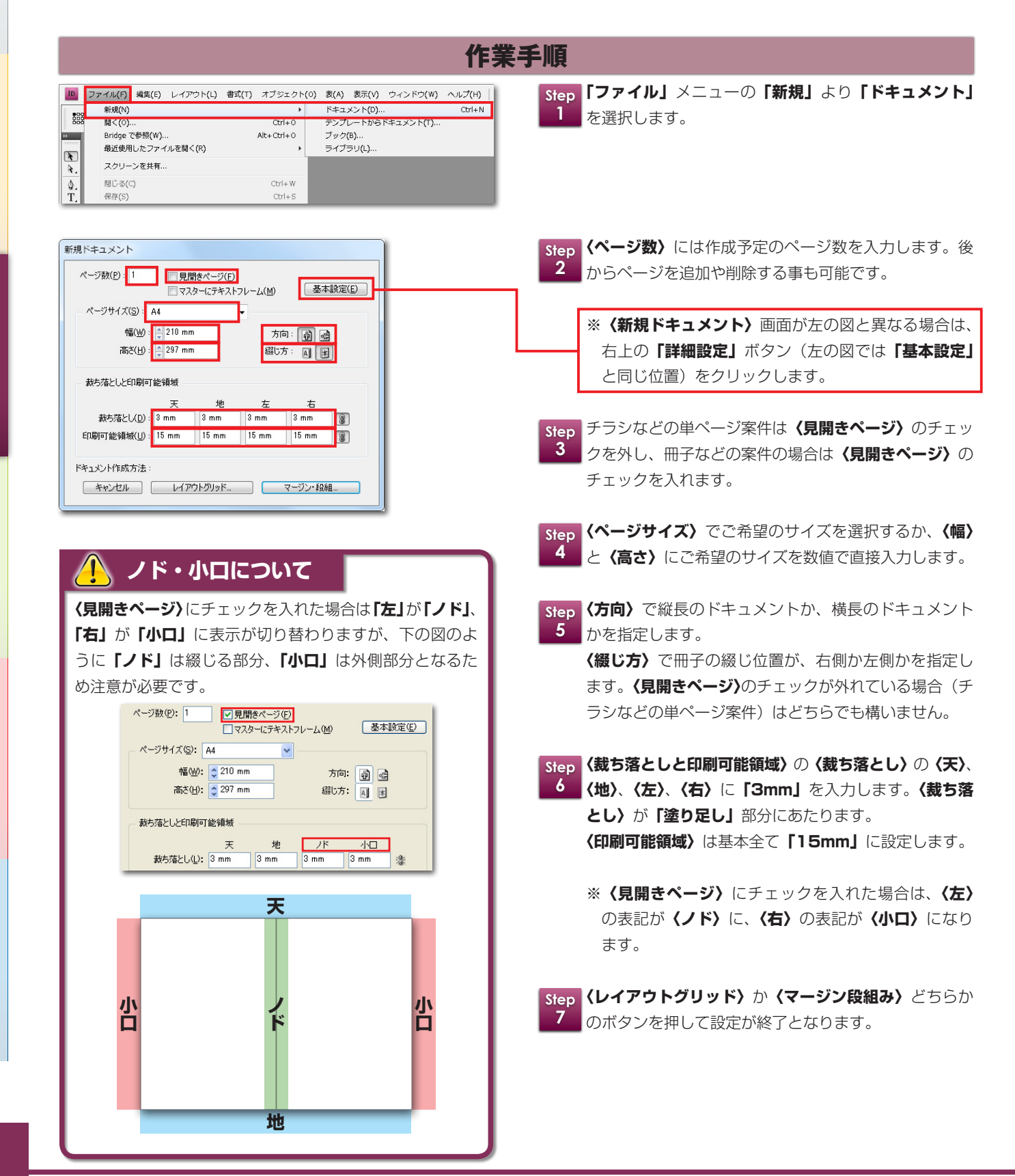

24

| 新規ドキュメントの作成 | Illustrator |
|-------------|-------------|
|             |             |

CS5

D

CS4

D

## InDesign CS5 の新規ドキュメントの作成方法

CS5

ここでは、Indesign CS5 の新規ドキュメントの作成の手順を説明します。 Indesign では、最初に新規ドキュメントの作成の際に、必ず印刷をご希望するサイズでページサイズを設定し ていただくようお願いいたします。データを作成してからでは、サイズなどの修正の後にレイアウトのバランス

なども修正する必要があり、大変な手間がかかります。

クト」に注意してください」をご参照ください。

InDesign

CS

CS2 CS3

ID

| 作業                                                                                                    | 手順                                                                                                    |
|----------------------------------------------------------------------------------------------------|----------------------------------------------------------------------------------------------------|
| □     ファイル(E) 編集(E) レイアウト(L) 書式(E) オブジェクト(O) 表(A) 表示(Y) ウインドウ(Y) ヘルプ(E))       ●     新規(Y)       ●     新規(Y)       ●     日く(O)       Ctrl+O     ブック(B)       Bridge で参照(W)     Alt+Ctrl+O       ライブラリ(L)     ライブラリ(L)       ●     日本(C)       スクリーンを共有       ●     周じる(C) | Step 1         ファイル」メニューの「新規」より「ドキュメント」           を選択します。                                                                                                    |
| 新規ドキュメント       ドキュメントプロファイル: プリント     基本設定(E)       ページ数(P):     1       開始ページ番号(A):     1       マスター(ごデキストフレーム(M)       ページサイズ(S):     A4       幅(M):     210 mm       高ざ(H):     237 mm       留じ方:     A)                                                               | Step 2       <ドキュメントプロファイル〉は「プリント」を選択します。         Step 3       <ベージ数〉には作成予定のページ数を入力します。後からページを追加や削除する事も可能です。         ※ (新用ドキュメント) 画面が古の図と思たる場合は                                             |
| 表方落としと印刷可能領域       天     地     左     右       款方落とし(D):     3 mm     3 mm     3 mm     3 mm       印刷可能領域(U):     15 mm     15 mm     15 mm     3       ドキュメント作成方法:     マージン・投組                                                                                             | ** (新規トキュメント) 画面が左の図と異なる場合は、<br>右上の「詳細設定」ボタン(左の図では「基本設定」<br>と同じ位置)をクリックします。<br>チラシなどの単ページ案件は(見開きページ)のチェッ<br>クを外し、冊子などの案件の場合は(見開きページ)の<br>チェックを入れます。                                         |
|                                                                                                    | Step       くページサイズ〉でご希望のサイズを選択するか、〈幅〉         5       と〈高さ〉にご希望のサイズを数値で直接入力します。                                                                                                    |
|                                                                                                    | Step 5       (方向) で縦長のドキュメントか、横長のドキュメントかを指定します。         (綴じ方) で冊子の綴じ位置が、右側か左側かを指定します。       (観じ方) で冊子の綴じ位置が、右側か左側かを指定します。         ます。       (見開きページ)のチェックが外れている場合(チラシなどの単ページ案件)はどちらでも構いません。 |
|                                                                                                    | Step 7       (裁ち落としと印刷可能領域)の(裁ち落とし)の(天)、         7       (地)、(左)、(右)に「3mm」を入力します。(裁ち落とし)が「塗り足し」部分にあたります。         どし)が「塗り足し」部分にあたります。         (印刷可能領域)は基本全て「15mm」に設定します。                     |
| Leck Point (全バージョン共通)                                                                                                    | ※ <b>〈見開きページ〉</b> にチェックを入れた場合は、 <b>〈左〉</b> の表記が <b>〈ノド〉</b> に、 <b>〈右〉</b> の表記が <b>〈小口〉</b> になります。                                                                                           |
| 「塗り足し」についての詳しい説明は、 P38 の「デー<br>夕作成時には「塗り足し」「見切れては困るオブジェ                                                                                                    | Step         「レイアウトグリッド」か「マージン段組み」どちらかのボタンを押して設定が終了となります。                                                                                                    |

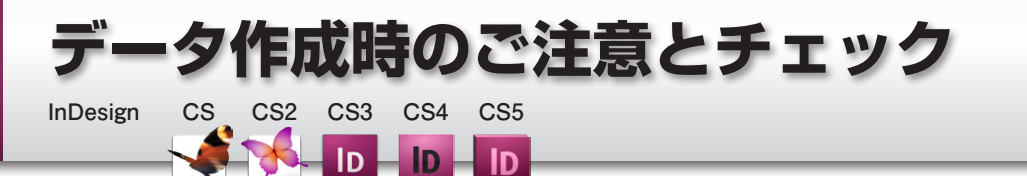

## フォントのチェック

ここでは、Indesign CS ~ CS5 のフォントチェックの手順を説明します。

フォントが全てアウトライン化されている場合であっても、**「フォント検索」**にて問題がないかをチェックしてく ださい。

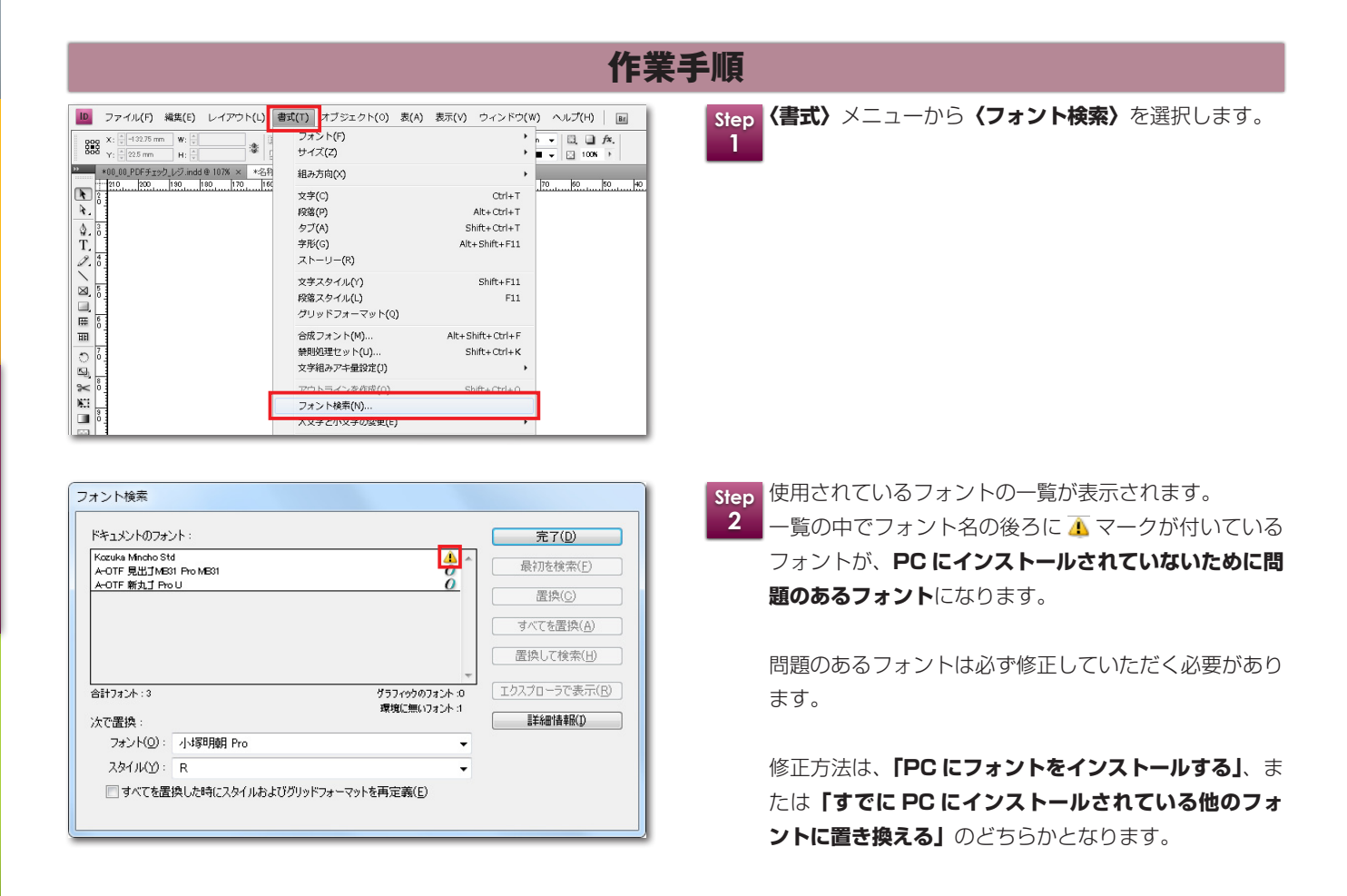

### 埋め込みできない書体に注意

〈フォント検索〉で問題がない場合でも、エンベッド(埋め込み)が許可されていないフォントもあります。エンベッド(埋め込み)できないフォントがある場合や、フォント関連の問題のエラーで変換できない場合は、 PDF 変換する前に文字を全てアウトライン化することで PDF を作成する事が可能となります。

催認項日

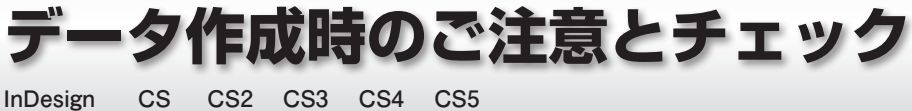

D

D

## リンクのチェック

### ここでは、Indesign CS ~ CS5 のリンクチェックの手順を説明します。

D

|                 |       |      |          | 44   X |
|-----------------|-------|------|----------|--------|
| リンク             |       |      |          | *≣     |
| 名前              |       |      | <b>-</b> |        |
| 衬 dc1_001.psd   |       |      | 1        | ~      |
| 衬 dc1_002.psd   |       |      | 1        |        |
| 📰 right—app.psd |       | 0    | 1        | ~      |
| <               |       |      |          |        |
| ▶ 3 個のリンク       | eta / | +B ( |          | 7 .d   |

## 作業手順 (CS ~ CS4)

 Step
 配置した画像の状況を「リンク」パレットで確認します。

 1
 「リンク」パレットが表示されていない場合は「ウィンドウ」メニューから「リンク」を選択します。

配置されている画像のファイル名の後ろに 2 が付いて いる場合は、同じ名前の画像ファイルが見つからない状態です。

が付いている状態では画像が抜けたり、プレビューの粗い状態で印刷されてしまいます。

配置されている画像のファイル名の後ろに <u></u>が付いている場合は、画像に変更が加わっていて、**配置した時と** 保存日時が異なる場合に表示されます。

が付いている状態では、画像が変更前の古い状態の データで印刷されてしまいます。

▲ が表示されている場合は、「画像を更新する」または「画像を配置し直す」のどちらかで修正する必要があります。

|            |             |       |   | -+- X |
|------------|-------------|-------|---|-------|
| リン         | ク           |       |   | *≣    |
| <u>*</u> * | 名前          |       |   |       |
| 0          | ើ right-app | ppsd  | 1 |       |
| ⚠          | 衬 dei _002, | psd   | 1 |       |
|            | ict_001 (   | psd   | 1 | -     |
|            |             |       |   | Þ     |
|            | 3 個のリンク     | sta 🏓 |   | 7 .4  |

### 作業手順 (CS5)

Step 1
 配置した画像の状況を「リンク」パレットで確認します。
 「リンク」パレットが表示されていない場合は「ウィンドウ」メニューから「リンク」を選択します。
 配置されている画像のファイル名の前に 20 が付いている場合は、同じ名前の画像ファイルが見つからない状態です。
 20 が付いている状態では画像が抜けたり、プレビューの粗い状態で印刷されてしまいます。
 配置されている画像のファイル名の前に 4 が付いている場合は、画像に変更が加わっていて、配置した時と

保存日時が異なる場合に表示されます。

▲ が付いている状態では、画像が変更前の古い状態の データで印刷されてしまいます。

▲ が表示されている場合は、「**画像を更新する」**また は「**画像を配置し直す」**のどちらかで修正する必要があ ります。

# PDF X-1aの作成 InDesign CS

CS3

CS2

## InDesign CS PDF X-1a 形式の作成

ここでは、Indesign CS の PDF の作成の手順を説明します。

CS4

D

CS5

D

PDF X-1a 形式は印刷に準拠した形式ですので、印刷に関わる大半のトラブルが解消されます。 弊社プリセットをご使用していない場合は、下記手順に従って作業して下さい。

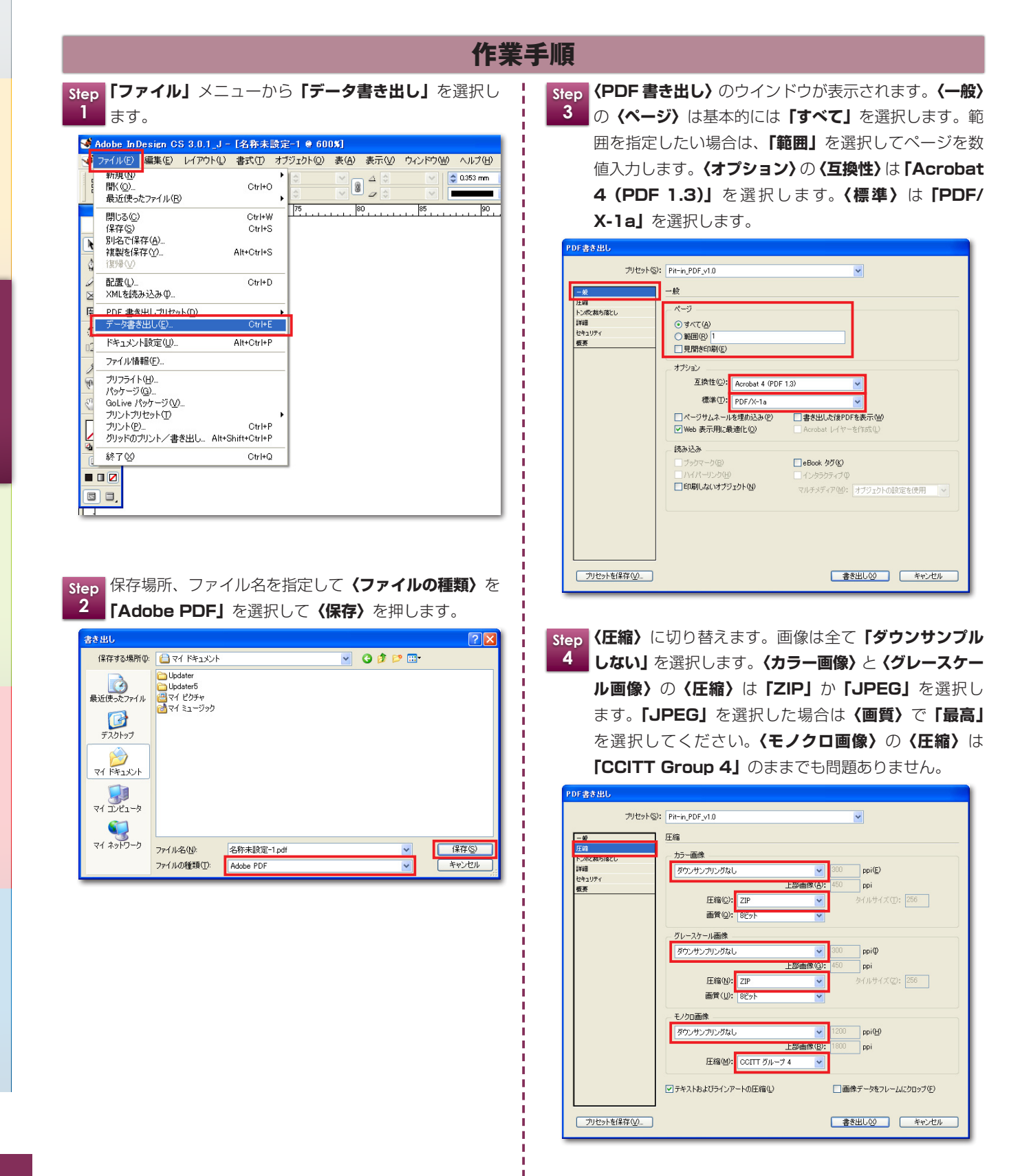

InDesign

CS

OK

~

v

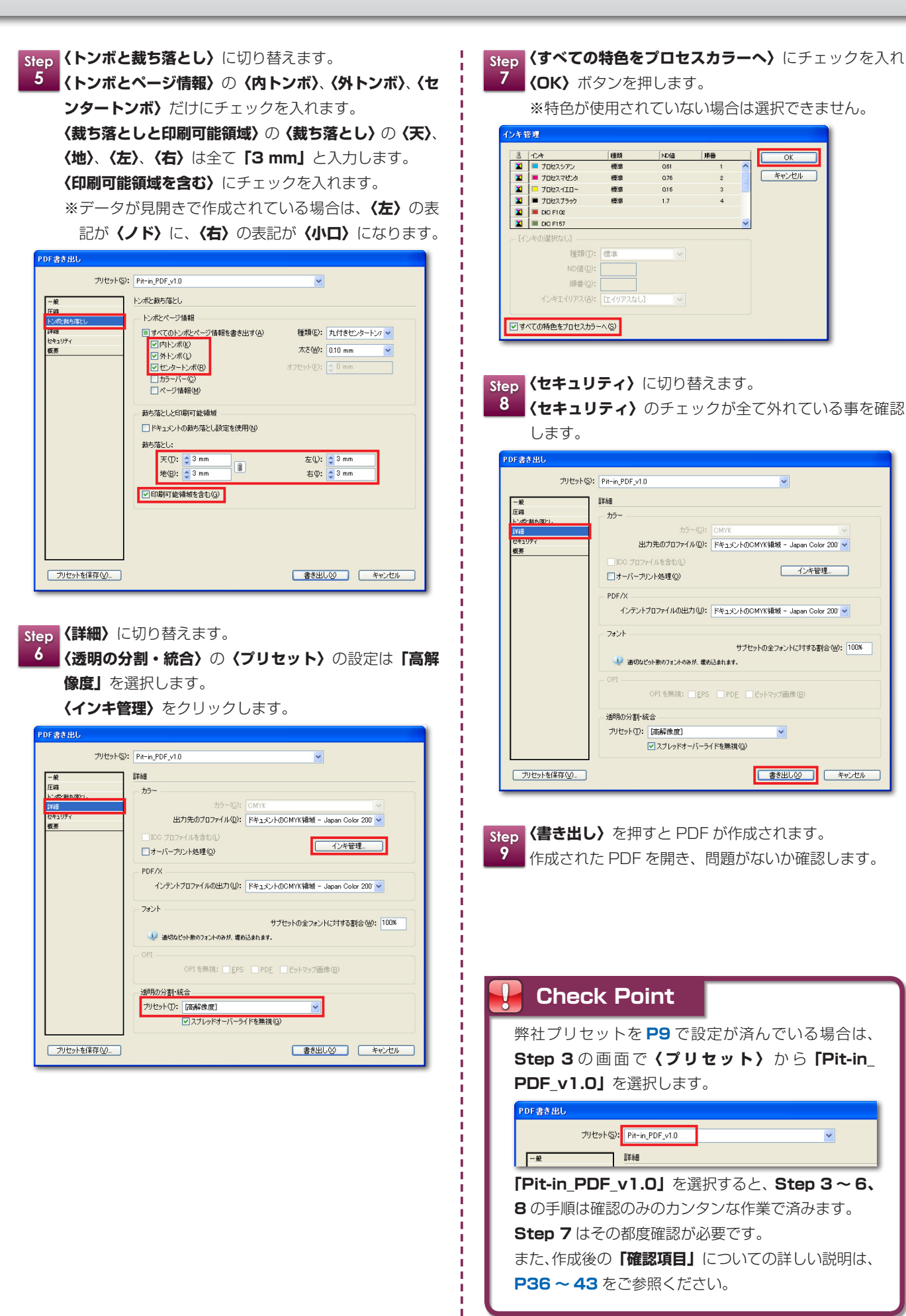

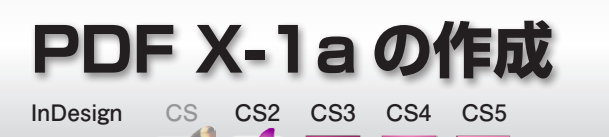

D

D

D

InDesign CS2 ~ CS5

## InDesign CS2 ~ CS5 PDF X-1a 形式の作成

ここでは、Indesign CS2 ~ CS5 の PDF の作成の手順を説明します。 PDF X-1a 形式は印刷に準拠した形式ですので、印刷に関わる大半のトラブルが解消されます。 弊社プリセットをご使用していない場合は、下記手順に従って作業して下さい。

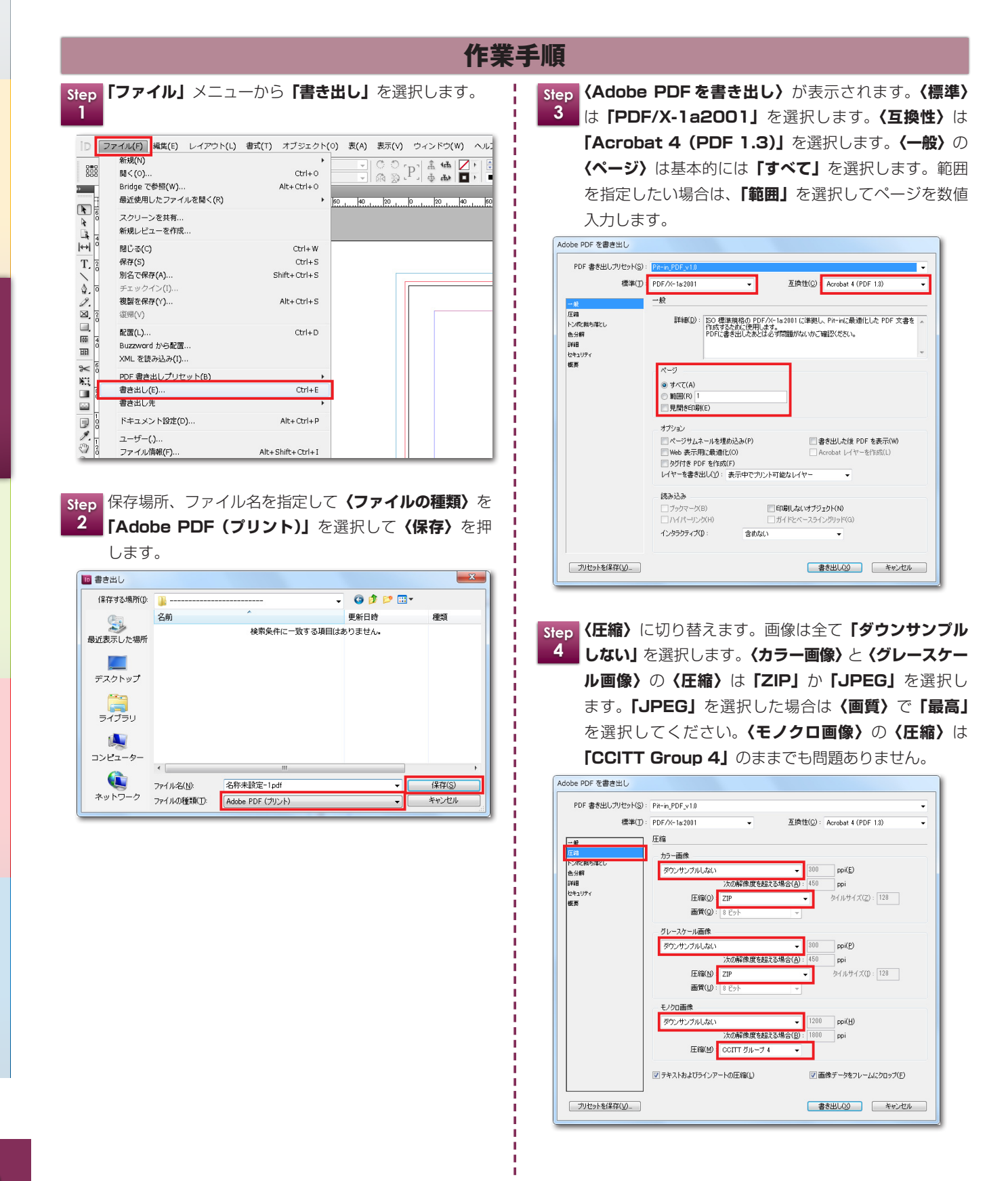

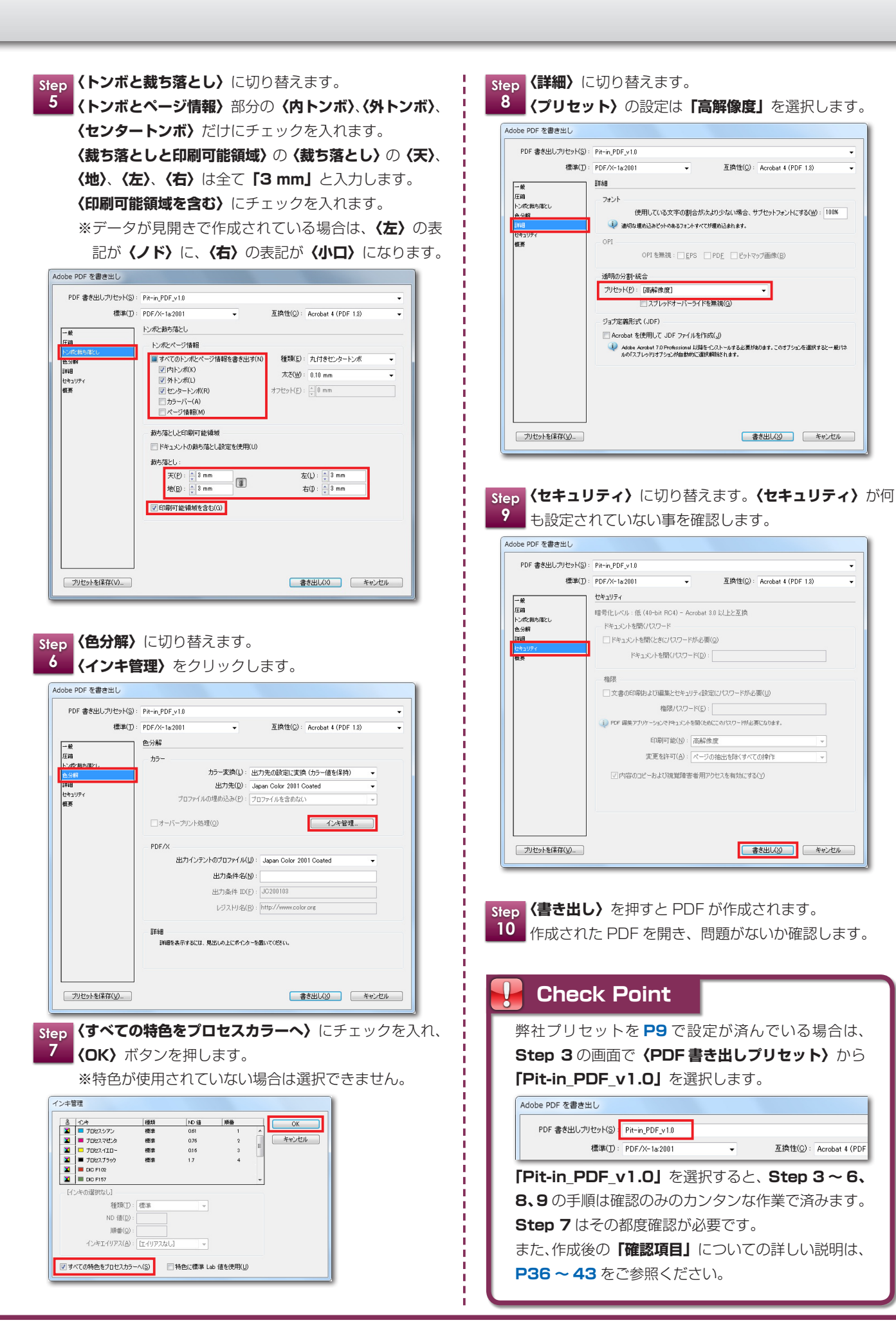

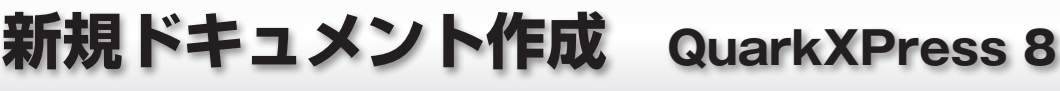

Quark XPress

8

#### QuarkXPress 8 の新規ドキュメントの作成方法 ここでは、Quark XPress 8 の新規ドキュメントの作成の手順を説明します。 Quark XPress 8 では、最初に新規ドキュメントの作成の際に、必ず印刷をご希望するサイズでページサイズ を設定していただくようお願いいたします。データを作成してからでは、サイズなどの修正の後にレイアウトの バランスなども修正する必要があり、大変な手間がかかります。 作業手順 🗯 QuarkXPress ファイル 編集 スタイル アイテム ページ レイアウト テーブル Step 「ファイル」メニューの「新規」より「プロジェクト」 プロジェクト 1 を選択します。 $\Rightarrow$ 開く チケットからフロジェクト T ライブラリ... T #N 閉じる ₩W イック Step **〈レイアウトタイプ〉は「印刷」**を選択します。 新規プロジェクト 2 チラシなどの単ページ案件は**〈見開き〉**のチェックを外 レイアウト名: レイアウト1 し、冊子などの案件の場合は〈見開き〉のチェックを入 レイアウトタイプ: 印刷 🔹 🗌 単独レイアウトモード れます。 ページ マージンガイド サイズ: A4 \$ 天: 20 mm 地: 橫: 210 mm 20 mm Step **〈ページ〉**の**〈サイズ〉**でご希望のサイズを選択するか、 左: 20 mm 縦: 297 mm ⟨横⟩と⟨縦⟩にご希望のサイズを数値で直接入力します。 方向: 💽 縦置き 右: 20 mm 横置き 「OK」を押すと新規プロジェクトが開きます。 コラムガイド デフォルトの組み方: 横組み コラム数:1 ○縦組み Step (方向) で縦長のドキュメントを作成したい場合は、(縦 コラム間隔: 6 mm 🗌 見開き **置き〉**を選択し、横長のドキュメントを作成したい場合 □ テキストボックスの自動作成 は、〈横置き〉を選択します。 (キャンセル) OK Step フチ無印刷をご希望の場合は、仕上がりよりオブジェク 5 トを「3mm」外側へはみ出した状態で作成する必要が あります。はみ出す部分が**「塗り足し」**になります。 ノド・小口について (見開き) にチェックを入れた場合は「マージンガイド」 の「左」が「内側」、「右」が「外側」に表示が切り替わり ます。「内側」は綴じる部分の「ノド」になり、「外側」は 「小口」部分となるため注意が必要です。 ページ マージンガイド サイズ: A4 20 mm -天: th: 20 mm 模: 210 mm 内側: 20 mm 縦: 297 mm 外側: 20 mm 方向: 💿 縦置き W: 216 mm 4 0° - 100% 100% 天 (外小側口 小外口側 ノ内ド **Check Point** 「塗り足し」についての詳しい説明は、P38の「デー タ作成時には「塗り足し」「見切れては困るオブジェ 地 クト」に注意してください」をご参照ください。

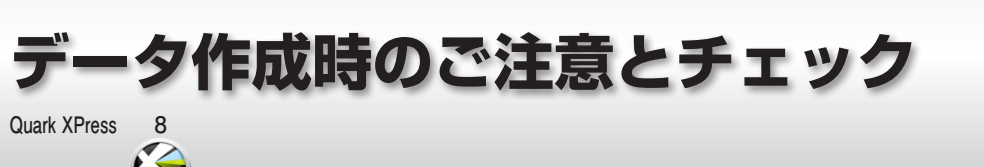

# QuarkXPress 8 フォントとリンクのチェック

ここでは、Quark XPress 8 のフォントとリンクのチェックの手順を説明します。

フォントが全てアウトライン化されている場合でも、「補助」メニューの「使用状況」の「フォント」にて、問題 がないかチェックしてください。

## フォントのチェックの作業手順

| 2 | 00     |     |    |               | ミプ     | コジェクト1:    | ·170F1 |     | 火又スペルチェック                     | ,            | Þ    |
|---|--------|-----|----|---------------|--------|------------|--------|-----|-------------------------------|--------------|------|
| 2 | U170F1 | (1) | 10 | <br>201       | 471    |            | 24     | 141 | ユーザー辞書                        |              |      |
| - | -      |     |    | <br>1.1.1.1.1 | านเป็น | den Sleier |        | 1   | ユーザー評価の編3<br>単語数と文字数<br>文字を挿入 |              |      |
|   | 1111   |     |    |               |        |            |        |     | 標準ハイフン<br>例外ハイフン<br>ジョブジャケットマ | い<br>- +ビーネッ | 296H |
| é | 21     |     |    |               |        |            |        |     | 使用状況                          |              |      |
| • |        |     |    |               |        |            |        |     | XTensionsマネジャ<br>フォントマッピング    | /<br>/       |      |

|                                                                                                    | 使用状況の対象レイアウト 1                                                                                |
|----------------------------------------------------------------------------------------------------|-----------------------------------------------------------------------------------------------|
| フォント<br>Nat<br>プロッイル<br>プロッイル<br>フロッイル<br>フロッイル<br>フロッイル<br>フロッイル<br>フロッイル<br>フロッイル<br>フロッイル<br>フロッイル<br>フロッイル<br>フロッイル<br>フロッイル<br>フロッイル<br>フロッイル<br>フロッイル<br>フロッイル<br>フロッイル<br>フロッイル<br>フロッイル<br>フロッイル<br>フロッイル<br>フロッイル<br>フロッイル<br>フロッイル<br>フロッイル<br>フロッイル<br>フロッイル<br>フロッイル<br>フロッ<br>マロッ<br>マロッ<br>マロッ<br>マロッ<br>マロッ<br>マロッ<br>マロッ<br>マ | フォント<br>名前<br>[-2.4-OTF 新見ゴ Pro B] +P+<br>[-3.4-OTF ゴシックMB101 Pro B] +P+<br>ビラキノ明朝 Pro W3 +P+ |
| ▶ 詳細                                                                                                    | <b>終7</b> 虽初在表示 面談 /                                                                          |

-

Step 「補助」メニューから「使用状況」を選択します。

 Step 2
 左側のリストより「フォント」をクリックします。

 表示されているフォントの名前のリストの中で、中括弧

 ({ }) で囲まれたフォントが、PC にインストールされていないため問題のあるフォントになります。

修正方法は、「PC にフォントをインストールする」、または「すでに PC にインストールされている他のフォントに置き換える」のどちらかとなります。

## 🦺 埋め込みできない書体に注意

「使用状況」の「フォント」で問題がない場合でも、 エンベッド(埋め込み)が許可されていないフォント もあります。エンベッド(埋め込み)できないフォン トがある場合や、フォント関連の問題のエラーで変換 できない場合は、PDF 変換する前に文字を全てアウ トライン化することで PDF を作成する事が可能とな ります。

### リンクのチェックの作業手順

英文スペルチェッ ユーザー辞書...

別外ハイフン... ジョブジャケットマネージャー 逆用状況... KTensionsマネジャー... Step 「補助」メニューから「使用状況」を選択します。

|          |          | 使用状況の対象レイアウト 1                     |          |     |    |
|----------|----------|------------------------------------|----------|-----|----|
|          | 画像       |                                    |          |     |    |
| a        | EDBI     | 名前                                 | ページ      | 種類  | 状況 |
| ファイル     | <b>M</b> | Macintosh HD:flver:dc1 002.eps     | 1        | PC  | OK |
| x99399-9 | M        | Macintosh HD:flver:right app.psd   | 1        | PSD | 移動 |
| ースホルダ    |          | Macintosh HD:flyer:長3封筒 縦 表CS3.eps | 1        | PC  | OK |
| プル       |          | Macintosh HD:flyer:dc1_001.psd     | 1        | PSD | 変更 |
|          |          |                                    |          |     |    |
| *40      |          |                                    |          |     |    |
| ¥Æ       |          |                                    |          |     |    |
| ¥Æ       |          | ( ) 107                            |          |     | 更新 |
| ¥Æ       |          | ( <b>*</b> 7                       |          | π ( | 更新 |
| ¥Æ       |          | ( <b>%</b> 7                       |          | ā   | 更新 |
| ¥Æ       |          | (%7                                | <u>چ</u> | ī   | 更新 |

 Step 2
 左のリストより (画像)を選択します。配置した画像の 状態を (状況) で確認します。
 画像の (状況) が「移動」になっている場合は、同じ名 前の画像ファイルが見つからない状態です。
 この状態では画像が抜けたり、プレビューの粗い状態で
 印刷されてしまいます。
 画像の (状況) が「変更」になっている場合は、画像に
 変更が加わっていて、配置した時と保存日時が異なる場合に表示されます。この状態では画像が変更前の古い状態のデータで印刷されてしまいます。

「画像を更新する」または「画像を配置し直す」のどち らかで修正する必要があります。

# PDF X-1aの作成 QuarkXPress 8

Quark XPress 8

## Quark XPress 8 PDF X-1a 形式の作成 ここでは、Quark XPress 8 の PDF の作成の手順を説明します。

PDF X-1a形式は印刷に準拠した形式ですので、印刷に関わる大半のトラブルが解消されます。 弊社「出力スタイル」を必ずご使用して下さい。

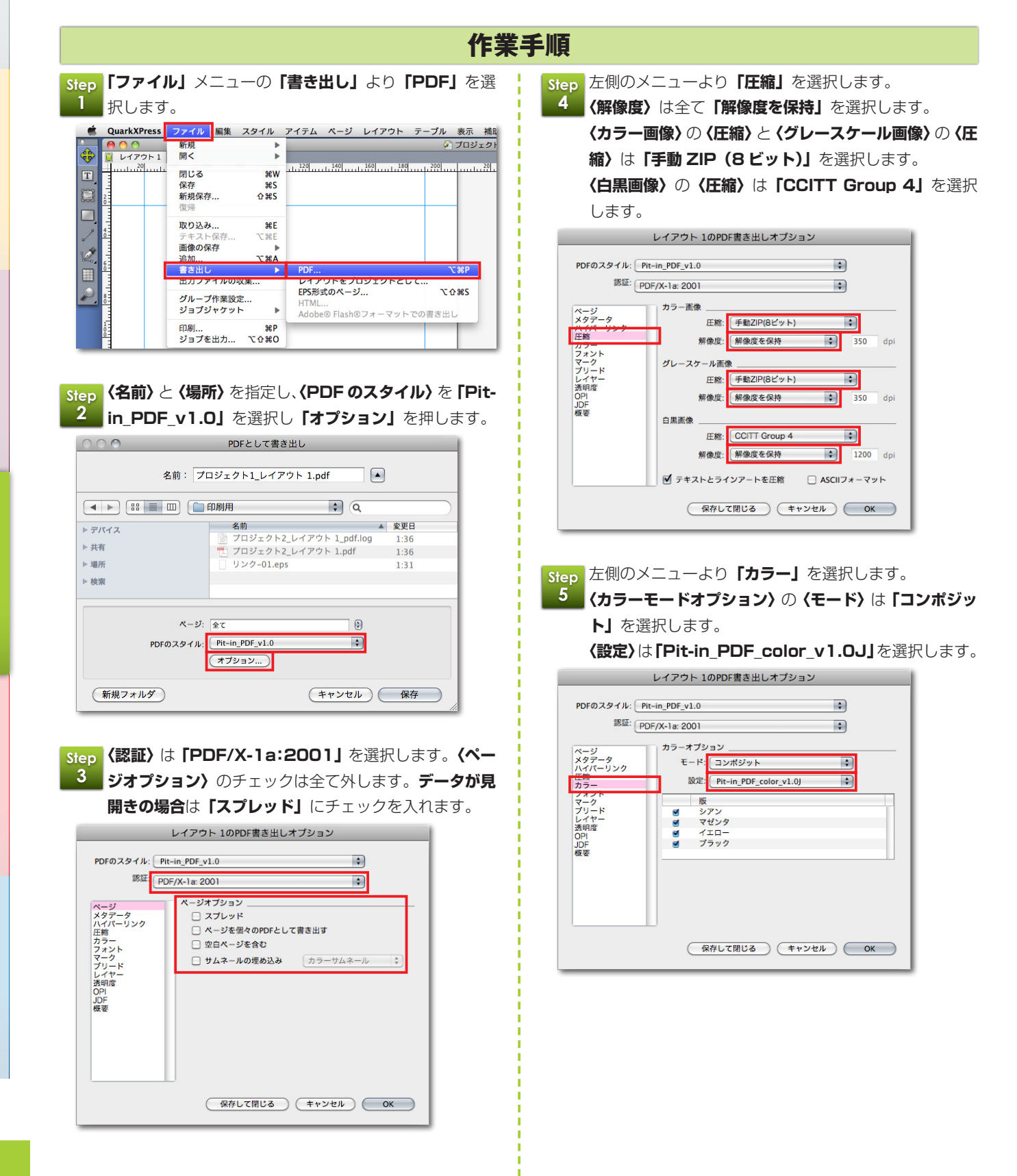

上緒 カラ フォント マーノード レイヤー 透明度 OPI JDF 概要 JDF 概要 保存して閉じる キャンセル OK Step 左側のメニューより「マーク」を選択します。 **/ 〈トンボオプション〉**の **〈モード〉**は **「センター」** を選択。 (太さ)は「0.088 mm」のまま、(長さ)は「12 mmJ、〈オフセット〉は「3 mm」と入力します。 「ブリードマークを含む」にチェックを入れます。 レイアウト 1のPDF書き出しオプション \$ PDFのスタイル: Pit-in\_PDF\_v1.0 認証: PDF/X-1a: 2001 \$ トンボオプション ページ メタデータ ハイパーリンク 圧縮 カラー モード: センター \$ 太さ: 0.088 mm ファーク マーク レイヤ度 OPI JDF 概要 長さ: 12 mm オフセット: 3 mm 🗹 プリードマークを含む (保存して閉じる) (キャンセル) OK Step 左側のメニューより「ブリード」を選択します。 8 〈ブリードオプション〉の〈ブリードの種類〉は「均等」 を選択し、〈値〉に「3 mm」を入力します。〈ブリード 限度でクリップ〉は折り加工のトンボ指示などを作成し ている場合はチェックを外します。  $\mathbf{P}$ レイアウト 1のPDF書き出しオプション PDFのスタイル: Pit-in PDF v1.0 \$ 認証: PDF/X-1a: 2001 \$ ブリードオプション ページ メタデータ ハイパーリンク 圧縮 カラー フォント ブリードの種類: 均等 • 值: 3 mm 左: 3 mm 右: 3 mm Hb 3 mm プリード 🔲 プリード限度でクリップ 透明度 OPI JDF 概要 保存して閉じる キャンセル OK

クを入れます。

PDFのスタイル: Pit-in PDF v1.0

ページ メタデータ ハイパーリンク 圧縮

認証: PDF/X-1a: 2001

レイアウト 1のPDF書き出しオプション

フォントオプション

☑ 全てをダウンロード

ダウンロード フォント

\$

\$

フォントタイプ

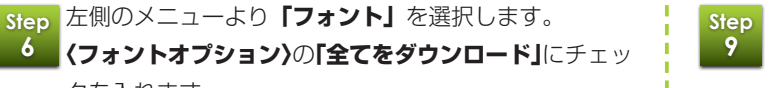

Step 左側のメニューより**「透明度」**を選択します。 〈QuarkXPress オブジェクト〉の「透明度を平滑化」 にチェックを入れます。〈ベクトル画像〉は「600」、〈ブ レンド> と〈ドロップシャドウ〉は「400」にします。 (回転/傾斜のアップサンプル)のチェックを外します。

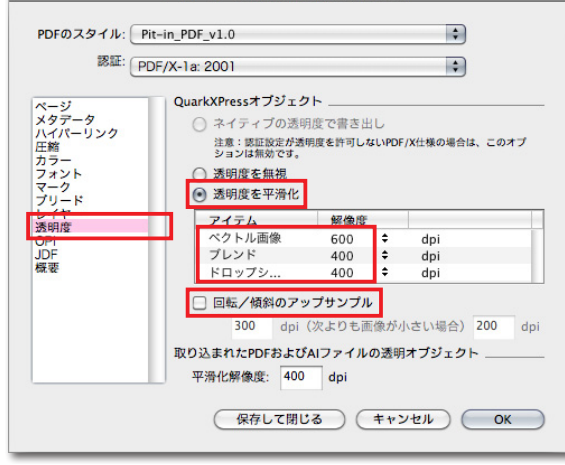

レイアウト 1のPDF書き出しオプション

Step この他の〈メタデータ〉、〈ハイパーリンク〉、〈レイヤー〉、 10 (OPI)、(JDF) のメニューは「PDF/X-1a」では特 に設定するところはありません。「OK」ボタンを押し ます。

| Si | tep | Step 2 と同じ画面に戻りますので、「保存」 | を押すと |
|----|-----|--------------------------|------|
| 1  | 11  | PDF 作成が開始されます。           |      |
|    | 00  | PDFとして書き出し               |      |
|    |     | 名前: プロジェクト1_レイアウト 1.pdf  |      |

| · 共有<br>場所<br>検索           | <ul> <li>□ フロジェクト2_レイアウト 1_pdf.log</li> <li>□ ブロジェクト2_レイアウト 1.pdf</li> <li>□ リンク-01.eps</li> </ul> | 1:36 |
|----------------------------|----------------------------------------------------------------------------------------------------|------|
| 場所検索                       |                                                                                                    | 1:36 |
| · 場所<br>検索                 |                                                                                                    | 1.21 |
| 検索                         |                                                                                                    | 1.51 |
| ページ: [<br>PDFのスタイル: (<br>( | 全て ()<br>Pit-in_PDF_v1.0 ・<br>オブション                                                                |      |

## **Check Point**

弊社プリセットを P10、11 で設定が済んでいる場 合は、Step 2の画面で (PDF のスタイル) から 「Pit-in PDF v1.0」を選択します。

> ページ: 全て PDFのスタイル: Pit-in\_PDF\_v1.0 \$ オプション...

「Pit-in\_PDF\_v1.0」を選択すると、Step 3~9 の手順は確認のみのカンタンな作業で済みます。 また、作成後の「確認項目」についての詳しい説明は、 P36~43 をご参照ください。

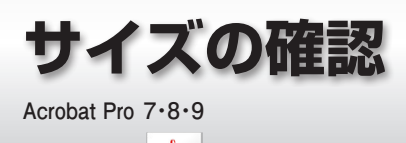

修正必須 あ客様のご了承で生産可

## サイズの確認について

ここでは Acrobat Pro でのサイズの確認方法を説明します。Adobe Reader では日ンボが付いている場合 のサイズの確認はできませんのでご注意ください。PDF 作成前のアプリケーション(InDesign や Illustrator など)で、印刷用 PDF データを作成する際にサイズを確認してから PDF 作成をお願いいたします。

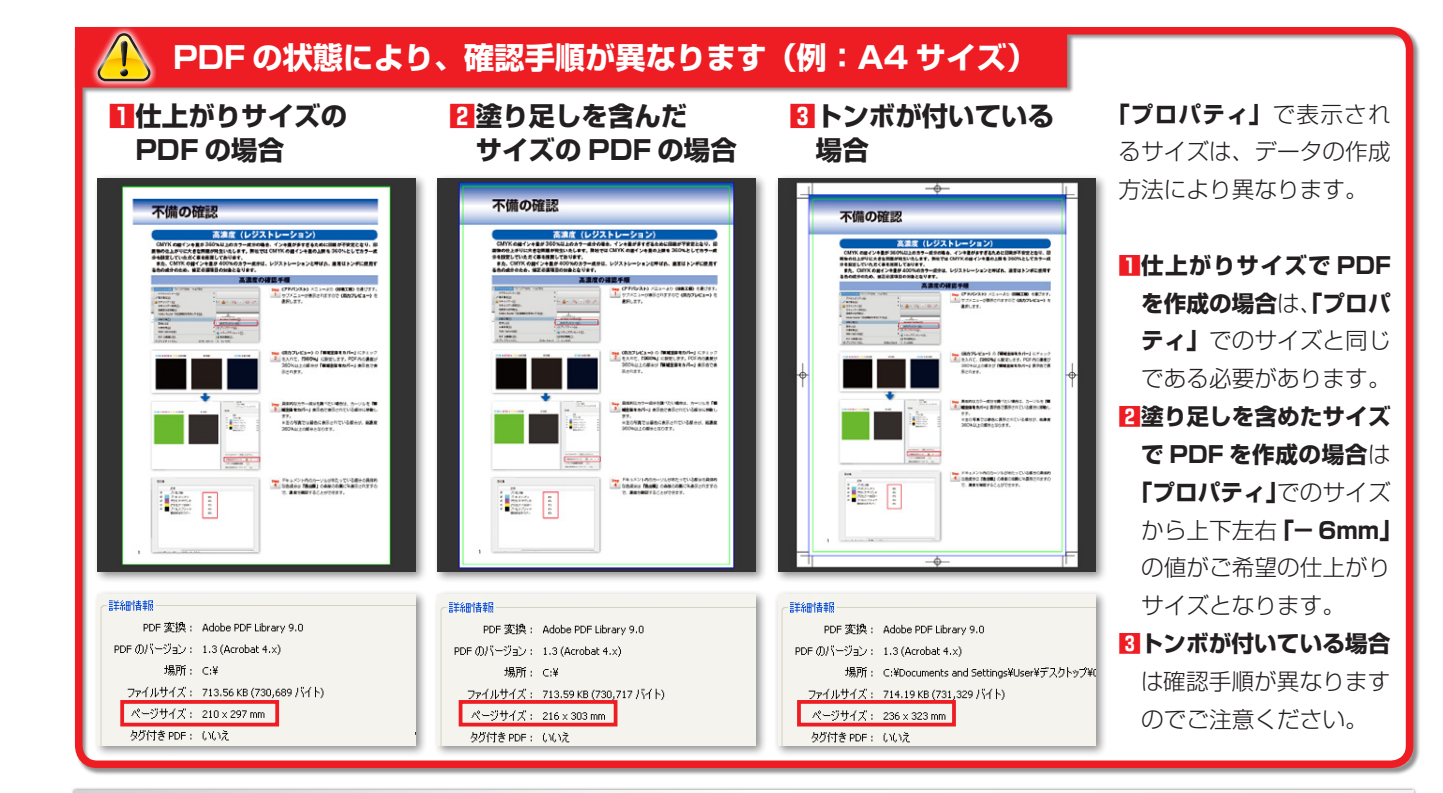

## 1 仕上がりサイズ・2 塗り足しを含んだサイズの確認手順

| 🔁 テンプレPDF.pdf - Adobe Acro          | ibat Pro                                          |
|-------------------------------------|---------------------------------------------------|
| <mark>ファイル(E)</mark> 編集(E) 表示(V) 文書 | D) 注釈(C) フォーム(B) ツール(D) アドバンスト(A) ウィンドウ(W) ヘルプ(H) |
| □ 關( @)                             | Ctrl+O ディ・ 🥢 署名・ 🗐 フォーム・ 📑 マルチメディア・ 分 注釈・         |
| PDF キャビネット(乙)                       | ,                                                 |
| PDF ポートフォリオを作成の                     | 🕨 🙄 🧠 💿 🛛 🗤 🔽 検索                                  |
| PDF ポートフォリオを変更(Y)                   | •                                                 |
| 💫 PDF の作成(E)                        | •                                                 |
| 💭 結合(M)                             | • • • • • • • • • • • • • • • • • • •             |
| 应 コラボレーション(B)                       | •                                                 |
| 📑 上書き(保存(S)                         | Ctrl+S                                            |
| 名前を付けて保存(A)                         | Shift+Ctrl+S                                      |
| 👷 証明済み文書として保存(N)                    |                                                   |
| 🖨 書き出し①                             | •                                                 |
| 電子メールに添付(L)                         |                                                   |
| (夏)骨(⊻)                             |                                                   |
| 閉じる( <u>C</u> )                     | Ctrl+W                                            |
| プロパティ(B)                            | Ctrl+D                                            |
|                                     |                                                   |
|                                     |                                                   |

2キュリティ フォント 開き方 カスタム 詳細設定 ファイル: 塗りたしなし.pdf タイトル(I): 00\_00\_PDFチェック\_レジ.indd 作成者(<u>A</u>) サブタイトル(5); キーワード(K): 作成日: 2010/12/20 14:03:15 その他のメタデータ(M)... 更新日: 2010/12/20 14:03:17 アプリケーション: Adobe InDesign C54\_J (6.0.6) 詳細情報 PDF 変換: Adobe PDF Library 9.0 PDF のバージョン: 1.3 (Acrobat 4.x) 場所: C:¥ ァイルサイズ: 713.56 KB (730,689 バイト) ページサイズ: 210 × 297 mm ページ数: 1 Web 表示用に最適化: いいえ タグ付き PDE : しいえ

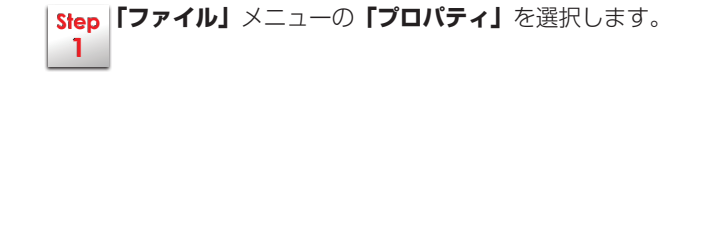

 Step
 〈概要〉タブの〈詳細情報〉の「ページサイズ」の数値

 か PDF のサイズとなります。

### Check Point

弊社で推奨の新規作成方法や、弊社テンプレートをご 利用いただいたデータから **PDF** を作成した場合は、 仕上がりサイズに **30 mm 足したサイズ**の PDF デー タになります。

(InDesign • Illustrartor • Quark XPress) いずれもトンボを含んだサイズとなります。

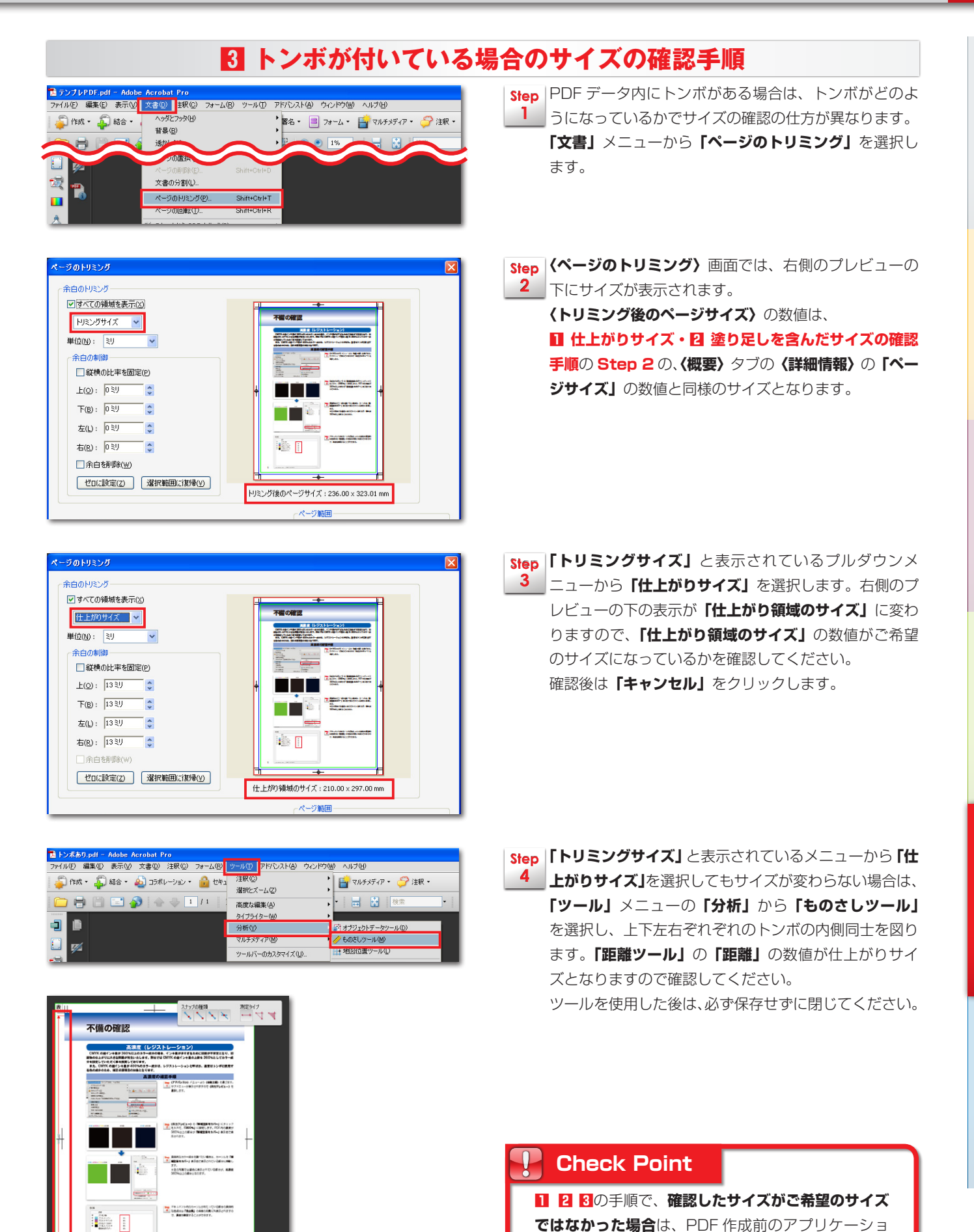

ンでサイズを修正する必要がございます。

距離ジール 距離:297mm 角度:90 AX:0mm AY: 測定比率:1mm=

# 「塗り足し」と断裁位置に近いオブジェクトの確認

Acrobat Pro 7.8.9

お客様のご了承で生産可

## 断裁時のズレを考慮したデータであるかの確認

大きな紙に印刷された印刷物を、商品ごとの仕上がりサイズに切り落とします。印刷物を商品ごとの仕上がりサ イズに切り落とす作業を「断載」と呼びます。「断載」は一枚一枚ではなく一度に大量の印刷物を切り落とす為、 断裁時の刃先の流れや、紙の伸縮などが原因で若干のズレが生じる場合がございます。切り落とし位置に微妙な ズレが生じる場合がございますので、「断載」のズレを考慮したデータ作成をお願いしております。

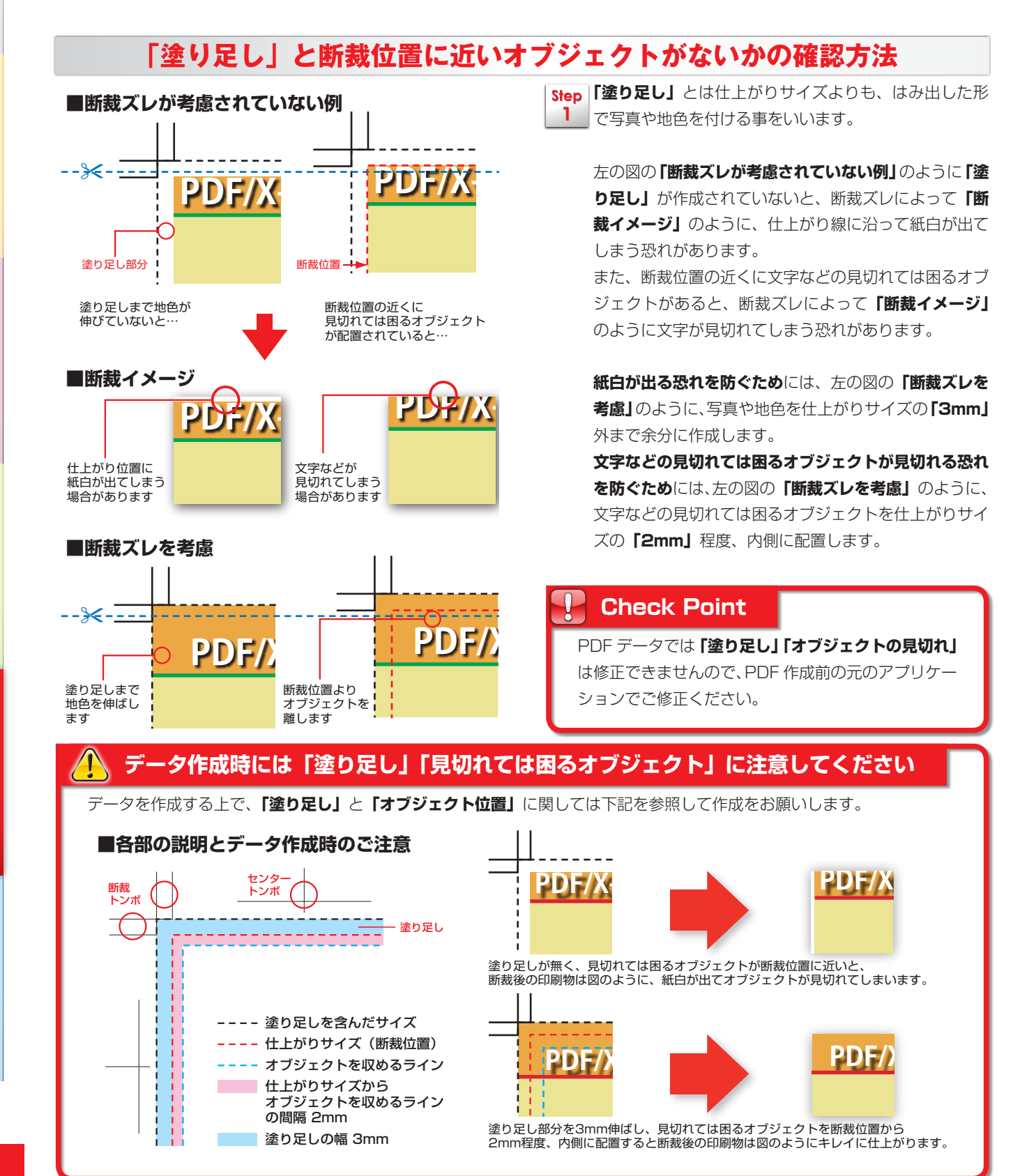

38

## お客様のご了承で生産可

Step (表示)メニューより(ズーム)を選びます。サブメニュー 1 が表示されますので (倍率指定)を選択します。表示倍 率を「300%」に設定します。ドキュメントの表示が

Step 画像の粗さを目視で確認します。ドキュメントの表示が 2 [300%]で粗く表現されていなければ問題ありません。 目視で確認する場合の目安は下記をご参照ください。

[300%] で表示されます。

## 画像が粗く表現されていないかの確認

画像は一定の情報量(データ容量)に達していないと印刷した際に画像が粗くぼやけて表現されます。画像の絵 柄の輪郭(特に曲線部)がドットのように粗く表現されます。画像が粗い・ぼやけて表現されている場合、印刷 は可能ですが、弊社データチェックの際にご確認項目の対象となりますのでご注意ください。

「元の画像のピントが甘い・粒子が粗い」などの場合は、画像データが一定の情報量(データ容量)に達していて も粗い・ぼやけたように表現されます。

画像の粗さの確認方法

| Adobe Acrobat Pro |                 |                      |       |         |        |                       |                 |
|-------------------|-----------------|----------------------|-------|---------|--------|-----------------------|-----------------|
| 毛(E)              | 表示(V)           | 文書(D)                | 注釈(C) | フォーム(R) | ツール(T) | ) アドバンスト(A)           | ウインドウ(ハ         |
|                   | 移               | 助( <u>G</u> )        |       |         | +      |                       |                 |
|                   | ズ・              | -4( <u>Z</u> )       |       |         | •      | 倍率指定(Z)               |                 |
| 1 結               | 19-             | ージ表示( <u>P</u>       | )     |         | •      | 💯 100% 表示( <u>U</u> ) |                 |
|                   | 表               | 示を回転(⊻               | )     |         | •      | 全体表示(P)               |                 |
|                   | 問               | 覧モード(I)              | )     |         | Ctrl+H | 🖬 幅に合わせる( <u>W</u> )  |                 |
|                   | 7,              | ルスクリー                | ンモード( | E)      | Ctrl+L | 高さに合わせる(Ŀ             | H)              |
|                   |                 |                      | (14)  |         | ED     | 描画領域の幅に合              | わせる( <u>B</u> ) |
|                   | へ<br>マーマー<br>マー | //<br>_ルバー( <u>T</u> | )     |         | •      | 折り返し( <u>R</u> )      |                 |

画像の粗さの確認

Acrobat Pro 7.8.9

### 画像の粗さの目安

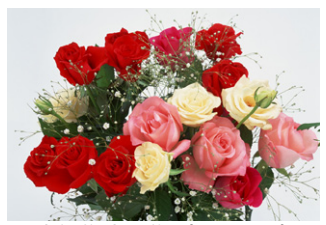

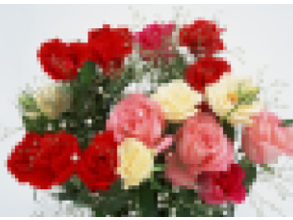

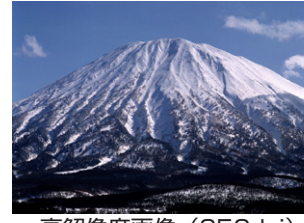

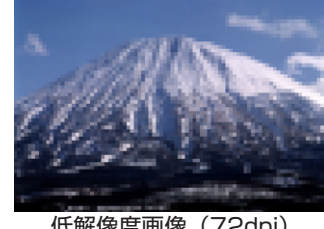

高解像度画像(350dpi)

低解像度画像(72dpi)

高解像度画像(350dpi)

低解像度画像(72dpi)

左側が**高解像度画像(鮮明な画像)**、右側が低解像度画像(粗く不鮮明な画像)です。画像の絵柄の輪郭(特に曲線部)に 注目しますと、ドットのように粗く表現されているのが分かります。低解像度画像(粗く不鮮明な画像)は印刷時にも粗く 表現されてしまいます。画像が粗い状態でも印刷は可能ですが、**ご確認項目**の対象となりますのでご注意ください。

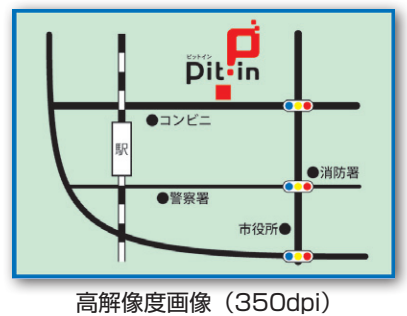

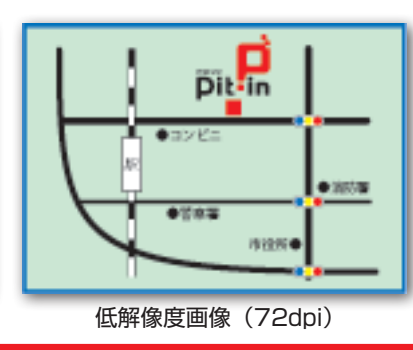

地図のように文字を含む内容で粗く見える 画像は、文字が読めない場合があり、**印刷** 物の機能に著しく悪影響を与えます。 印刷時に使用するサイズと解像度を考慮し て作成する必要があります。弊社にて、**印** 刷物の仕上がりに著しく悪影響を与えると 判断した場合は、ご確認項目の対象となり ますのでご注意ください。

### **Check Point**

解像度(dpi)は画像のキメ細かさを指す数値で、用途に 応じて解像度の必要量が変わります。「72dpi」の場合、 モニタ上ではキレイに表現されますが、印刷に必要な解像 度に達していないので、印刷では粗くなってしまいます。 画像データは印刷するサイズで作成した上で、「300~ 400dpi」の画像解像度に達している必要がございます。 **解像度が足りていない画像しかお持ちでない場合、**弊社に ご了承の連絡をいただければ生産工程に進行可能です。

| 用途別の画像解像度 単位:dpi   |                                    |  |  |
|--------------------|------------------------------------|--|--|
| 72~ 96dpi          | 主に WEB コンテンツ等に使用<br>される解像度。モニタ表示用。 |  |  |
| $300 \sim 400$ dpi | 印刷に最適な解像度。                         |  |  |
| 800~1200dpi        | 文字などの二値階調で白と黒の<br>みを表現する際に最適な解像度。  |  |  |

PDF データでは「画像解像度」は修正できませんので、 PDF 作成前の元のアプリケーションでご修正ください。

確認項目

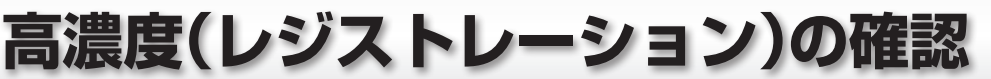

Acrobat Pro 7.8.9

## 高濃度(レジストレーション)

CMYK の総インキ量が 360%以上のカラー成分の場合、インキ量が多すぎるために印刷が不安定となり、印刷 物の仕上がりに大きな問題が生じます。弊社では CMYK の総インキ量の上限を 360%としてカラー成分を設定 していただく事を推奨しております。

また、CMYKの総インキ量が400%のカラー成分は「レジストレーション」と呼ばれ、通常はトンボに使用する色の成分となり、修正必須項目の対象となりますのでご注意ください。

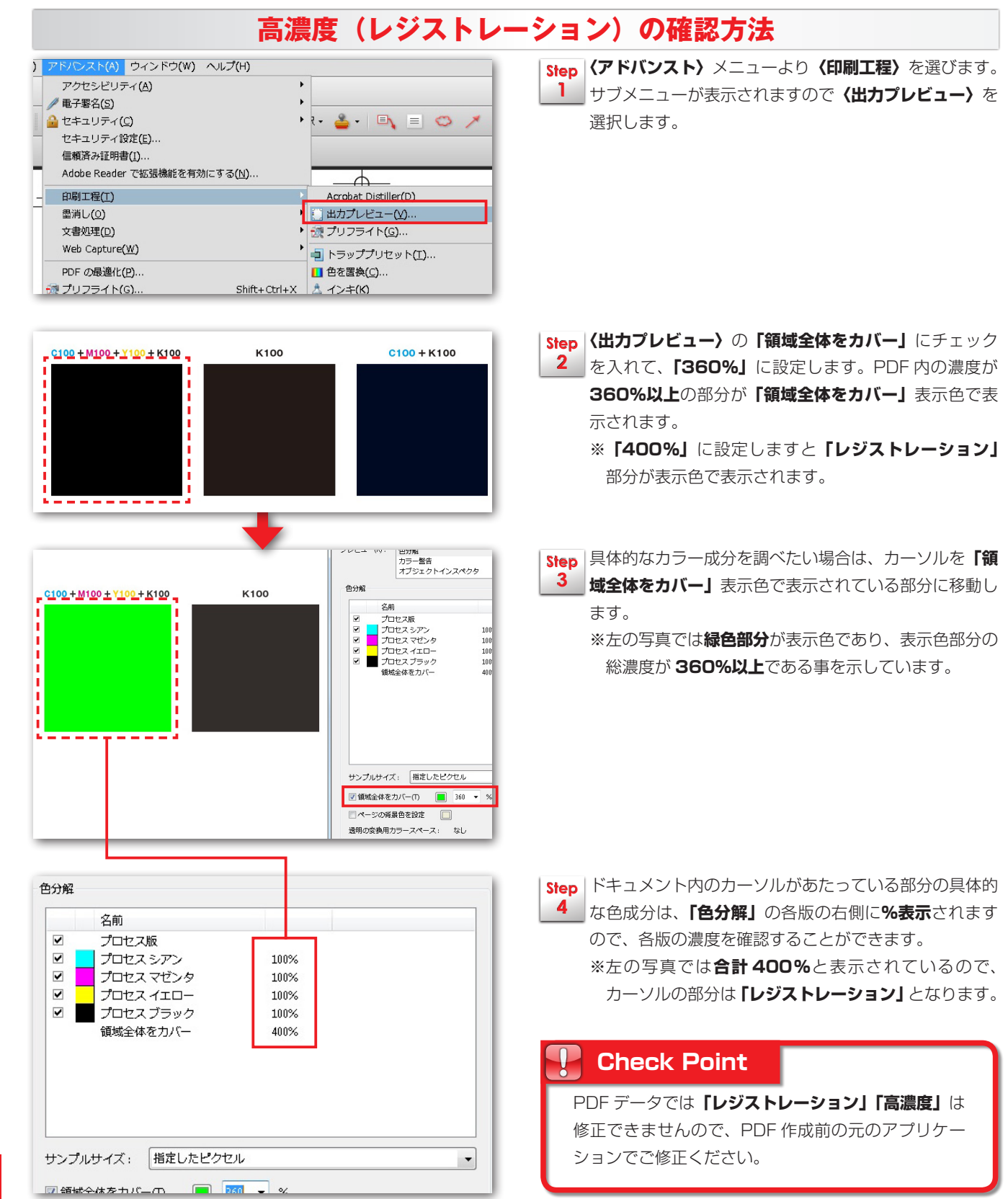

# リッチブラックの確認

Acrobat Pro 7.8.9

## お客様のご了承で生産可

## リッチブラック

通常、黒色を表現する場合は K100%のみのカラー成分で表現します。リッチブラックとは深みのある黒色を意 図的に表現したカラー成分です。意図的に深みのある黒色を表現されたい場合、弊社ではリッチブラックの成分 を C30% M30% Y30% K100%に設定する事を推奨しております。

本文や表の文字などの小さい文字、細い線などがリッチブラックの色成分になっておりますと、版ズレが生じた際に文字や線がにじんだように見える場合があるため、データチェックの際に**ご確認項目**の対象となります。

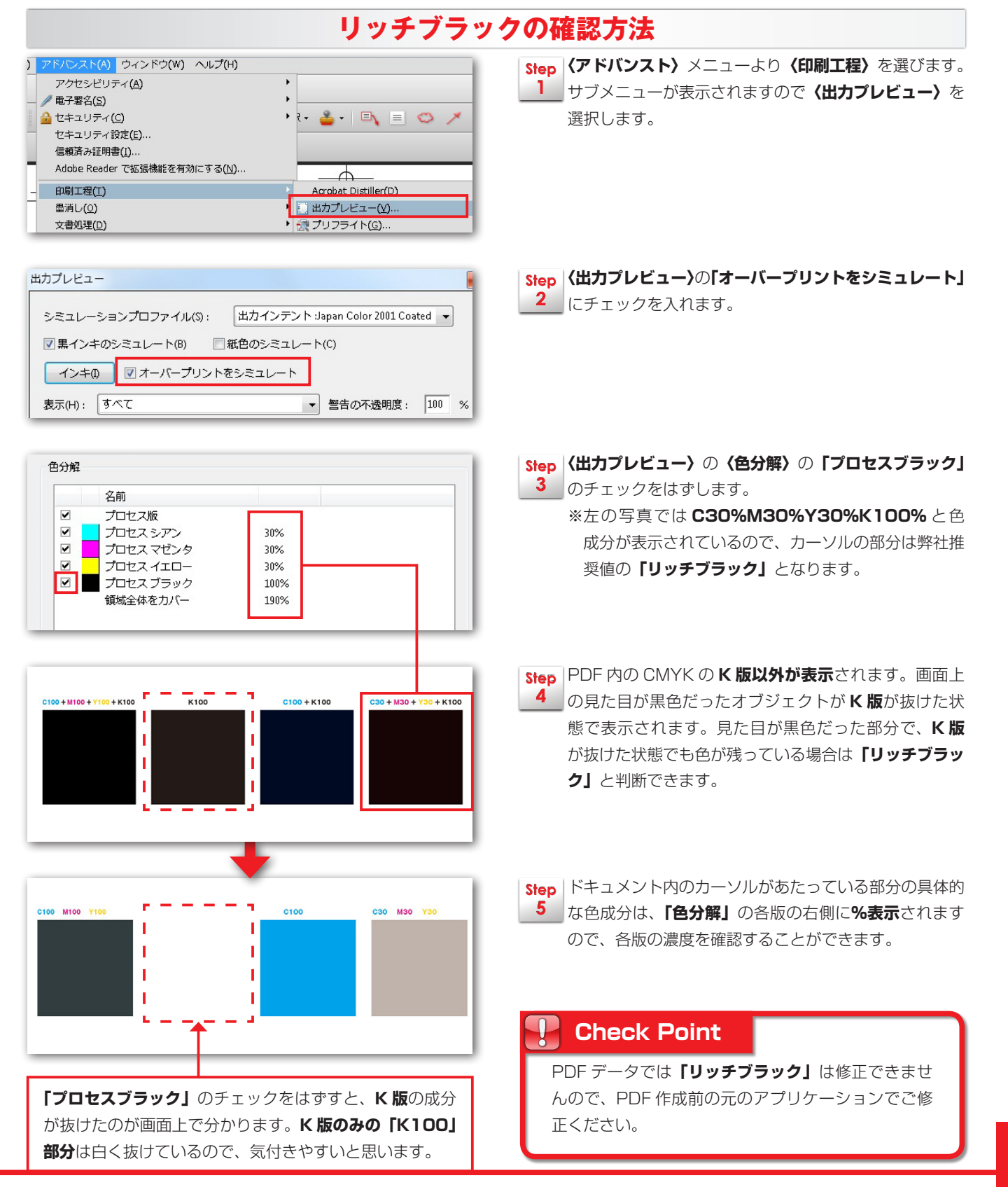

# ブラックオーバープリント(スミノセ)の確認

Acrobat Pro 7.8.9

### お客様のご了承で生産可

## ブラックオーバープリント(スミノセ)

印刷では色と色の間にわずかな隙間が生じてしまう「**見当ズレ」**が発生する場合があります。「**見当ズレ」**が発生 すると色の境目に他の色が出たり、紙の色の白が出てしまいます。

文字などでよく使用される 黒色(K100%)は、わずかな隙間でも「見当ズレ」が目立ちます。そこで印刷上の黒は理論上、どのような色を加えても黒に見えるという特性があるので、ブラックオーバープリント(スミノセ)という処理をします。ブラックオーバープリントは、黒の下に重なっている色や図柄などが抜けず、黒(K100%)を重ねて「見当ズレ」が発生しても隙間が生じないようにします。

ブラックオーバープリント (スミノセ)処理により、お客様の意図しない印刷結果になる場合がありますので、デー タチェック時にお客様の意図しない印刷結果と判断した場合は、ご確認項目の対象となります。

## ブラックオーバープリント(スミノセ)の確認方法

 Step
 PDF データでは「ブラックオーバープリント」を確認する事ができません。「ブラックオーバープリント」はデータの作成方

 1
 法によって、意図しない印刷結果になる場合があります。データ作成時は下記をご参照ください。

### 🤨 ブラックオーバープリント(スミノセ)の構造 (説明のために図は誇張して表現しております)

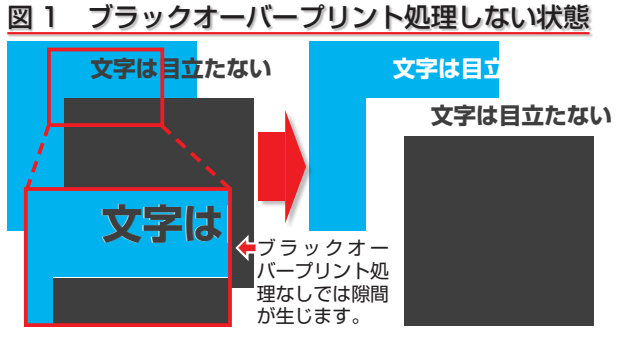

ブラック「K100%」とシアン「C100%」が重なり合っ たオブジェクトがあります。「ブラックオーバープリント」 の処理をしないと、図1のようにシアン「C100%」が くり抜かれた状態になります。この状態では「見当ズレ」 による隙間が生じ、隙間から紙白が見えてしまいます。

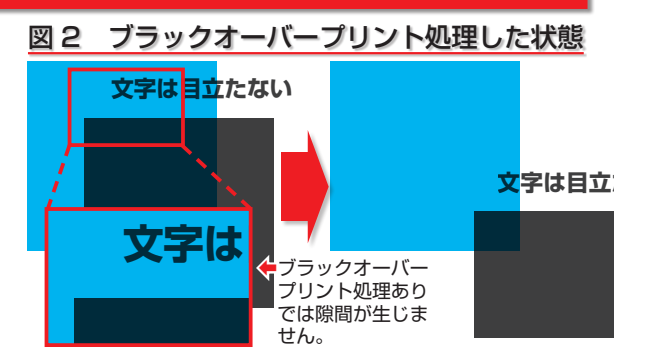

「ブラックオーバープリント」の処理をすると、図2のようにシアン「C100%」はくり抜かれません。文字では 目立つ事がありませんが、ブラック「K100%」の面積 が大きい場合は、シアン「C100%」に重なっている部 分と重なっていない部分で濃度差が目立ちます。

🌔 ブラックオーバープリント(スミノセ)の失敗例と対処法(説明のために図は誇張して表現しております)

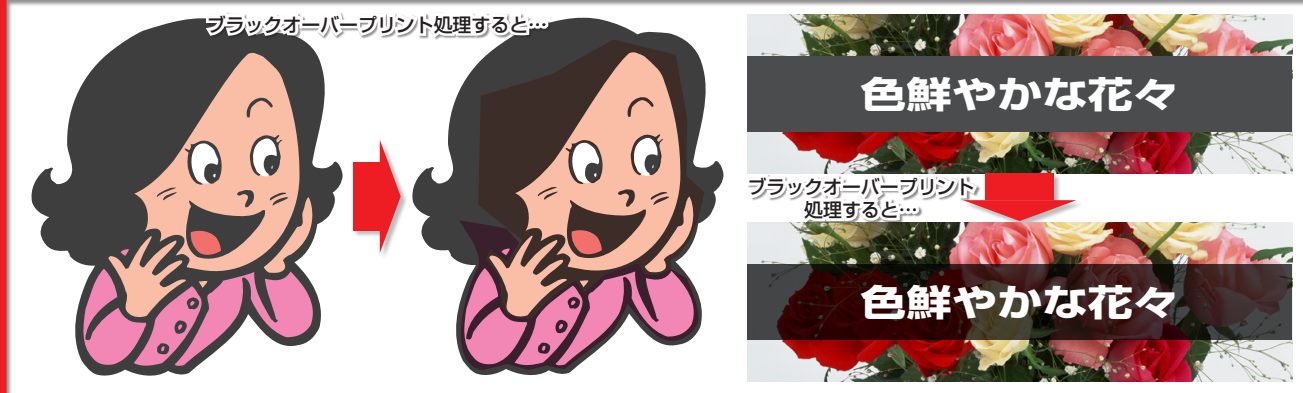

女性のイラストの黒部分や花の写真に重なっている黒い帯のように、大きな面積を使った黒のデザインの場合はブラック オーバープリント(スミノセ)による濃度差が目立ちます。このようなデザインで濃度差が生じるのを回避するにはリッチ ブラックが有効です。黒部分を弊社推奨のリッチブラックの色成分、C30%M30%Y30%K100%に修正します。

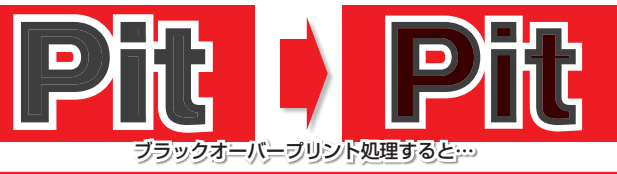

左のように、黒文字に地色が透けて見えてしまう場合は、 文字の黒部分の色成分を C1%K100% に設定する事 により、ブラックオーバープリントを回避できます。

## 特色の使用の有無の確認

Acrobat Pro 7.8.9

修正必須

## 特色が使用されているか

印刷はプロセスカラー CMYK の 4 色で行います。特色を使用している場合はプロセスカラー CMYK の 4 色へ 色分解しますが、色が抜けてしまうなどの意図しない印刷結果や、エラー等の不具合が起こる可能性があります。 下記の方法で特色使用の有無を確認し、特色使用が確認できた場合はプロセスカラー CMYK の 4 色へ色分解し た後に、再度 PDF へ変換していただく必要がございます。特色使用の確認は Acrobat Pro ver. 7 以上でな くては確認できません。このハンドブックで各アプリケーションのチェック項目をご参照してください。

### 特色が使用されているかの確認方法

| ∎ 特色含色.pdf - Adobe Acrobat Pro                 |                                                                                  |                                                                           |
|------------------------------------------------|----------------------------------------------------------------------------------|---------------------------------------------------------------------------|
| ファイル(E) 編集(E) 表示(M) 文書(E) 注釈(C) フォーム(B) サール(E) | アドルストの みつやうめ ヘルプロ                                                                |                                                                           |
| 炎 作成・ 🖧 結合・ 🄬 コラボレーション・ 🔒 セキュリティ・ 🦷            | アクセンビリティ(A)<br>グ電子署名(S)                                                          | R -                                                                       |
|                                                | ▲ セキュリティ(2)<br>セキュリティ(2)定(2).<br>(注頼)済み証明書(4).<br>Adobe Reader でな(米規能を有効(2)する(2) | · _ · • • • • • • • •                                                     |
|                                                | 印刷工程①                                                                            | Acrohat Distiller(D)                                                      |
|                                                | 要決しの<br>文書処理(Q)<br>Web Gardrand(M)                                               | <ul> <li>・・・・・・・・・・・・・・・・・・・・・・・・・・・・・・・・・・・・</li></ul>                   |
| 4                                              | PDFの最適化化。<br>送ブリフライトの。<br>Shift+Ctrl+X                                           | <ul> <li>■ トラップフリセット(①</li> <li>■ 色を運換(②</li> <li>▲ インキ(0)</li> </ul>     |
| ₩<br>₩                                         |                                                                                  | <ul> <li>上、木を追加(9)-</li> <li>ネページのわれング(9)</li> <li>ズムマライン水体工00</li> </ul> |

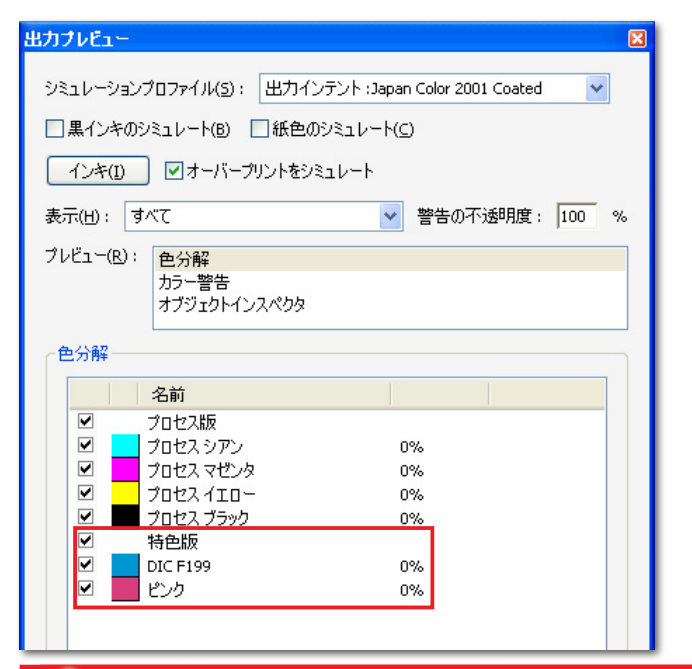

## 特色を含む PDF データは不具合が発生します

## Step 「アドバンスト」メニューより「印刷工程」を選びます。 サブメニューが表示されますので「出力プレビュー」を 選択します。

| Step | (出力プレビュー)の(色分解)の項目が「プロセス版」 |
|------|----------------------------|
| 2    | のみになっている事を確認します。           |
|      | 「プロセス版」の下に「特色版」と特色の名前が表示さ  |
|      | わていると、特色を使用しているデータとなります。   |

**「特色版」**が使用されている場合は、作成元データにて 特色をプロセス分解した後、PDF を再度作成する必要 があります。

### Check Point

PDF データでも**「特色」**をプロセスカラーに分解す る事は可能ですが、印刷時に不具合が生じますので、 PDF 作成前の元のアプリケーションでご修正いただ く事をお願いしております。

データ (DIC F199 とピンクの特色を含む)
 ド色を指定してデータ作成る
 色を一つずつ CMYK へ変換
 P16 Illustrator 「特色
 InDesign や QuarkXPre
 設定により、一括で CMYK
 P28~31 InDesign 「
 P34~35 QuarkXPre

### 特色が色分解されないままの印刷結果

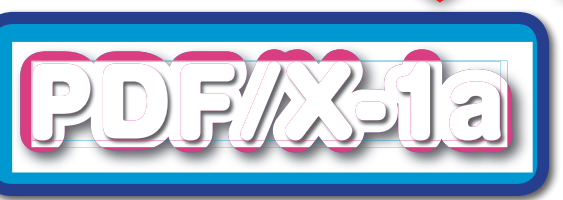

特色を指定してデータ作成された場合、**Illustrator** は特 色を一つずつ CMYK へ変換していく必要があります。

→ P16 Illustrator「特色のチェック」参照
 InDesign や QuarkXPress は PDF を書き出す際の
 設定により、一括で CMYK に変換することができます。
 → P28~31 InDesign [PDF X-1a の作成」参照

➡ P34~35 QuarkXPress [PDF X-1a の作成」参照

### 特色が色分解されているデータの印刷結果

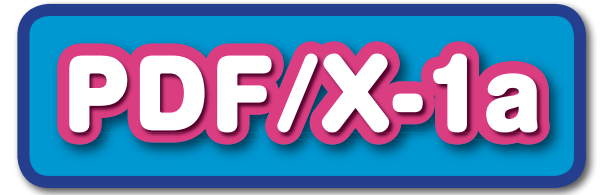

## 折り加工の指示について

折り加工する場合には、具体的なご指示が必要となります。

### **具体的な折り加工のご指示は、印刷データ内に示すか、別途テキストデータなどでご指示**ください。

## 折り加工のご指示の仕方

Point

**折り加工指示の例** A4 チラシ・フライヤー 巻き 3 つ折り加工 データ内に指示を表記する場合

|     | 巻き込まれる面           | i   | 裏表紙            |     | 表紙    | 表面 |
|-----|-------------------|-----|----------------|-----|-------|----|
|     | 97mm <sup>I</sup> | 山折① | 1 <u>00</u> mm | 山折② | 100mm |    |
| +   |                   |     |                |     |       | +  |
| - 1 | 1                 |     |                |     |       |    |

折り加工のご指示は**「塗り足し」**よりも外側に入れてください。 上の図ではピンクの部分が**「塗り足し」**となります。 上の図では説明のために、折り位置に破線を入れておりますが、 実際の印刷用データでは、お客様が破線を入れるデザインをご 希望でない限りは、破線を入れる必要はございません。 左の**「折り加工指示の例」**をご参照ください。 具体的にご指示をいただく内容は、

◇表紙がどの面になるか

- ◇折る位置(折る位置には折りトンボが必要です)
- ◇折り方が〈山折〉か〈谷折〉か
- ◇各面の折り幅(mm 表記してください) となります。

他の注意事項としましては、

- ◇片面印刷の場合、印刷面が見えるように加工するのか、 印刷面が内側になるように加工するのか
- ◇変型の折り加工の場合、折る順番が決まっていればご 指示をいただく必要があります
- ◇印刷範囲内(塗り足しを含む)に加工指示が入ってい ないか

にご注意ください。

別途テキストデータでご指示いただく場合は、

「PDF の 1 ページ目の右側が表紙。折り幅は表紙より 100mm・100mm・97mm にする」

のように入力していただければ問題ございません。

弊社にて判断しかねる場合は、ご確認項目の対象となり ますのでご注意ください。

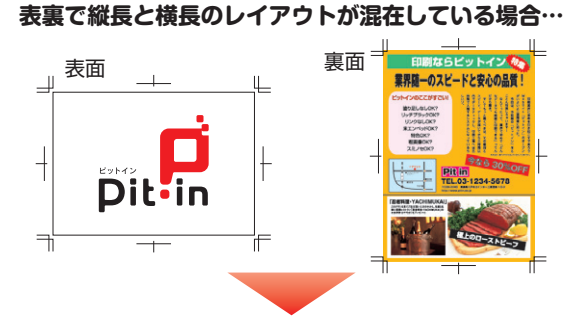

### 縦長に対して横長の左側が天になるように回転をかけます。

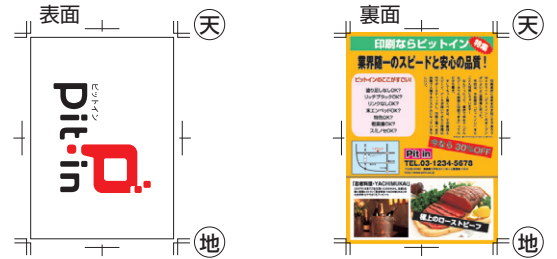

## 天地について

Point 仕上がりの上部を「天」といい、仕上がりの下部を「地」 と呼びます。特別に「天」と「地」のご指示がない場合、 データを開いたときに文字等が正しく読める状態の上部 を「天」、下部を「地」とさせていただきます。 データ内容で判断出来ない場合は、データの上部を「天」、 下部を「地」とさせていただきます。 左の図のように、表裏でタテ方向、ヨコ方向のレイアウ トが異なる場合は、ヨコ方向のレイアウトの左側を「天」 とさせていただきます。 別途ご指定がある場合は、データ内に示すか、またはテ キストにてご指示ください。

| Pit-in 対応の主な折り加コ |                  |              |  |  |
|------------------|------------------|--------------|--|--|
| 2つ折り加工(ノ         | 片観音折り加           |              |  |  |
| 展開サイズ            | 仕上がりサイズ          | 展開サイズ        |  |  |
| A3 (420 × 297mm) | A4 (297 × 210mm) | (627 × 297mn |  |  |
| B4 (364 × 257mm) | B5 (257 × 182mm) |              |  |  |
|                  |                  | 表紙 210mm 裏表紙 |  |  |
|                  |                  | 展開サイズ        |  |  |
|                  |                  | (543 × 257mn |  |  |
|                  |                  |              |  |  |
| 裏表紙 表紙           | 表紙               | 表紙 182mm 裏表紙 |  |  |

お客様からの指示がない場合は、長い辺を半分に、表面が外側、 裏面が内側(1ページが外側、2ページが内側)になるように 折らせていただきます。

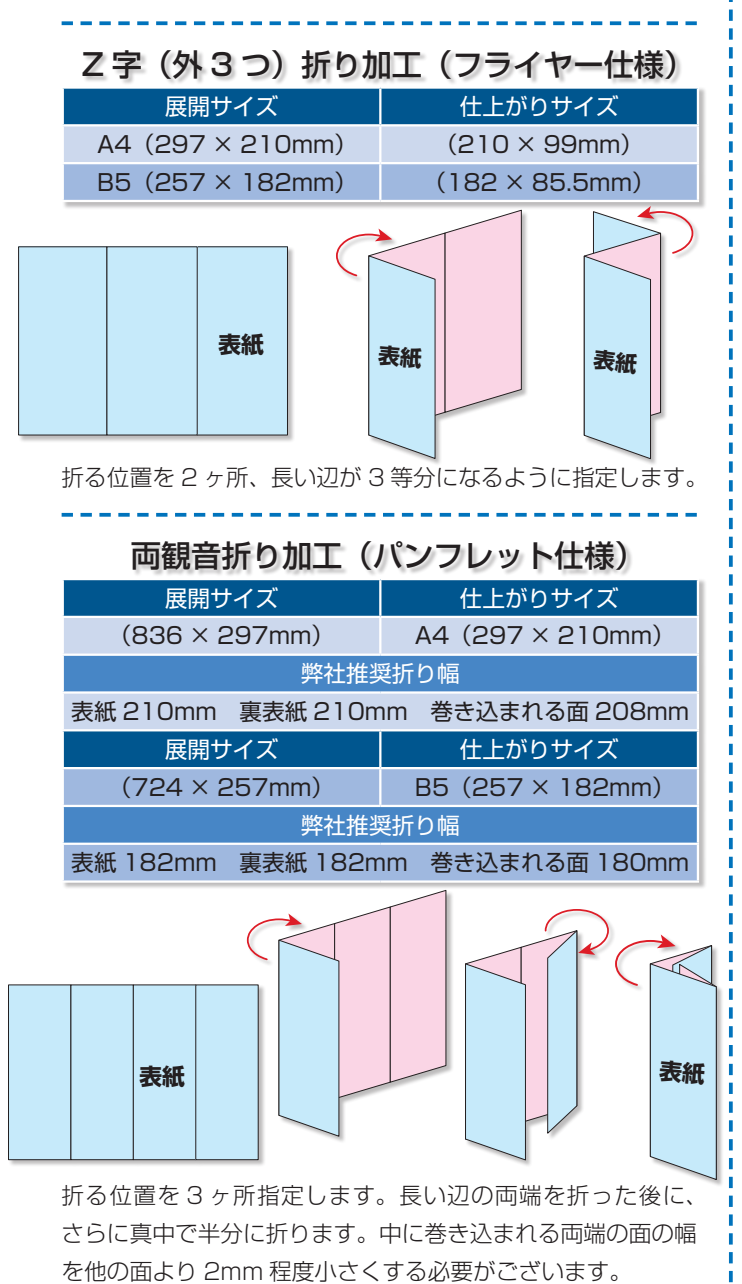

| 展開サイズ                                                                                                    | 仕上がりサイズ                                                                                                    |  |  |  |  |  |
|----------------------------------------------------------------------------------------------------|----------------------------------------------------------------------------------------------------|--|--|--|--|--|
| (627 × 297mm)                                                                                                | A4 (297 × 210mm)                                                                                                    |  |  |  |  |  |
| 推奨技                                                                                                    | 推奨折り幅                                                                                                    |  |  |  |  |  |
| 表紙 210mm 裏表紙 210m                                                                                            | nm 巻き込まれる面 207mm                                                                                                    |  |  |  |  |  |
| 展開サイズ                                                                                                    | 仕上がりサイズ                                                                                                    |  |  |  |  |  |
| (543 × 257mm)                                                                                                | B5 (257 × 182mm)                                                                                                    |  |  |  |  |  |
| 推奨批                                                                                                    | 斤り幅                                                                                                    |  |  |  |  |  |
| 表紙 182mm 裏表紙 182m                                                                                            | nm 巻き込まれる面 179mm                                                                                                    |  |  |  |  |  |
| ※キッッだり加工(フニノカー仕様)                                                                                            |                                                                                                    |  |  |  |  |  |
| 巻き 3 つ折り加工                                                                                                   | (フライヤー什样)                                                                                                    |  |  |  |  |  |
| 巻き3つ折り加工                                                                                                    | (フライヤー仕様)                                                                                                    |  |  |  |  |  |
| 巻き3つ折り加工<br><sub>展開サイズ</sub>                                                                                 | <b>(フライヤー仕様)</b><br>仕上がりサイズ                                                                                                    |  |  |  |  |  |
| <b>巻き 3 つ折り加工</b><br>展開サイズ<br>A4 (297 × 210mm)                                                               | <b>(フライヤー仕様)</b><br>仕上がりサイズ<br>(210 × 100mm)                                                                                                    |  |  |  |  |  |
| <b>巻き 3 つ折り加工</b><br>展開サイズ<br>A4 (297 × 210mm)<br>弊社推奨                                                       | <b>(フライヤー仕様)</b><br>仕上がりサイズ<br>(210 × 100mm)<br><sup>愛</sup> 折り幅                                                                                                    |  |  |  |  |  |
| 巻き3つ折り加工<br>展開サイズ<br>A4 (297 × 210mm)<br>弊社推動<br>表紙 100mm 裏表紙 100r                                           | <ul> <li>(フライヤー仕様)</li> <li>仕上がりサイズ</li> <li>(210 × 100mm)</li> <li>奥折り幅</li> <li>mm 巻き込まれる面 97mm</li> </ul>                                                                                                    |  |  |  |  |  |
| 巻き3つ折り加工<br>展開サイズ<br>A4 (297 × 210mm)<br>弊社推奨<br>表紙 100mm 裏表紙 100m<br>展開サイズ                                  | <ul> <li>(フライヤー仕様)</li> <li>仕上がりサイズ</li> <li>(210 × 100mm)</li> <li>契折り幅</li> <li>mm 巻き込まれる面 97mm</li> <li>仕上がりサイズ</li> </ul>                                                                                                    |  |  |  |  |  |
| 巻き3つ折り加工<br>展開サイズ<br>A4 (297 × 210mm)<br>弊社推奨<br>表紙 100mm 裏表紙 100r<br>展開サイズ<br>B5 (257 × 182mm)              | <ul> <li>(フライヤー仕様)</li> <li>仕上がりサイズ</li> <li>(210 × 100mm)</li> <li>延折り幅</li> <li>mm 巻き込まれる面 97mm</li> <li>仕上がりサイズ</li> <li>(182 × 86.5mm)</li> </ul>                                                                                |  |  |  |  |  |
| <b>巻き3つ折り加工</b><br>展開サイズ<br>A4 (297 × 210mm)<br>弊社推奨<br>表紙100mm 裏表紙100m<br>展開サイズ<br>B5 (257 × 182mm)<br>弊社推奨 | <ul> <li>(フライヤー仕様)</li> <li>仕上がりサイズ         <ul> <li>(210 × 100mm)</li> </ul> </li> <li>奨折り幅         <ul> <li>一位上がりサイズ</li> <li>(182 × 86.5mm)</li> <li>奨折り幅</li> </ul> </li> </ul>                                                  |  |  |  |  |  |
| 巻き3つ折り加工展開サイズA4 (297 × 210mm)弊社推響表紙 100mm裏表紙 100m展開サイズB5 (257 × 182mm)弊社推響表紙 86.5mm裏表紙 86.5                  | <ul> <li>(フライヤー仕様)</li> <li>仕上がりサイズ         <ul> <li>(210 × 100mm)</li> </ul> </li> <li>超折り幅</li> <li>mm 巻き込まれる面 97mm</li> <li>仕上がりサイズ         <ul> <li>(182 × 86.5mm)</li> <li>超折り幅</li> </ul> </li> <li>mm 巻き込まれる面 84mm</li> </ul> |  |  |  |  |  |

片観音折り加工(パンフレット仕様)

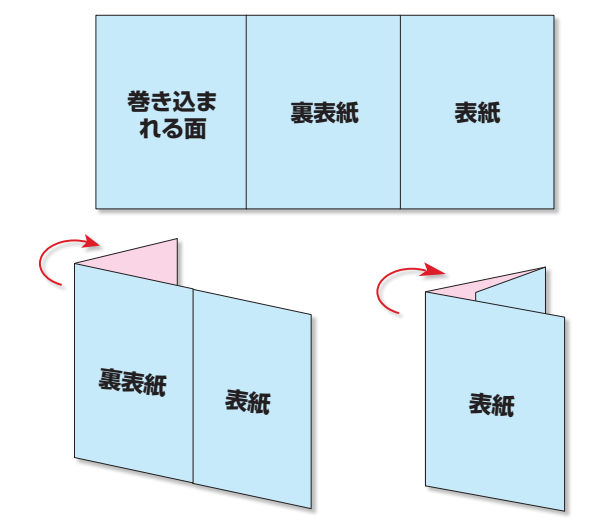

折る位置を2ヶ所指定します。中に巻き込まれる面は他の二 つの面より小さく作成します。中に巻き込まれる面の幅を、他 の面より2mm 程度小さくする必要があります。

### 🚺 折り加工指示のご注意点

※各折り加工の図の「表紙」部分は一例としてご参照ください。どの面が「表紙」になるかのご指示をいただければ、ご指示通りに折り加工いたします。「表紙」部分は折り加工後に必ず表に見える部分となりますのでご注意ください。

※具体的なご指示がない場合は、弊社推奨値で折り加工さ せていただきます。弊社で折り加工する際に判断をしか ねる場合はご確認項目となりますのでご注意ください。 折り加工

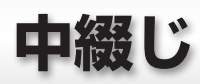

## 中綴じ冊子

中綴じ冊子の主な用途としては、会社案内・カタログ・パンフレットなどがあります。綴じ側をホッチキスで止める製本方法です。8ページから最大 64ページまで対応しています。

オフセット印刷とデジタル印刷で、対応している中綴じ冊子の仕様が異なりますのでご注意ください。

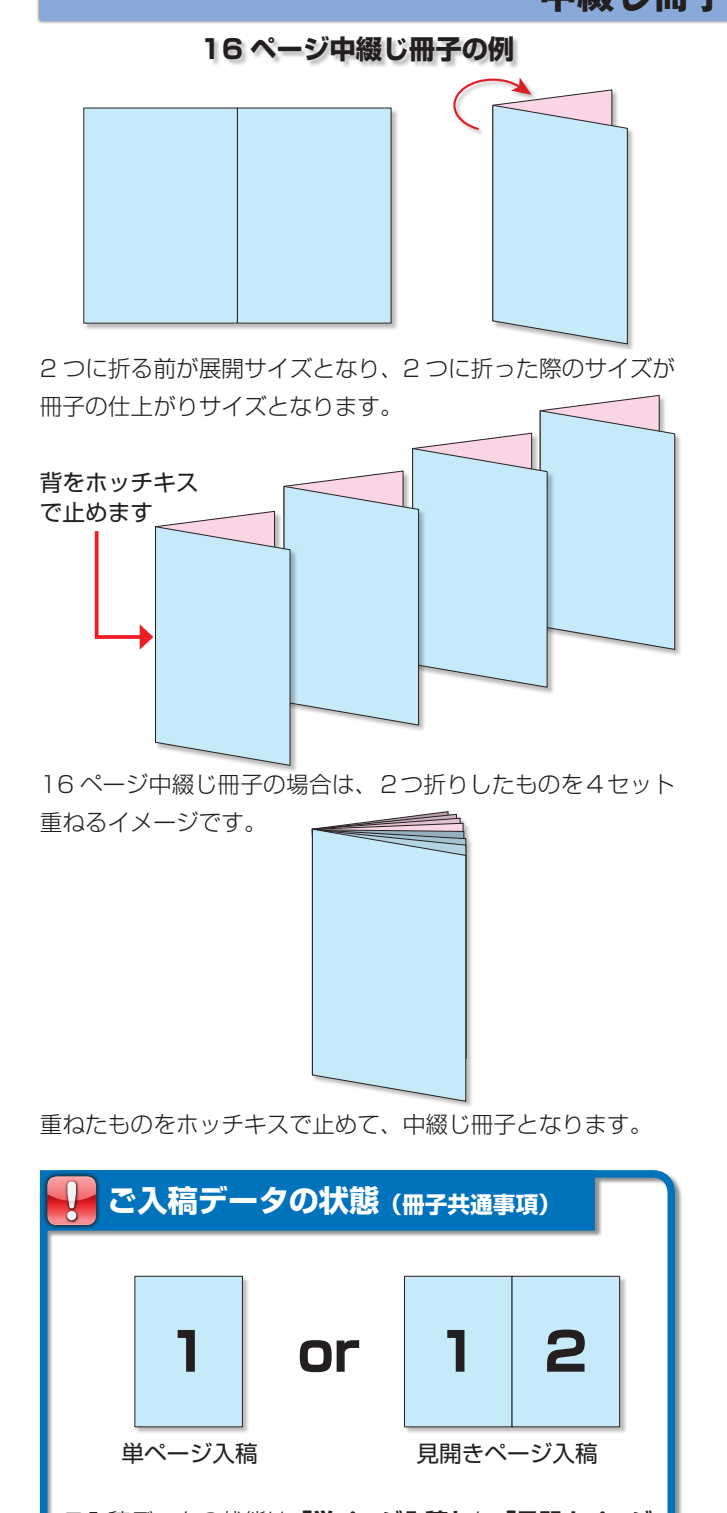

ご入稿データの状態は「単ページ入稿」か「見開きページ 入稿」でお願いします。データは複数のファイルでのご入 稿でも構いませんが、ご注文のページ数分のデータがござ いませんとご確認項目となりますのでご注意ください。

## 中綴じ冊子について

Point 中綴じ冊子は、綴じ側をホッチキスで止める製本方法で、 2つ折り加工したものを重ねたものだとイメージしてい ただければ、分かりやすいかと思います。

対応ページ数は表紙を含んだページ数となりますので、 ご注文の際はお気を付けください。

| 中綴じ冊子            |                    |  |  |  |  |
|------------------|--------------------|--|--|--|--|
| オフセット 対応ページ数     | デジタル 対応ページ数        |  |  |  |  |
| 8~64ページ          | 8~40ページ            |  |  |  |  |
| A4 中綴じ冊子(オ       | フセット・デジタル)         |  |  |  |  |
| 展開サイズ            | 仕上がりサイズ            |  |  |  |  |
| A3 (420 × 297mm) | A4 (297 × 210mm)   |  |  |  |  |
| B5 中綴じ冊子(オ:      | フセット・デジタル)         |  |  |  |  |
| 展開サイズ            | 仕上がりサイズ            |  |  |  |  |
| B4 (364 × 257mm) | B5 (257 × 182mm)   |  |  |  |  |
| A5 中綴じ冊子         | (オフセット)            |  |  |  |  |
| 展開サイズ            | 仕上がりサイズ            |  |  |  |  |
| (296 × 210mm)    | A5 (210 × 148mm)   |  |  |  |  |
| B6 中綴じ冊子         | (オフセット)            |  |  |  |  |
| 展開サイズ            | 仕上がりサイズ            |  |  |  |  |
| (256 × 182mm)    | B6 (182 × 128mm)   |  |  |  |  |
| A6 中綴じ冊子(オフセット)  |                    |  |  |  |  |
| 展開サイズ            | 仕上がりサイズ            |  |  |  |  |
| A5 (210 × 148mm) | A6 (148 × 105mm)   |  |  |  |  |
| CD サイズ中綴じ        | CD サイズ中綴じ冊子(オフセット) |  |  |  |  |
| 展開サイズ            | 仕上がりサイズ            |  |  |  |  |
| (242 × 120mm)    | (121 × 120mm)      |  |  |  |  |
| A4 中綴じ冊子(横       | 綴じ) (オフセット)        |  |  |  |  |
| 展開サイズ            | 仕上がりサイズ            |  |  |  |  |
| (594 × 210mm)    | A4 (297 × 210mm)   |  |  |  |  |
| B5 中綴じ冊子(横       | 綴じ) (オフセット)        |  |  |  |  |
| 展開サイズ            | 仕上がりサイズ            |  |  |  |  |
| (514 × 182mm)    | B5 (257 × 182mm)   |  |  |  |  |
| A5 中綴じ冊子(横       | 綴じ)(オフセット)         |  |  |  |  |
| 展開サイズ            | 仕上がりサイズ            |  |  |  |  |
| (420 × 148mm)    | A5 (210 × 148mm)   |  |  |  |  |

### 🦺 冊子注文時のご注意点

必ずページ数は、中綴じ冊子では「4」の倍数に、無線綴 じ冊子では偶数になります。ご注文のページ数とデータの ページ数が一致しない場合は、白ページを何ページ目に入 れるかのご指示が必要となりますのでご注意ください。

折り加工

## 無線綴じ冊子

無線綴じは製本する際に糸や針金などを使用せず、一枚ずつ切り離された本文をページ順に並べ、綴じる部分に 接着剤を塗り、表紙でくるむ製本方法です。比較的ページ数の多い場合に向いています。

オフセット印刷とデジタル印刷で、対応している無線綴じ冊子の仕様が異なりますのでご注意ください。

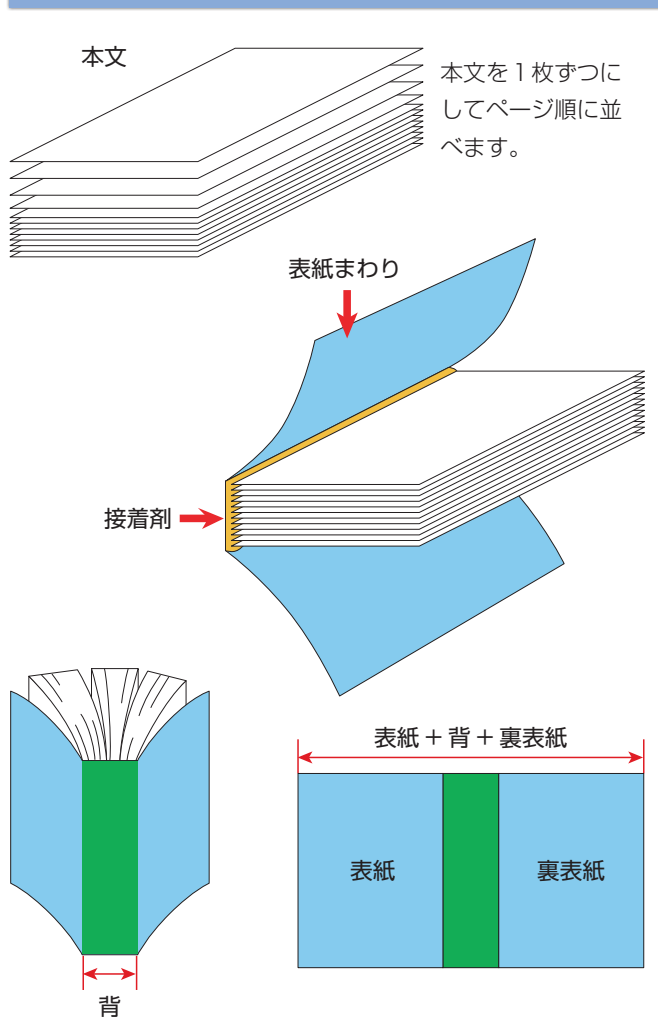

表紙まわり部分のデータを作成する場合、「表紙」と「背」と「裏 表紙」をつなげて、見開いた状態で作成します。

(「背(せ)」に印刷内容を含まない場合は、表紙を単ページの 状態で作成していただいても結構です。)

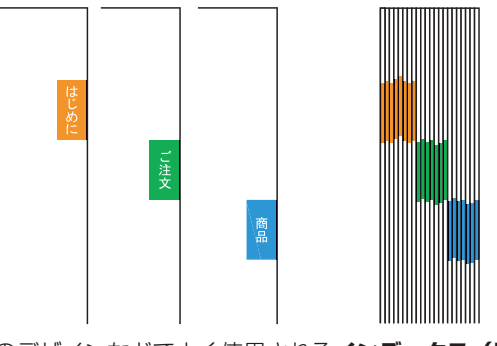

冊子物のデザインなどでよく使用されるインデックス(爪や柱 など)は、製本作業工程で若干のズレが生じるため、完全に一 定の高さには揃いませんのでご了承ください。

## 無線綴じ冊子について

Point 無線綴じは、左の図のようにペラ丁合(本文を1枚ず つにしてページ順に並べる事)し、綴じる部分に接着剤 を塗り、表紙でくるむ製本方法となります。

> 対応ページ数は表紙を含んだページ数となりますので、 ご注文の際はお気を付けください。

### 無線綴じ冊子

| オフセット 対応ページ数          | デジタル 対応ページ数       |  |  |
|-----------------------|-------------------|--|--|
| 16~168ページ             | 24~200ページ         |  |  |
| A4 無線綴じ冊子(オ           | <b>フセット・デジタル)</b> |  |  |
| 展開サイズ                 | 仕上がりサイズ           |  |  |
| A3 (420 × 297mm)      | A4 (297 × 210mm)  |  |  |
| B5 無線綴じ冊子(オフセット・デジタル) |                   |  |  |
| 展開サイズ                 | 仕上がりサイズ           |  |  |
| B4 (364 × 257mm)      | B5 (257 × 182mm)  |  |  |
| A5 無線綴じ冊子(オフセット)      |                   |  |  |
| 展開サイズ                 | 仕上がりサイズ           |  |  |
| (296 × 210mm)         | A5 (210 × 148mm)  |  |  |

Point 無線綴じは重ねた本文を表紙でくるむため、表紙まわり のデータは重ねた本文の厚さだけ、大きく作成する必要 があります。

この本文の厚みの部分を「背(せ)」と呼びます。 背の幅は本文のページ数、用紙の種類と斤量により変 わってきますので、表紙作成の際にはご注意ください。 背の幅は注文予定に該当する用紙の種類と斤量の紙厚を 元に、下記の表と数式で算出することができます。

### 背幅の求め方

| 総      | ページ数 × 下表の該当する紙厚 |        |           |
|--------|------------------|--------|-----------|
| 2      |                  |        |           |
| 用紙     | 斤量 (kg)          | 紙厚(mm) | 例:40P の場合 |
| J-F    | 73               | 0.069  | 1.38 mm   |
|        | 90               | 0.086  | 1.72 mm   |
|        | 110              | 0.106  | 2.12 mm   |
|        | 135              | 0.136  | 2.72 mm   |
| マットコート | 90               | 0.108  | 2.16 mm   |
|        | 110              | 0.139  | 2.78 mm   |
|        | 135              | 0.181  | 3.62 mm   |
| 上質     | 70               | 0.097  | 1.94 mm   |
|        | 90               | 0.126  | 2.52 mm   |
|        | 110              | 0.149  | 2.98 mm   |
|        | 135              | 0.182  | 3.64 mm   |
|        |                  |        |           |

はじめに

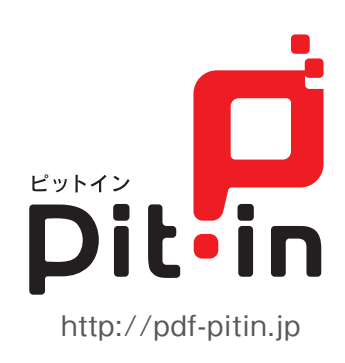